THE NEW PATH FOR PATH LABS

LE

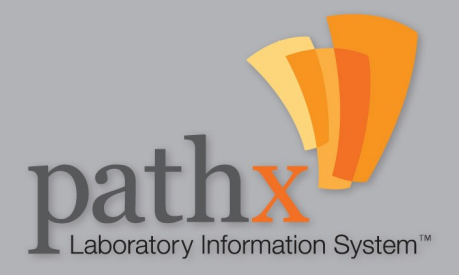

## A LETTER FROM THE PRESIDENT.

At PathX, we fully understand that your lab is focused on more than just patient reports and information processing. For most pathology labs, primary concerns include responsible delivery of care, effective use of resources, wise business management and maximizing the value derived from technological investments. You will quickly learn that we created PathX with all of this in mind.

PathX was developed in 2004 by Physicians Independent Management Services® (PIMS) — a full-service medical billing and practice management services company. We recognized that pathology labs needed LIS services that went far beyond what most software companies could provide. So, we developed PathX with the guidance and active participation of pathologists, medical professionals and software engineers.

Our goal was to create a powerful and innovative pathology software package designed to increase speed and accuracy by automating workflow requirements, creating efficiencies where other systems failed. PathX offers so many options for customization that it may seem as if it was created just for you and the intricacies of your lab.

I encourage you to find out more about the most powerful new tool set for anatomic pathology and chart a new path to success, with PathX.

Kura B Panta

Keith Pautler, M.D. President, Physicians Independent Management Services, Inc.<sup>®</sup>

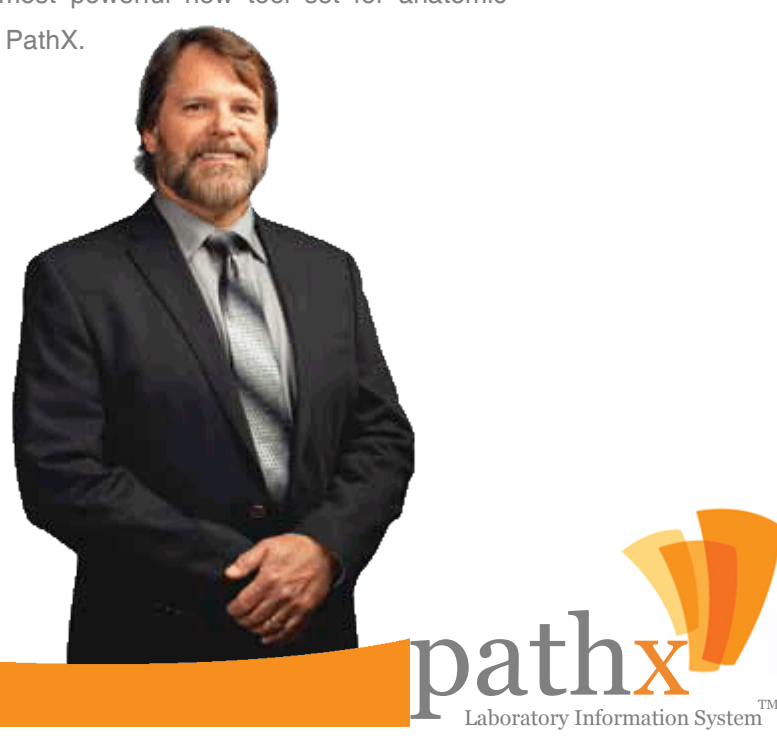

#### 

### pathx TABLE OF CONTENTS

| QUICK START: TYPICAL WORK FLOW         |    |  |  |  |  |  |  |
|----------------------------------------|----|--|--|--|--|--|--|
| CHAPTER 1: PATIENTS MODULE.            | 7  |  |  |  |  |  |  |
| Navigating The Patients Module.        | 8  |  |  |  |  |  |  |
| Creating New Patients.                 | 9  |  |  |  |  |  |  |
| Search Existing Patients.              | 11 |  |  |  |  |  |  |
| Edit Existing Patients.                | 14 |  |  |  |  |  |  |
| CHAPTER 2: CASES MODULE.               | 16 |  |  |  |  |  |  |
| Navigating The Cases Module.           | 17 |  |  |  |  |  |  |
| Establishing A New Case.               | 18 |  |  |  |  |  |  |
| Navigating The Case File Menu.         | 19 |  |  |  |  |  |  |
| Entering New Specimen Data.            | 22 |  |  |  |  |  |  |
| Ordering Tests For Existing Specimens. | 23 |  |  |  |  |  |  |
| Managing Case ICD-9 Codes.             | 24 |  |  |  |  |  |  |
| Managing Case CPT Codes.               | 25 |  |  |  |  |  |  |
| Creating and/or Editing Incidents.     | 26 |  |  |  |  |  |  |
| Opening Existing Cases.                | 27 |  |  |  |  |  |  |
| Editing Currently Open Cases.          | 28 |  |  |  |  |  |  |
| Editing Specimen Data.                 | 29 |  |  |  |  |  |  |
| Viewing Tests Previously Performed.    | 30 |  |  |  |  |  |  |
| CHAPTER 3: MAINTENANCE MODULE.         | 31 |  |  |  |  |  |  |
| Navigating The Maintenance Module.     | 32 |  |  |  |  |  |  |
| Establishing A New User.               | 34 |  |  |  |  |  |  |
| Managing Diagnosis Locations.          | 35 |  |  |  |  |  |  |
| Managing Gross Locations.              | 36 |  |  |  |  |  |  |

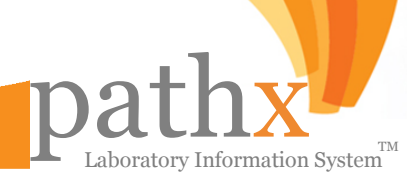

### pathx TABLE OF CONTENTS

00000

| CHAPTER 3: MAINTENANCE MODULE                | 31 |
|----------------------------------------------|----|
| Creating and/or Editing Owners               | 37 |
| Creating and/or Editing Referring Physicians | 38 |
| Managing Requesting Physicians               | 40 |
| Creating Instructions For Pathologist        | 42 |
| Managing Insurance Carriers.                 | 43 |
| Creating & Editing Clients                   | 46 |
| Managing Pickup Routes                       | 53 |
| Managing Report Delivery Methods             | 54 |
| Managing Laboratory Vendors                  | 56 |
| Managing Laboratory Supplies                 | 58 |
| Managing Laboratory Supply Categories        | 59 |
| Managing Specimen Types                      | 60 |
| Managing Specimen Sub-Types                  | 62 |
| Managing Summary Diagnosis                   | 64 |
| Managing Specimen Tests & Staining           | 66 |
| Managing Incident Types                      | 67 |
| Managing Correction Reasons                  | 69 |
| Managing Image Types                         | 70 |
| Fee Schedules & Pricing Management           | 71 |
|                                              |    |
| CHAPTER 4: UTILITIES MODULE                  | 74 |
| Navigating The Utilities Module              | 75 |
| Incident Management.                         | 77 |
| Managing Electronic Orders                   | 78 |
| Managing Cases.                              | 79 |
| Managing Slide Labels                        | 80 |

### pathx TABLE OF CONTENTS

| CHAPTER 4: UTILITIES MODULE              | 74  |
|------------------------------------------|-----|
| Managing Additional Lab Tests            | 81  |
| Performing Batch Scanning                | 83  |
| Block and Slide Management.              | 84  |
| Accession Labeling                       | 85  |
| Distribution Of Client Reports           | 86  |
| Managing Pathologist Schedules           | 88  |
| Slide Distribution                       | 90  |
| Slide Log Management                     | 92  |
| Coding Cases                             | 93  |
| Managing Lab Supply Orders               | 95  |
| Sytem Reports                            | 97  |
| Accessing Sysem Logs                     | 100 |
| Managing Notes                           | 101 |
| Unlocking Cases                          | 102 |
| Managing Keyboard Shortcuts              | 103 |
| Viewing System Updates And Releases      | 104 |
| Zip Code Management                      | 105 |
| CHAPTER 5: REMOTE PATHOLOGIST MODULE     | 106 |
| Navigating The Remote Pathologist Module | 107 |
| Managing Digital Imagery                 | 108 |
| Editing Cases.                           | 110 |
| Signing Out Cases                        | 112 |

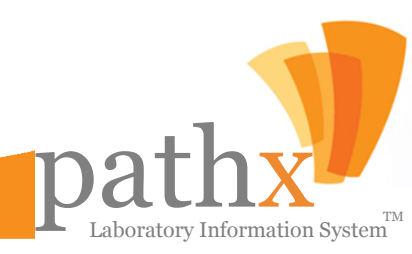

## QUICK START: TYPICAL WORK FLOW

The Case Module tab is the default screen when PathX launches.

- Select **New** to begin creation of a new Case. The **New Case** screen will open.
- · Select the **Report Type** and **Sub Report Type** from the dropdown menus.
- · Insert the **Collected Date** (required).
- Add Patient Demographic data as known. The SSN is not required, but other data will populate if the Patient is already in the database.
- Fill out Client, Referring Physician, and Gross information, if known.
- Enter an Accession value and click "Save". If the value entered is already in use., the next available value will be suggested
- · Select "Create" to add Specimens to the case, which will open the Specimens screen.
- Add basic **Specimen** data for each specimen in the case. A **CPT Code** may be added, for the **Specimen Type** & **Subtype**.
- Select "Save" to save the data entered; this will open the Case Screen.
- To order **Tests** for Specimens, select Tests & Order New Tests from the Case screen, which opens the **Order Tests** screen.
- · Insurance information may be entered at this point, using the Patients Module.
- To enter **Test Results**, select Tests & View Test Reports from the Case screen or use the Additional Test Utility.
- After a case is assigned to a pathologist, slide labels and accession labels may be printed using the **Utilities Module**.
- · Slides can be tracked via the Slides Distribution and Slides Log Utilities.
- · If the Gross and Diagnosis are transcribed, the **Transcriptionist block** should be updated on the Case Screen.
- When the case is ready for the pathologist sign out, select **Case Status & Send to Physician**.
- · The case will enter the Pathologist's queue for Sign Out, which can be done from the Remote Module

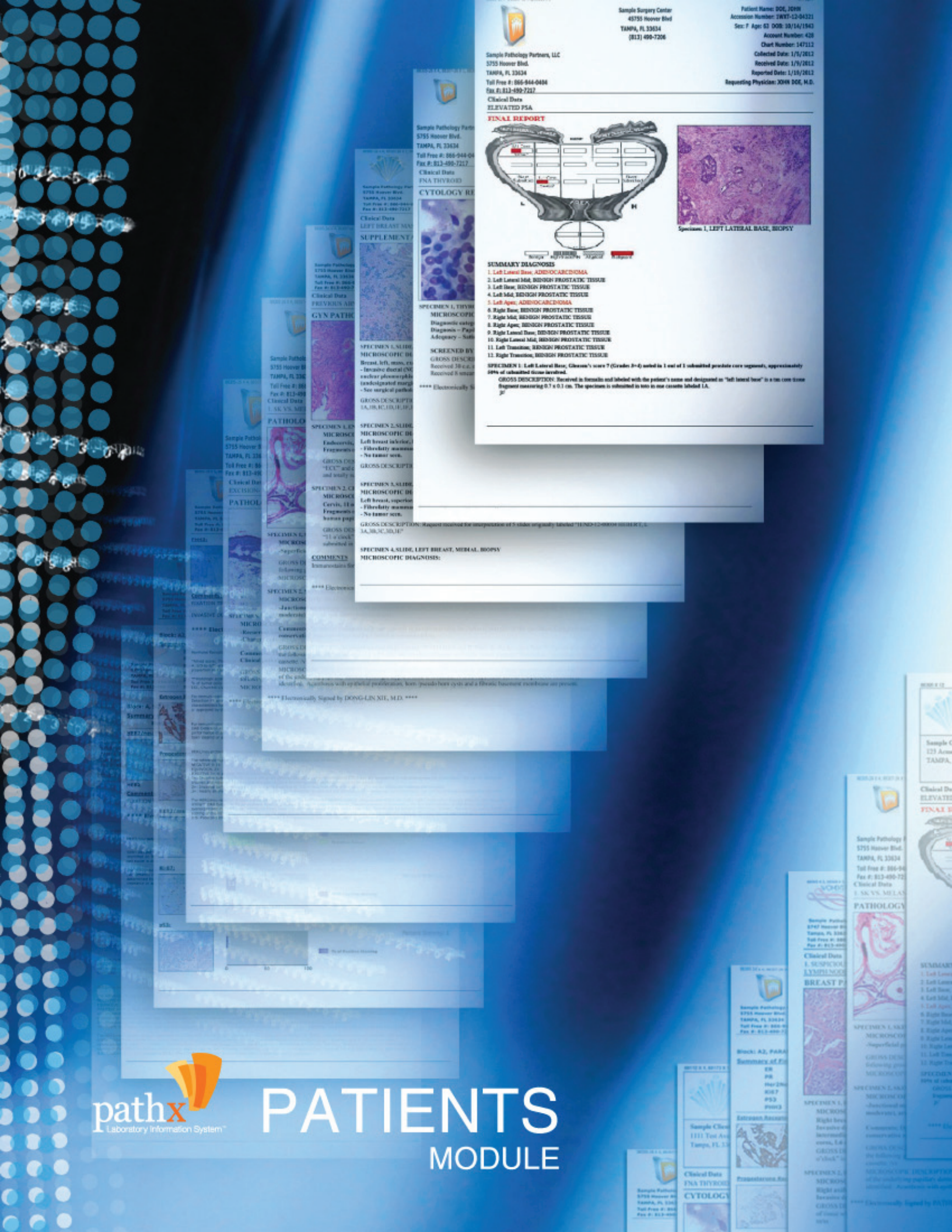

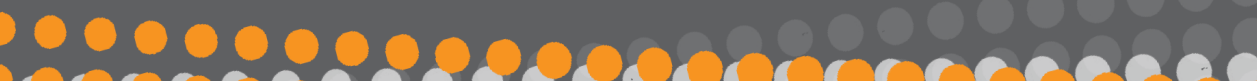

## CHAPTER 1: PATIENTS MODULE

| 👎 PathX  |                                                        |             |               |        | _ 🗆 🗙 |  |  |  |  |  |
|----------|--------------------------------------------------------|-------------|---------------|--------|-------|--|--|--|--|--|
| Patients | Cases                                                  | Maintenance | Utilities     | Remote | Local |  |  |  |  |  |
|          |                                                        |             |               |        |       |  |  |  |  |  |
|          |                                                        |             |               |        |       |  |  |  |  |  |
|          |                                                        | New         | Search & Edit |        |       |  |  |  |  |  |
|          |                                                        |             |               |        |       |  |  |  |  |  |
|          |                                                        | Pat         | tient         |        |       |  |  |  |  |  |
|          | Patient Demographics and Patient Insurance Information |             |               |        |       |  |  |  |  |  |
|          |                                                        | E           | xit           |        | ?     |  |  |  |  |  |

Within the PathX Laboratory Information System, patient demographic and insurance information is managed inside of the Patient Module. The Patient Module has been designed to allow for quick access to add new patients as well as search and edit exiting patients.

The **Patients Module** serves two primary functions:

- Addition of New Patients Patients are uniquely identified in PathX by social security number. Once a new social security number is entered, the patient address, phone number, and insurance information can be entered. Responsible party and insurance information may also be entered in this module.
- Search & Edit Existing Patients By selecting the Search & Edit function within the patient module, a list of all patients entered into the LIS is displayed to allow for quick access to view and edit a particular patient's demographics.

#### What if a patient does not provide the correct social security number?

There are times when a patient cannot, or will not provide a social security number. Some patients may not even have one yet. In this situation, the patient's last name, first name and/or date of birth needs to be entered into the system to allow for patient tracking.

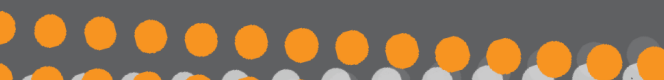

### pathx CREATING NEW PATIENTS

| Patients            |                             |                 |     |        |                     | _ 0 > |
|---------------------|-----------------------------|-----------------|-----|--------|---------------------|-------|
| Add Insurance       | 🚽 Save 🚳 Close              |                 |     |        |                     |       |
| Demographics Re     | sponsible Party 🔨 Insurance | e History Notes |     |        |                     |       |
|                     |                             |                 |     |        |                     |       |
| Social Security     | Driver License              | Birth Date      | Sex |        |                     |       |
|                     | <u>.</u>                    | _/_/            |     | ~      |                     |       |
| Names               |                             |                 |     |        |                     |       |
| Last                |                             | First           |     | Middle |                     |       |
|                     |                             |                 |     |        |                     |       |
| Alias or Maiden Nam | e                           |                 |     |        | Contact Information |       |
| Last                |                             | First           |     |        | Daytime Phone       |       |
|                     |                             |                 |     |        | <u></u>             |       |
| Employer            |                             |                 |     |        | Other Phone         |       |
| Name                |                             |                 |     |        | <u></u>             |       |
|                     |                             |                 |     |        |                     |       |
| Address             |                             |                 |     |        |                     |       |
| Address             |                             |                 |     | City   |                     |       |
|                     |                             |                 |     |        |                     |       |
|                     |                             |                 |     | State  | Zip Code            |       |
|                     |                             |                 |     |        |                     |       |
|                     |                             |                 |     |        |                     |       |

#### **Creating New Patient Workflow:**

- 1. Enter the patient's personal information into **Demographics** tab.
- 2. All patients are automatically entered as "Self" in **Responsible Party** Tab. If the patient is a minor or is the responsibility of another individual, enter the guarantor's demographic information.
- 3. Enter patient's insurance information; if the insurance does not appear in the combo list, click on Add button located beside the list, and add the necessary insurance provider information. If the patient has more than one insurance policy/provider, press the Add Insurance button located on the top toolbar.
- 4. Select the **Save** button before closing to save information entered.

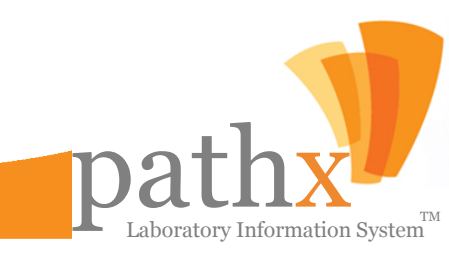

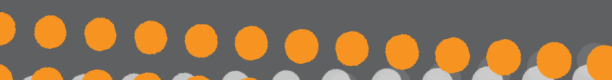

#### pathx CREATING NEW PATIENTS

| 🕨 Patients          |                             |                 |     |        |                     | _ 🗆 🗙 |
|---------------------|-----------------------------|-----------------|-----|--------|---------------------|-------|
| 🔣 Add Insurance 🖌   | 🚽 Save 🚷 Close              |                 |     |        |                     |       |
| Demographics Re     | sponsible Party V Insurance | e History Notes |     |        |                     |       |
|                     |                             |                 |     |        |                     |       |
| Social Security     | Driver License              | Birth Date      | Sex |        | _                   |       |
|                     | <u> </u>                    | _/_/            |     |        |                     |       |
| Names               |                             |                 |     |        |                     |       |
| Last                |                             | First           |     | Middle | ;                   | _     |
|                     |                             |                 |     |        |                     |       |
| Alias or Maiden Nam | e                           |                 |     |        | Contact Information | _     |
| Last                |                             | First           |     |        | Daytime Phone       |       |
|                     |                             |                 |     |        | <u> </u>            |       |
| Employer            |                             |                 |     |        | Other Phone         |       |
| Name                |                             |                 |     |        |                     |       |
|                     |                             |                 |     |        |                     |       |
| Address             |                             |                 |     |        |                     |       |
| Address             |                             |                 |     | City   |                     |       |
|                     |                             |                 |     | 01-1-  | 7-0-4-              |       |
|                     |                             |                 |     | State  |                     |       |
|                     |                             |                 |     |        |                     |       |
|                     |                             |                 |     |        |                     |       |

**Demographic Tab**—Last name, first name, birth date, sex and address must be entered. Enter additional information, if known.

**Responsible Party Tab**—If the responsible party is a party other than the patient, the guarantor's last name, first name, birth date, social security number and address must be entered. Enter additional information, if known.

**Insurance Tab**—The patient Insurance Tab stores all insurance providers for a patient. Double click the current provider in the active section. The provider's information will be displayed in the window below. De-selecting the active checkbox and updating will move the insurance provider to the history section, if a provider is no longer valid.

History Tab- Within the History Tab, the current case and all prior cases related to the patient can be viewed.

Notes Tab— The Notes Tab displays additional "as needed" information related to the patient.

### pathx SEARCHING EXISTING PATIENTS

| ٦ | BrowsePatients          |   |       |             |           |             |            |            |                  |       | . 🗆 🗙 |
|---|-------------------------|---|-------|-------------|-----------|-------------|------------|------------|------------------|-------|-------|
| - | 🛛 New Patient 🛛 😵 Close |   |       |             |           |             |            |            |                  |       |       |
| S | earch Criteria          | - |       | First Name  | Last Name | SSN         | Birth Date | Phone      | Address          | City  | State |
| 1 | Main Additional Filters | 5 | ►   E | it PATIENT  | SAMPLE    | 123-45-6789 | 01/01/1901 | 1          | 123 TESTING LANE |       | -     |
|   | SSN                     |   | E     | it PATIENT  | SAMPLE    | 123-45-6789 | 01/01/1901 |            |                  |       |       |
|   | <u> </u>                |   | E     | it PATIENT  | SAMPLE    | 123-45-6789 | 01/01/1901 |            |                  |       |       |
|   | Last Name               |   | E     | it PATIENT  | SAMPLE    | 123-45-6789 | 01/01/1901 |            |                  |       |       |
|   | *                       |   | E     | it PATIENT  | SAMPLE    | 123-45-6789 | 01/01/1901 |            |                  |       |       |
|   | First Name              |   | E     | it PATIENT  | SAMPLE    | 123-45-6789 | 01/01/1901 |            |                  |       |       |
|   | *                       |   | E     | it DUMMY    | TEST      | 111-11-1111 | 01/01/1958 | 4075551212 | 123 ANY STREET   | TAMPA | FL    |
|   | Rith Date               |   | E     | it PATIENT6 | AXIOM     | 111-11-1111 | 01/01/1995 | 3525455650 | 1234 TEST STREET | TAMPA | FL    |
|   | Fixed Date              |   | E     | it PATIENT  | SAMPLE    | 123-45-6789 | 01/01/1901 |            |                  |       |       |
|   | O Specific year / month |   | E     | it PATIENT  | SAMPLE    | 123-45-6789 | 01/01/1901 |            |                  |       |       |
|   | O Date Range            |   | E     | it PATIENT  | SAMPLE    | 123-45-6789 | 01/01/1901 |            |                  |       |       |
|   | 11                      |   | E     | it PATIENT  | SAMPLE    | 123-45-6789 | 01/01/1901 |            |                  |       |       |
|   |                         |   | E     | it PATIENT  | SAMPLE    | 123-45-6789 | 01/01/1901 |            |                  |       |       |
|   |                         |   | E     | it PATIENT  | SAMPLE    | 123-45-6789 | 01/01/1901 |            |                  |       |       |
|   |                         |   | E     | it PATIENT  | SAMPLE    | 123-45-6789 | 01/01/1901 |            |                  |       |       |
|   |                         |   | E     | it PATIENT  | SAMPLE    | 123-45-6789 | 01/01/1901 |            |                  |       |       |
|   |                         |   | E     | it PATIENT  | SAMPLE    | 123-45-6789 | 01/01/1901 |            |                  |       |       |
|   |                         |   | E     | it PATIENT  | SAMPLE    | 123-45-6789 | 01/01/1901 |            |                  |       |       |
|   |                         |   | E     | it PATIENT  | SAMPLE    | 123-45-6789 | 01/01/1901 |            |                  |       |       |
|   | * Eutropeante antial    |   | E     | it PATIENT  | SAMPLE    | 123-45-6789 | 01/01/1901 |            |                  |       |       |
|   | matching search         |   | E     | it PATIENT  | SAMPLE    | 123-45-6789 | 01/01/1901 |            |                  |       |       |
|   |                         |   | E     | it PATIENT  | SAMPLE    | 123-45-6789 | 01/01/1901 |            |                  |       |       |
|   | Search                  |   | E     | it PATIENT  | SAMPLE    | 123-45-6789 | 01/01/1901 |            |                  |       | -     |
| Ľ |                         |   | •     |             |           |             |            |            |                  |       | •     |

#### **Searching Existing Patients:**

In the Search Criteria section, there are many options to search for a specific patient. Searches may be done by social security number (SSN), last name, first name or date of birth (DOB) on the main segment. Also, it can be done by creation date, phone number, or address on the **Additional Filter** tab.

#### Main Search Criteria

- SSN Enter the entire social security number.
- Last Name Enter the entire last name or a few characters to bring all the matches.
- First Name Enter the entire first name or a few characters to bring all the matches.
- Birth Date Enter the exact date in MM/DD/YY format, specific year and month, or a date range.

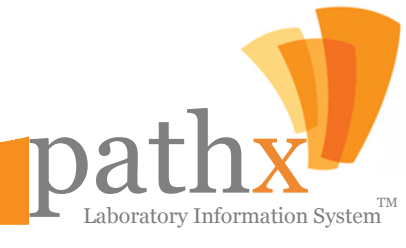

### pathx SEARCHING EXISTING PATIENTS

| 🂔 BrowsePatients 📃 🗆    |   |      |            |       |   |  |  |  |  |  |  |
|-------------------------|---|------|------------|-------|---|--|--|--|--|--|--|
| 🚽 New Patient 🛭 😵 Close |   |      |            |       |   |  |  |  |  |  |  |
| Search Criteria         |   |      | First Name | State |   |  |  |  |  |  |  |
| Main Additional Filters |   | Edit | PATIENT    |       |   |  |  |  |  |  |  |
| Creation Date           |   | Edit | PATIENT    |       |   |  |  |  |  |  |  |
| Fixed Date              |   | Edit | PATIENT    |       |   |  |  |  |  |  |  |
| O Specific year / month | • | Edit | PATIENT    |       |   |  |  |  |  |  |  |
| O Date Hange            |   | Edit | PATIENT    |       |   |  |  |  |  |  |  |
|                         |   | Edit | PATIENT    |       |   |  |  |  |  |  |  |
|                         |   | Edit | DUMMY      | FL    |   |  |  |  |  |  |  |
|                         |   | Edit | PATIENT6   | FL    |   |  |  |  |  |  |  |
|                         |   | Edit | MARILYN    |       |   |  |  |  |  |  |  |
|                         |   | Edit | FANNY      |       |   |  |  |  |  |  |  |
| Phone Number            |   | Edit | PATIENT    |       |   |  |  |  |  |  |  |
|                         |   | Edit | DANIEL     | FL    |   |  |  |  |  |  |  |
| City                    |   | Edit | KIMBERLEE  |       |   |  |  |  |  |  |  |
| *                       |   | Edit | KIMBERLEE  | FL    |   |  |  |  |  |  |  |
| State                   |   | Edit | PAM        | FL    |   |  |  |  |  |  |  |
| *                       |   | Edit | ERIKA      | FL    |   |  |  |  |  |  |  |
| Zip Code                |   | Edit | PATIENT    | FL    |   |  |  |  |  |  |  |
|                         |   | Edit | ALEXANDER  | FL    |   |  |  |  |  |  |  |
|                         |   | Edit | PAUL       |       |   |  |  |  |  |  |  |
|                         |   | Edit | PAUL       | FL    |   |  |  |  |  |  |  |
|                         |   | Edit | ALLEN      | FL    |   |  |  |  |  |  |  |
|                         |   | Edit | SIGOURNEY  | WA    |   |  |  |  |  |  |  |
| Search                  |   | Edit | DARCEE     |       | - |  |  |  |  |  |  |
|                         |   | i I  |            | Þ     |   |  |  |  |  |  |  |

Additional Search Criteria:

- **Creation date** Enter the exact date, specific year and month, or a date range.
- **Phone Number** Enter the entire patient phone number.
- **City** Enter the entire city or a few characters to bring up all the matches.
- State Enter the entire state or a few characters to bring up all the matches.
- **Zip Code** Enter the entire zip code.

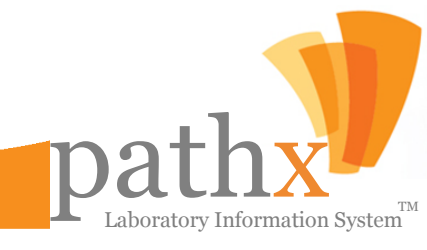

### pathx EDITING EXISTING PATIENTS

| 1 | 🦻 BrowsePatients 📃 🗆 🔀  |   |      |            |           |             |            |            |                  |       |         |
|---|-------------------------|---|------|------------|-----------|-------------|------------|------------|------------------|-------|---------|
| F | 🕨 New Patient 🛛 🚷 Close |   |      |            |           |             |            |            |                  |       |         |
| 9 | earch Criteria          |   |      | First Name | Last Name | SSN         | Birth Date | Phone      | Address          | City  | State 🔺 |
|   | Main Additional Filters | • | Edit | PATIENT    | SAMPLE    | 123-45-6789 | 01/01/1901 |            | 123 TESTING LANE |       |         |
| Π | SSN                     |   | Edit | PATIENT    | SAMPLE    | 123-45-6789 | 01/01/1901 |            |                  |       |         |
| Π |                         |   | Edit | PATIENT    | SAMPLE    | 123-45-6789 | 01/01/1901 |            |                  |       |         |
| Π | Last Name               |   | Edit | PATIENT    | SAMPLE    | 123-45-6789 | 01/01/1901 |            |                  |       |         |
| Π | *                       |   | Edit | PATIENT    | SAMPLE    | 123-45-6789 | 01/01/1901 |            |                  |       |         |
| Π | First Name              |   | Edit | PATIENT    | SAMPLE    | 123-45-6789 | 01/01/1901 |            |                  |       |         |
| Π | *                       |   | Edit | DUMMY      | TEST      | 111-11-1111 | 01/01/1958 | 4075551212 | 123 ANY STREET   | TAMPA | FL      |
| Π | (Pith Date              |   | Edit | PATIENT6   | AXIOM     | 111-11-1111 | 01/01/1995 | 3525455650 | 1234 TEST STREET | TAMPA | FL      |
| Π | Fixed Date              |   | Edit | PATIENT    | SAMPLE    | 123-45-6789 | 01/01/1901 |            |                  |       |         |
| Π | O Specific year / month |   | Edit | PATIENT    | SAMPLE    | 123-45-6789 | 01/01/1901 |            |                  |       |         |
| Π | O Date Hange            |   | Edit | PATIENT    | SAMPLE    | 123-45-6789 | 01/01/1901 |            |                  |       |         |
| Π |                         |   | Edit | PATIENT    | SAMPLE    | 123-45-6789 | 01/01/1901 |            |                  |       |         |
| Π |                         |   | Edit | PATIENT    | SAMPLE    | 123-45-6789 | 01/01/1901 |            |                  |       |         |
| Π |                         |   | Edit | PATIENT    | SAMPLE    | 123-45-6789 | 01/01/1901 |            |                  |       |         |
| Π |                         |   | Edit | PATIENT    | SAMPLE    | 123-45-6789 | 01/01/1901 |            |                  |       |         |
| Π |                         |   | Edit | PATIENT    | SAMPLE    | 123-45-6789 | 01/01/1901 |            |                  |       |         |
| Π |                         |   | Edit | PATIENT    | SAMPLE    | 123-45-6789 | 01/01/1901 |            |                  |       |         |
| Π |                         |   | Edit | PATIENT    | SAMPLE    | 123-45-6789 | 01/01/1901 |            |                  |       |         |
|   |                         |   | Edit | PATIENT    | SAMPLE    | 123-45-6789 | 01/01/1901 |            |                  |       |         |
|   | X Esta and a sticl      |   | Edit | PATIENT    | SAMPLE    | 123-45-6789 | 01/01/1901 |            |                  |       |         |
|   | matching search         |   | Edit | PATIENT    | SAMPLE    | 123-45-6789 | 01/01/1901 |            |                  |       |         |
|   | -                       |   | Edit | PATIENT    | SAMPLE    | 123-45-6789 | 01/01/1901 |            |                  |       |         |
|   | Search                  |   | Edit | PATIENT    | SAMPLE    | 123-45-6789 | 01/01/1901 |            |                  |       | -       |
| Ľ |                         | 1 | í    |            |           |             |            |            |                  |       | ►       |

#### **Editing Patient Information:**

Users are able to edit patient information by selecting the **Edit** button which is located to the left of the Patient's First Name.

- To edit patient information click on the **Edit** button next to the patient's name and the Patient Screen will display.
- Once the necessary edits have been completed, select the **Save** button located in the top toolbar.

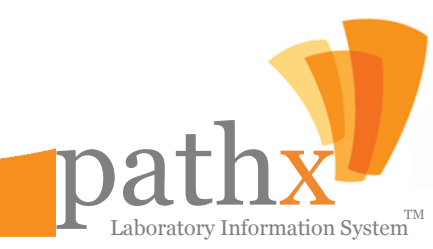

### pathx EDITING EXISTING PATIENTS

#### What happens if I enter the same patient on two different cases?

When a new patient case is created, a unique numeric ID that the system uses to locate patient specific information (basic information such as SSN, birth date, name, sex, etc.) will be generated. If a user creates a case and enters a social security number of a previous patient, PathX will autocomplete the patient data in the remainder of the fields. This information can be changed and saved to the patient's newly generated numeric ID before a case is signed out. If this same patient is entered on another case in the system, a different numeric ID will be generated for the second case, in order to maintain separate patients' demographics information (e.g. it is possible that there are two different patients with the same name and birth date). Any changes to the information of the patient on the first case will not change the patient on the second case since the cases have different ID number.

#### How does this affect other cases?

It means that even if the user changes the name, SSN, or date of birth of the patient, only that specific patient information, on that specific case, will change; this will not affect the other cases the same patient may have in the system. This is due to the fact that each patient receives a unique ID for each occurrence in the system.

#### Can PathX help avoid or fix this situation?

A new patient (or a different patient in the system) must always be "assigned" to the case. PathX has a validation system in place to alert users during accessioning if a patient has been entered in a previous case within the last 24 hours during accessioning.

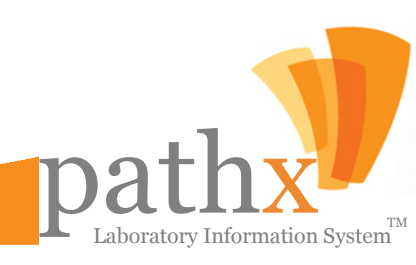

## DID YOU KNOW?

- PathX first went live in Q1 of 2004 and has since undergone five version upgrades and countless updates at the request of countless pathologists laboratory users.
- PathX is capable of handling up to 10,000 accessions per day.

- PathX Billing Module offers turn key medical billing services which can be completed in-house, or by Physicians Independent Management Services, Inc. (for more information, please visit www.pims-inc.com).
- PathX implementation specialists can complete a process-driven approach to ensure advanced

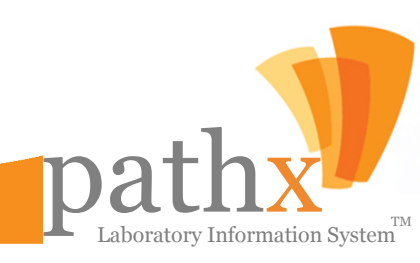

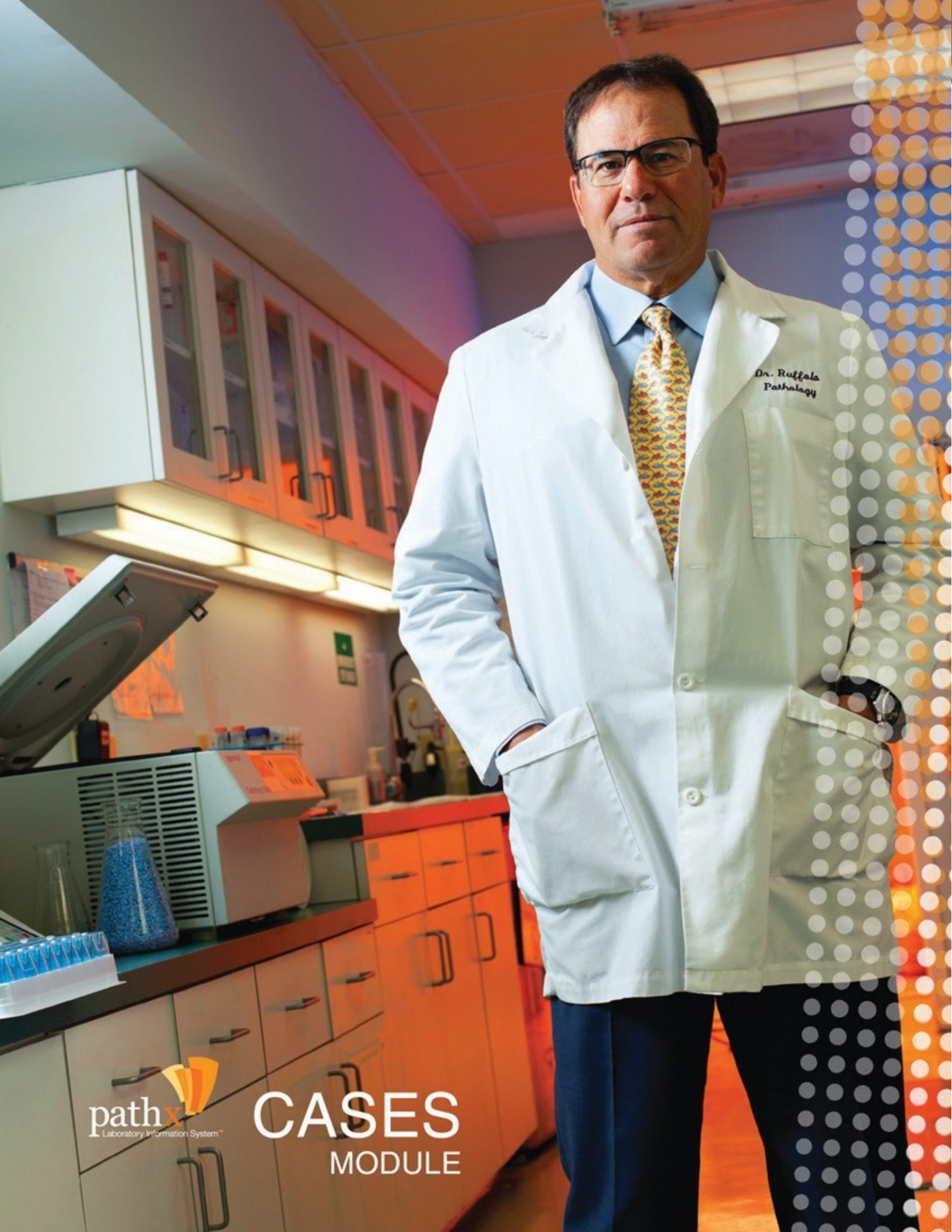

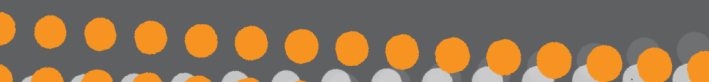

#### Dathx CHAPTER 2: CASES MODULE

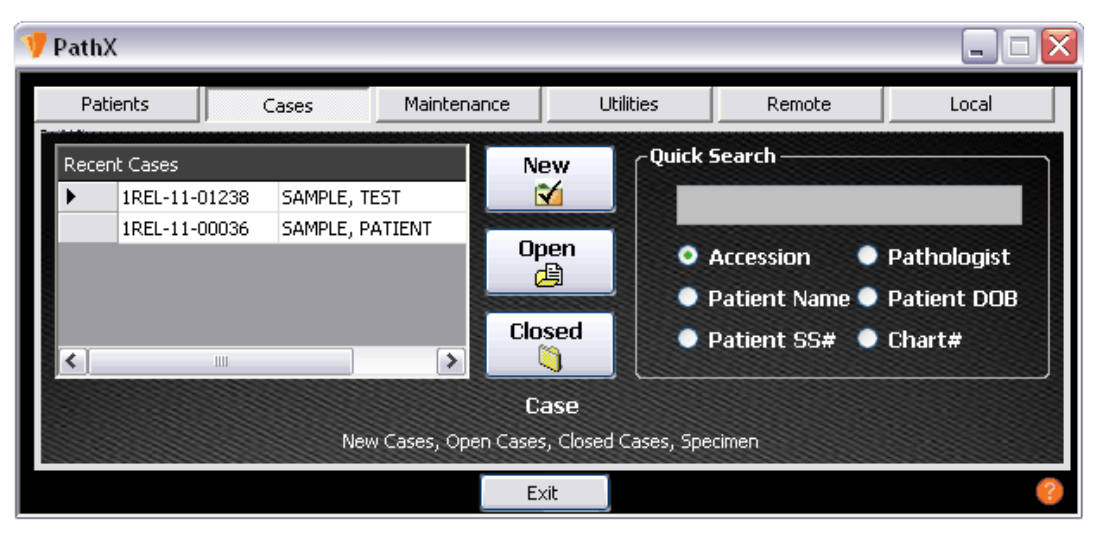

Within the PathX Laboratory Information System, the Case Module has be designed to offer users one portal where new, open and closed cases can be accessed. The primary functions of the Case Module is to collect and maintain all data relevant to patient cases.

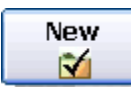

**New** Case – For newly assigned cases, the New Case Toolset manages the process of case accessioning and recording of corresponding data.

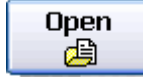

**Open** Existing Case – Cases which have already been recorded in the system can be viewed in list format by accessing the toolset. If relevant case data is known, the end user can expedite the process by using the **Quick Search** function and entering any of the following: Accession Number, Last Name, SS# or DOB of a patient. To display all cases assigned to a pathologist, select Pathologist and enter pathologist's last name <u>only</u>.

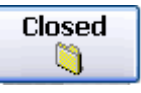

**Closed** Cases – The viewing of cases which have been previously been closed is accomplished through this function, either by browsing cases in list format, or by searching.

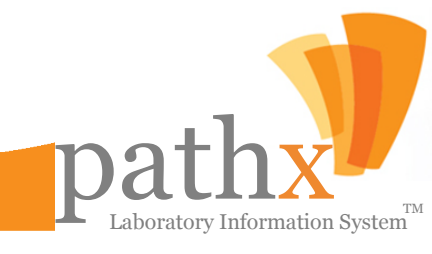

#### pathx ESTABLISHING A NEW CASE

The **New** Case command within the **Cases Module** offers users the ability to create a new case record within the system. Upon accessing the toolset, a **New Case Screen** will appear and all relevant case information can be entered. After all data deemed necessary has been entered, clicking the **Save** button will assign the next available accession number, and record the case within the PathX LIS system.

| Creating New Case                         |                                                                                          |
|-------------------------------------------|------------------------------------------------------------------------------------------|
| ile Physician Case Status Incidents Tests | Logs Tools                                                                               |
| Accession Number                          | Collected Received 11/2/2011 Reported                                                    |
| Report                                    | Demographics Patient History Social Security Birthdate Age Sex Bill To Last First Middle |
| Client:  ID Name Phone Number:            | Clinical Data                                                                            |
| Referring Physician (Fax Number)          | Other Info Transcriptionists                                                             |
| Requesting Physician Pathologist          | Requisition#                                                                             |
| Diagnosis Location                        | Send Slides to Client                                                                    |
| Gross Location                            | Stat  Eolowerp                                                                           |
| Grosser Cyto Tech:                        | CallBack                                                                                 |
|                                           | ErrorLog                                                                                 |

**Note:** After a case has been saved within PathX, an **Update** button will appear allowing for future edits to be saved, and a **Create** button will appear that will allow the user to access the Specimen toolset. Once the specimen(s) are entered, the Create button will revert to **View**.

Laboratory Information System

### pathx NAVIGATING THE CASE FILE MENU

| 🧡 Creating New              | Case                    |                         |                       |                        |                    |                 |             |                                               |                 |          |  |
|-----------------------------|-------------------------|-------------------------|-----------------------|------------------------|--------------------|-----------------|-------------|-----------------------------------------------|-----------------|----------|--|
| File                        | Physician               | Case Status             |                       | Incidents              | Tests              |                 | Logs        |                                               | Tools           |          |  |
| Save<br>Print Preview       | Referring<br>Requesting | Send To Pl<br>Take From | nysician<br>Physician | Create New<br>View All | Order N<br>View Al | New Tests<br>II | Au<br>No    | dit Log<br>tes Log                            | Manage Image:   | s        |  |
| Print<br>Gross Preview      |                         | Manual Sig              | Inout                 | r.c                    | deived 271         | 5/2012          | Rej<br>Slic | port Distribution Log<br>les Distribution Log | Shortcut List   |          |  |
| Gross Print<br>Slide Labels |                         | Supplemer<br>Corrected  | ital Report<br>Report | Intight History        |                    |                 |             |                                               |                 |          |  |
| Generate PDF                |                         | Internal C              | orrection             | adeneniscory           |                    |                 |             |                                               |                 |          |  |
| Exit                        |                         | View/Edit               | Case Reports          | Birthdate              | Age :              | Sex Bill T      | o<br>DUNT E | ILL                                           |                 |          |  |
| Client                      |                         |                         | Last                  |                        | First              |                 |             | Middle                                        | Lab Instruction | ns       |  |
| Client:                     | ⊚ID ⊜Na                 | ime                     |                       |                        |                    |                 |             |                                               |                 |          |  |
| Phone Number:               | []                      |                         | Clinical Data         |                        |                    |                 |             |                                               |                 |          |  |
|                             |                         |                         |                       |                        |                    |                 |             |                                               |                 |          |  |
| Referring Physicia          | an (Fax Number)         |                         | Other Info Trar       | nscriptionists         |                    |                 |             |                                               |                 |          |  |
| Requesting Phys             | ician                   | ×                       |                       | Chart#                 |                    |                 |             | ICD9                                          |                 | Save 🛃   |  |
| Pathologist                 |                         | ¥                       |                       | Requisition#           |                    |                 |             | CPT Codes 🗐                                   |                 | Update 📕 |  |
| Diagnosis Locatio           | חו                      | ~                       | Send Slid             | les to Client          |                    |                 |             | Notes 🎽                                       |                 | Close 🔿  |  |
|                             |                         |                         |                       |                        |                    |                 |             |                                               | - Specimen      |          |  |
| Gross Location              |                         | _   [                   | Stat                  |                        |                    |                 |             |                                               | opeciment       |          |  |
| Grosser                     |                         |                         | Followup              |                        |                    |                 |             |                                               |                 | Create   |  |
| Cyto Tech:                  |                         | ✓                       | CallBack              |                        |                    |                 |             |                                               |                 |          |  |
|                             |                         |                         | ErrorLog              |                        |                    |                 |             |                                               |                 |          |  |

Within the **Creating New Case** and **Case Currently Open For Editing** Screens, users have several tools at their fingertips. This section will outline each of the features found within file menu toolbar.

- 1. File:
  - Save/Update Saves all changes made to the case.
  - Print Preview For open cases, a system generated print preview will display. Closed cases will display a PDF file.
  - **Print** Displays the print dialog box to print case.
  - Gross Preview Displays a preview of gross report.
  - Gross Print Displays the print dialog box to print case with history correlation and/or stat fields.
  - Slide Labels Allows printing slide labels for an individual case and batch for multiple accessions, including slides for additional tests. Blank labels may be printed.
  - **Generate PDF** Displays the Pathology Report in PDF format which may be saved.
  - **Fax Report** –Sends copy of the final report via Fax.

### pathx NAVIGATING THE CASE FILE MENU

| 👎 Creating New Case    |            |                |            |            |        |              |        |                       |       |                  |          |
|------------------------|------------|----------------|------------|------------|--------|--------------|--------|-----------------------|-------|------------------|----------|
| File                   | Physician  | Case Status    | Inc        | dents      | Tests  |              | Logs   |                       | Tools |                  |          |
| Save                   | Referring  | Send To Physic | ician      | Create New | Ord    | er New Tests | Au     | dit Log               | Mar   | nage Images      |          |
| Print Preview          | Requesting | Take From Phy  | ysician    | /iew All   | Viev   | v All        | No     | tes Log               | Sha   | rtcut List       |          |
| Print<br>Gross Preview |            | Manual Signou  | ut         | 1.4        | conrod |              | Re     | port Distribution Log |       |                  |          |
| Gross Print            |            | Supplemental   | Report     |            |        |              | 500    | Jes Distribution Log  |       |                  |          |
| Slide Labels           |            | Corrected Rep  | port       | at History |        |              |        |                       |       |                  |          |
| Generate PDF           |            | Internal Corre | ection     | it history |        |              |        |                       |       |                  |          |
| Exit                   |            | View/Edit Case | e Reports  | Birthdate  | Age    | Sex Bill T   | o      |                       |       |                  |          |
|                        | ·          |                |            |            |        | ACC          | OUNT B | BILL 🔽                |       |                  | ✓        |
| Client                 |            |                | Last       |            | First  |              |        | Middle                |       | o Instructions — |          |
| Client:                | ⊚ID ⊜Na    | ame            |            |            |        |              |        |                       |       |                  |          |
|                        |            |                |            |            |        |              |        |                       |       |                  |          |
| Phone Number:          |            | Clin           | nical Data |            |        |              |        |                       |       |                  |          |
|                        |            |                |            |            |        |              |        |                       |       |                  | <u>~</u> |

#### 2. Physician:

- **Referring** –Displays the Referring Physician Maintenance Screen where authorized users can add or edit the referring physician
- **Requesting** –Displays the Requesting Physician Maintenance Screen where the requesting physician can be added or edited by authorized users.

#### 3. Case Status:

- Send To Physician Sends cases to Physician for sign out.
- Take From Physician Retrieves case from Physician.
- Manual Sign-out Allows technical only cases to be signed-out.
- **Supplemental Report** Creates a supplemental report on a closed case. Opens case for editing and changes final report to supplemental report. The reason for the report must be entered.
- **Corrected Report** Closed case option to generate corrected report. Opens case for editing and changes final report to corrected report. The reason for the report must be entered.
- Internal Correction Closed case option to open case for editing without changing final report to corrected report. The reason for the report must be entered.
- Undo Supplemental Report Undo open supplemental report and return case to open.
- Undo Corrected Report Undo open corrected report and return case to close.
- View/Edit Case Reports PathX maintains a log of case workflow and reports created per case.
- 4. Incidents:
  - Create New –Allows addition of new of incidents to cases. Required information includes incident type, name of individual reporting incident, and statement of facts.

### pathx NAVIGATING THE CASE FILE MENU

| 👎 Creating New (       | Case       |             |               |                  |          |             |                         |                   | 🛛 |
|------------------------|------------|-------------|---------------|------------------|----------|-------------|-------------------------|-------------------|---|
| File                   | Physician  | Case Status |               | Incidents        | Tests    |             | Logs                    | Tools             | _ |
| Save                   | Referring  | Send To Ph  | iysician      | Create New       | Order N  | ew Tests    | Audit Log               | Manage Images     |   |
| Print Preview          | Requesting | Take From   | Physician     | View All         | View All |             | Notes Log               | Shortcut List     |   |
| Print<br>Gross Preview |            | Manual Sig  | nout          |                  |          |             | Report Distribution Log |                   |   |
| Gross Print            |            | Supplemen   | tal Report    |                  |          |             | Sildos Discibadon Eog   |                   |   |
| Slide Labels           |            | Corrected   | Report        | latient History  |          |             |                         |                   |   |
| Generate PDF           |            | Internal Co | orrection     | deformer history |          |             |                         |                   |   |
| Exit                   |            | View/Edit ( | lase Reports  | Birthdate        | Age S    | iex Bill To |                         |                   |   |
|                        | •          |             |               |                  |          | ACCO        | UNT BILL 🗸              |                   | ✓ |
| Client                 |            |             | Last          |                  | First    |             | Middle                  | -Lab Instructions |   |
| Clienc                 |            |             |               |                  |          |             |                         |                   | ~ |
| Client:                | ⊚ID ⊚Na    | me          |               |                  |          |             |                         |                   |   |
|                        |            | <b>-</b>    |               |                  |          |             |                         |                   |   |
|                        |            |             | chi la i      |                  |          |             |                         |                   |   |
| Phone Number:          | <u> </u>   |             | Clinical Data |                  |          |             |                         |                   |   |
|                        |            |             |               |                  |          |             |                         |                   | ✓ |
| l l                    |            |             |               |                  |          |             |                         |                   | ] |

- 4. Incidents (continued)
  - View All Opens Browse Incidents screen to view incidents from a case or all existing incidents. May search by client, status, incident type, and/or creation date range. Incident reports may be printed.
- 5. Tests:
  - Order New Test –Order new tests on a case.
  - View All View entire list of tests ordered for a case.
  - View Test Reports View and complete breast prognostics and SISH tests (if ordered).
- 6. Logs:
  - Audit Log –Allows audit all of events from the case by user name and date.
  - Notes Log- Maintains log of issues reported by client and actions taken (by case and date).
  - Report Distribution Log Maintains log of report delivery to clients via e-mail, remote print, fax, courier, and/or web.
  - Slides Distribution Log Maintains log of slide location (internally and/or offsite).
- 7. Tools:
  - Manage Images View all images from a case. Can filter images by type or show all images.
  - SPO Conversion Creates Consult and Read Only cases by previous slide prep ordered.
  - Shortcut List Opens list of the shortcut/hot keys within PathX.

### pathx ENTERING NEW SPECIMEN DATA

Within the **Case Currently Open For Editing** Screen, users have the ability to add new specimens for any case via the **Create** Button located in the bottom right corner of the screen..

| 💔 Specimens            |                                                   |                   |                                                               |                                 |
|------------------------|---------------------------------------------------|-------------------|---------------------------------------------------------------|---------------------------------|
| S Auto-                | Corrects 🥹 Add Specimen 🥹 D                       | lete Specimen CPT |                                                               | Save 🚽                          |
| Accession:<br>Patient: | tion<br>1REL-10-19081<br>SAMPLE, PATIENT (M, 109) | Req.F<br>Client   | Yhysician: DR. EUGENE A WARD, M.D. (Pho<br>: Sample Client 10 | one: 813-972-1654)              |
| Clinical Data:         | NEW CASE FOR TESTING                              |                   |                                                               |                                 |
| Specimen 1             | Organ: Description:                               | Procedure:        | CPT:                                                          | Images + # X<br>Images: 0 Found |
|                        | Skin - DESCR SPEC 1                               | Shave             | ▼ 88305 ▼                                                     | A Capture Image                 |
|                        | Gross Description                                 |                   |                                                               | , Carconcernage -               |
|                        | 1                                                 |                   | 12                                                            |                                 |
|                        |                                                   |                   |                                                               |                                 |
|                        |                                                   |                   |                                                               |                                 |
|                        |                                                   |                   | •                                                             |                                 |
|                        | Microscopic Description 🔽 Use as Im               | age Caption       |                                                               |                                 |
|                        | 1                                                 |                   | 10                                                            |                                 |
|                        |                                                   |                   |                                                               |                                 |
|                        |                                                   |                   | -                                                             |                                 |
|                        |                                                   |                   | •                                                             |                                 |
|                        | Diagnosis                                         |                   | Positive                                                      |                                 |
|                        |                                                   |                   | •                                                             | Add AFS                         |
|                        |                                                   |                   | Ca .                                                          | Frazen Section                  |
|                        |                                                   |                   | <b>A</b>                                                      |                                 |
|                        |                                                   |                   | *                                                             | Frozen Section Additional       |
|                        |                                                   |                   | *                                                             |                                 |
|                        |                                                   |                   | *                                                             |                                 |
|                        | BIOCKS 1 :                                        | H&I               | Slides: 2 :                                                   |                                 |
| Physician Co           | mments                                            |                   |                                                               | olues. U 🔁                      |
|                        |                                                   |                   |                                                               | R                               |
| 1                      |                                                   |                   |                                                               | -0<br>                          |
|                        |                                                   |                   |                                                               | *                               |
|                        |                                                   |                   |                                                               | <u> </u>                        |

**Auto-Populating Fields:** Certain fields will be auto-populated based on information found within other fields on the page. The CPT Code field can be set to a value based on the organ type and Procedure fields. This relationship can be edited via the Maintenance screen for Specimen Sub Type. If enabled for the Report Type, the Summary Diagnosis will be auto-populated based on the text in the Diagnosis field. The list of Summary Diagnoses for each Report Type can be edited via the Maintenance Screen for Summary Diagnosis. An ICD9 code will automatically be associated with the case if a Summary Diagnosis is set. The auto-populated Summary Diagnosis can be edited or deleted via the pull-down tab. The associated ICD-9 codes for the case can be viewed from the main Edit Case screen.

**Other Features on the Specimen Screen:** The Specimens Screen further allows for the assignment of digital imaging, as well as ordering additional frozen sections.

- Capture Image Allows for specimen imagery to be assigned to the case.
- Lab Work Enables the detail of frozen section(s) and/or the ability to add additional frozen sections.

aboratory Information System

### pathx ordering tests for existing specimens

00000

To order tests for existing Specimens, the end user can simply select **Order New Tests** from the **Tests** drop down menu. The **New Test Order** Screen will appear showcasing the list of available tests; previously ordered tests for the case will be shown in **red**. While multiple tests can be ordered, the Specimen and Block(s) must be selected for the Test(s) to be performed.

| 👎 New Test (                                                                                                    | Order                                                                                                    |               |                   |                         |                     |                           |              |       |              | _ 0 🛛   |
|----------------------------------------------------------------------------------------------------|----------------------------------------------------------------------------------------------------|---------------|-------------------|-------------------------|---------------------|---------------------------|--------------|-------|--------------|---------|
| Case Informa                                                                                                    | ation                                                                                                    |               |                   |                         |                     |                           |              |       |              |         |
| Accession:<br>Patient:                                                                                                    | 1REL-10-19081<br>SAMPLE, PATIENT (M, 109)                                                                                                    |               |                   | Req.Physicia<br>Client: | n: DR.M.D<br>Sample | ), (Phone: 8<br>Client 10 | 13-555-5555) |       |              |         |
| Test Ordering                                                                                                    | 3                                                                                                    |               |                   |                         |                     |                           |              |       |              |         |
| 1. Select Spe                                                                                                    | ecimen, Block(s) and Tests                                                                                                    | 2. Review you | selections and cl | ick Save when doi       | ne                  |                           |              |       |              |         |
| Specimen:                                                                                                    | 1 🗘                                                                                                    | A VDB         |                   |                         |                     |                           |              |       |              | Save    |
| Block(s):                                                                                                    |                                                                                                    |               |                   |                         | ,                   |                           |              | ,     |              |         |
| <ul> <li>B Tests</li> <li>Additi</li> <li>- □</li> <li>- □</li> <li>-</li></ul> | Additional Tissue (blocks)<br>Additional Tissue (blocks)<br>Cut Thru<br>Decals<br>Deepers<br>Re-Embed<br>Recut<br>Recut as Original (don't go deeper)<br>Unstained<br>ious Agents<br>AFB<br>Diff Quik - INF<br>Fite's Stain<br>Jenner's Giemsa<br>GMS<br>Gram Stain<br>GSA (ONLY FOR DIAGNOSTIC CLINI<br>PAS/Fungus<br>PCP/Pnenuus<br>PCP/Pnenuus<br>PCP/Pnenuus<br>PCP/Pnenus<br>PCP/Pnenus<br>PCP/Pnenus<br>Call Stain<br>Call Stain<br>Call Stain<br>Call Stain<br>Colloidal Iron<br>Congo Red<br>Diff Quik - Mast Cell<br>Fontana Masson<br>Iron Stain<br>Masson's Trichrome<br>Melanin Bleach<br>Mucicarmine<br>Oir Red O<br>One Step Trichrome<br>PAS/DIAS |               | Block(s)          | Test                    | Slide<br>Count      | Units<br>to Bill          | Location     | Re-do | Requested By | Send To |
|                                                                                                    | PAS/H&E                                                                                                    | <             |                   |                         |                     |                           |              | 1     |              |         |
|                                                                                                    |                                                                                                    |               |                   |                         |                     |                           |              |       |              |         |

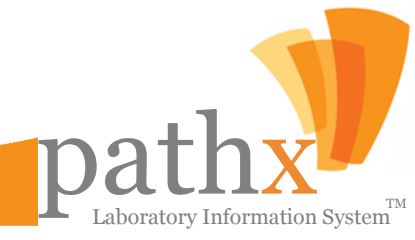

## APPLYING ICD-9 CODING

| 👎 IC | 👎 ICD9 Codes Information 📃 🗖 🔀 |                                                            |           |                   |  |  |  |  |  |  |  |  |
|------|--------------------------------|------------------------------------------------------------|-----------|-------------------|--|--|--|--|--|--|--|--|
| i X  | X Delete Save                  |                                                            |           |                   |  |  |  |  |  |  |  |  |
| ICD9 | Codes                          |                                                            |           |                   |  |  |  |  |  |  |  |  |
| 团    | Specimen No A                  | ICD9 & SummaryDiag                                         | ICD9Type  | Primary Diagnosis |  |  |  |  |  |  |  |  |
|      | 1                              | 172.0 - Skin of Lip - Malignant Melanoma                   | Diagnosis |                   |  |  |  |  |  |  |  |  |
|      | 2                              | 172.6 - Upper Limb Including Shoulder - Malignant Melanoma | Diagnosis |                   |  |  |  |  |  |  |  |  |
|      | 3                              | 232.4 - Scalp and Skin of Neck - Carcinoma in Situ         | Diagnosis |                   |  |  |  |  |  |  |  |  |
| *    | Click here to add a n          | ew record                                                  |           |                   |  |  |  |  |  |  |  |  |
|      |                                |                                                            |           |                   |  |  |  |  |  |  |  |  |
|      |                                |                                                            |           |                   |  |  |  |  |  |  |  |  |
|      |                                |                                                            |           |                   |  |  |  |  |  |  |  |  |
|      |                                |                                                            |           |                   |  |  |  |  |  |  |  |  |
|      |                                |                                                            |           |                   |  |  |  |  |  |  |  |  |

Selecting the **ICD-9** button within the **Cases** Screen will open the **ICD-9 Codes Information** screen, as seen above. The ICD-9 Toolset allows users the ability to input all coding associated with the testing performed on each specimen. The typical workflow process for applying ICD-9 Codes is as follows:

- 1. Begin by pressing the "Click here to add a new record..." to add a new ICD-9 Code.
- 2. Within the new record, select the **Specimen Number** associated with the ICD-9 Code to be applied.
- For each specimen assigned to the case, users are required to either Assign a ICD-9 Code manually, or select the ICD-9 Code from the Drop Down List of Summary Diagnosis.
- 4. For each ICD-9 Code assigned to the case, user must assign the appropriate **ICD9 Type** by selecting either **Clinical** or **Diagnosis** from the drop down menu.
- 5. All users are required to designate a **Primary Diagnosis** to the appropriate ICD-9 Code. For each accession within the system, PathX has been designed to allow for only one **Primary Diagnosis** to be applied.
- 6. In the event a user wishes to delete a specimen, select and highlight the appropriate row and press the **Delete** button.

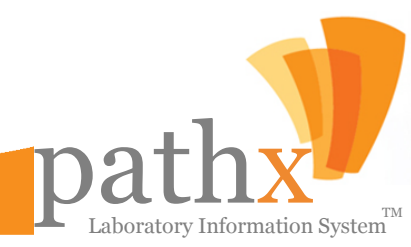

### pathx APPLYING CPT CODING & BILLING DATA

| 1 | CPT Coding             |                          |          |       |            |          |   | [                      | - •      | × |
|---|------------------------|--------------------------|----------|-------|------------|----------|---|------------------------|----------|---|
| 1 | 🗙 Delete 🛛 🛃 Save 🚽    |                          |          |       |            |          |   |                        |          |   |
| Z | CPT Codes Billin       | ig Info                  |          |       |            |          |   |                        |          | - |
| C | CPT Codes per Specimen |                          |          |       |            |          |   |                        |          |   |
|   | 🖆 Specimen N 🛆         | CPT Code & Description   | Modifier | Units | Fee Amount | Vendor   | _ | Fee Type               | Bill B   | / |
|   | 1                      | 88305 - SURG PATH LEV IV |          | 2     | \$175.00   | Reliance | • | Insurance Global Fee 🔻 | Specimen | • |
|   | Click here to add      | a new record             |          |       |            |          | • | -                      |          | • |
|   |                        |                          |          |       |            |          |   |                        |          |   |
|   |                        |                          |          |       |            |          |   |                        |          |   |
|   |                        |                          |          |       |            |          |   |                        |          |   |
|   |                        |                          |          |       |            |          |   |                        |          |   |
|   |                        |                          |          |       |            |          |   |                        |          |   |
|   |                        |                          |          |       |            |          |   |                        |          |   |
|   |                        |                          |          |       |            |          |   |                        |          |   |
|   |                        |                          |          |       |            |          |   |                        |          |   |
|   |                        |                          |          |       |            |          |   |                        |          |   |
|   |                        |                          |          |       |            |          |   |                        |          |   |
|   |                        |                          |          |       |            |          |   |                        |          |   |
|   |                        |                          |          |       |            |          |   |                        |          |   |
| - |                        |                          |          |       |            |          |   |                        |          |   |

Selecting the **CPT Codes** button within the **Cases** Screen will open the **CPT Coding** screen, as seen above. The CPT Codes & Billing Information Toolset allows users the ability to input all coding and billing data needed to successfully bill charges associated with each specimen. The typical workflow process for applying CPT Codes is as follows:

- 1. Begin by pressing the "Click here to add a new record..." to add a new CPT Code.
- 2. Within the new record, select the specimen number associated with the CPT Code to be applied.
- 3. For each specimen assigned to the case, users can either manually assign the appropriate CPT Code(s) or select from the list of CPT Codes within the Drop Down Menu.
- 4. When required, each CPT Code assigned to the case can have a **Modifier** applied to ensure the successful billing of the associated fee.
- 5. For each CPT Code, users are required to record the number of **Units** completed.
- The Fee Amount for each CPT Code will be automatically populated based on the Vendor, Fee Type, and Bill By selections

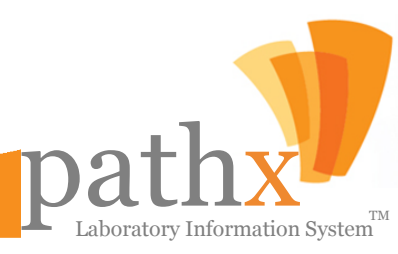

#### pathx CREATING AND/OR EDITING INCIDENTS

To create a new incident within PathX, simply select **Create New** from the **Incidents** drop down menu. After the selection has been made, the **Incident** Screen will appear and the ability to enter detail regarding the event can be recorded. Case information is automatically populated, as well as the user whom recorded the incident. Previously recorded Incidents can be reviewed and/or edited by selecting **View All** from the **Incidents** drop down menu. Upon accessing the **Browse Incidents** Screen, to edit an incident, select **View** next to the desired Accession Number and edit accordingly.

| Incident                                   |                            |                      |                  |
|--------------------------------------------|----------------------------|----------------------|------------------|
|                                            |                            |                      | 🛃 Sav            |
| Case Information                           |                            |                      |                  |
| Accession: 1REL-11-00036                   |                            |                      |                  |
| Client: 10 - Sample Client 10              |                            | Phone                | : (813) 977-8550 |
| Patient Name: SAMPLE, PATIENT              |                            |                      | - <b>.</b> .     |
| 55#:123-45-6789 DO                         | B: 1/1/1901                | жде: 110             | Sex: M           |
| Incident Detail                            |                            |                      |                  |
| Created On: Now                            | Created By:                | christopher hazelwo  | bod              |
|                                            |                            |                      |                  |
| Incident Type:                             | Block empty, tissue did no | t survive processing | ~                |
| Specimen Site/Test Affected:               |                            |                      |                  |
| Person Reporting Error:                    |                            |                      |                  |
|                                            |                            |                      |                  |
| Client Notified                            |                            |                      |                  |
| Specimen Returned                          |                            |                      |                  |
| Verbal Correction Accepted                 |                            |                      |                  |
| Tissue Processed                           |                            |                      |                  |
| Person Contacted at Client's<br>Office:    |                            |                      |                  |
| Statement of Facts:                        |                            |                      |                  |
|                                            |                            |                      | ~                |
|                                            |                            |                      | ~                |
| Results/Outcome:                           |                            |                      |                  |
|                                            |                            |                      | <u>^</u>         |
|                                            |                            |                      | <u>~</u>         |
| Person Directly<br>Responsible (if known): |                            | Title:               |                  |
| Follow up Comments:                        |                            |                      |                  |
|                                            |                            |                      | <u>~</u>         |
|                                            |                            |                      |                  |

..........

### pathx OPENING EXISTING CASES

The **Open** Case command within the **Cases Module** allows users the ability to access cases that were previously recorded in the system and can be viewed in list format on the **Browse Cases** Screen; if relevant case data is known, the end user can expedite the process by utilizing the **Quick Search** function.

| 🁎 Browse Cases            |             |           |                       |                   |                   |               | _ 🗆 🔀                   |
|---------------------------|-------------|-----------|-----------------------|-------------------|-------------------|---------------|-------------------------|
| Search Criteria           | Preview     | 📑 Print 📑 | ) Print Gross  🔒 Prir | nt Labels   Send  | l To Phys 🛛 👌 Sig | jn Out        |                         |
| Accession:                | View        | Patient   | Accession<br>Number   | Collected<br>Date | Received<br>Date  | Reported Date | Case Status             |
| Status:                   | Vie         | w Patient | 1REL-11-01238         | 1/1/1900          | 1/1/1900          |               | Pending Clinical Data 🚊 |
| Open 🗸                    | Vie         | w Patient | 1REL-11-01160         | 1/1/2011          | 1/1/2011          |               | Pending SignOut         |
| Client: O by ID O by Name | Vie         | w Patient | 1REL-11-01179         | 1/1/2011          | 1/1/2011          |               | Pending SignOut         |
| All                       | Vie         | w Patient | 1REL-11-01236         | 1/1/2011          | 1/1/2011          |               | Pending SignOut         |
| Pathologist:              | Vie         | w Patient | 1REL-11-00020A        | 2/10/2011         | 2/10/2011         |               | Pending Supplementa     |
| All                       | Vie         | w Patient | 1REL-11-00021         | 2/11/2011         | 2/11/2011         |               | Pending Gross           |
| Report Type and Sub Type  | Vie         | w Patient | 1REL-11-00022         | 2/15/2011         | 2/15/2011         |               | Pending CPT Codes       |
|                           | Vie         | w Patient | 1WPC-11-00002         | 2/23/2011         | 2/23/2011         |               | Pending Specimens       |
| All                       | Vie         | w Patient | 1REL-11-00026         | 2/24/2011         | 2/24/2011         |               | Pending Gross           |
| All                       | Vie         | w Patient | 1REL-11-00027         | 2/28/2011         | 2/28/2011         |               | Pending Gross           |
|                           | Vie         | w Patient | 1REL-11-00028         | 3/3/2011          | 3/3/2011          |               | Pending CPT Codes       |
| Chart # :                 | Vie         | w Patient | 1REL-11-00029         | 3/3/2011          | 3/3/2011          |               | Pending Gross           |
| Filter by Patient         | Vie         | w Patient | 2REL-11-00008         | 3/3/2011          | 3/3/2011          |               | Pending Pathologist     |
| Filter by Last Year       | Vie         | w Patient | 1REL-11-00030         | 3/14/2011         | 3/14/2011         |               | Pending CPT Codes       |
| Date:                     | Vie         | w Patient | 1REL-11-00031         | 3/21/2011         | 3/21/2011         |               | Pending Gross           |
| Advanced Options          | Vie         | w Patient | 1REL-11-00032         | 3/21/2011         | 3/21/2011         |               | Pending Gross           |
|                           | Vie         | w Patient | 1REL-11-00033         | 3/21/2011         | 3/21/2011         |               | Pending CPT Codes       |
| Search                    | Vie         | w Patient | 1REL-11-00034         | 2/4/2011          | 3/22/2011         |               | Pending Gross           |
|                           | Vie         | w Patient | 1REL-11-00035         | 3/22/2011         | 3/22/2011         |               | Pending Clinical Data   |
|                           | Vie         | w Patient | 2REL-11-00009         | 9/14/2010         | 3/22/2011         |               | Pending CPT Codes       |
|                           | Vie         | w Patient | 1PRO-11-00001A        | 4/3/2011          | 4/3/2011          |               | Pending CPT Codes       |
|                           | Vie         | w Patient | 1PRO-11-00002A        | 4/4/2011          | 4/4/2011          |               | Pending CPT Codes       |
|                           | Vie         | w Patient | 1REL-11-00036         | 4/10/2011         | 4/13/2011         |               | Ready for Pathologis    |
|                           | Vie         | w Patient | 1WPC-11-00004A        | 4/25/2011         | 4/25/2011         |               | Ready for Pathologis    |
|                           | Vie         | w Patient | 1WPC-11-00005         | 4/28/2011         | 4/28/2011         |               | Pending CPT Codes       |
|                           | <           |           |                       |                   |                   |               | >                       |
|                           | Cases found | : 220     |                       |                   |                   |               | .::                     |

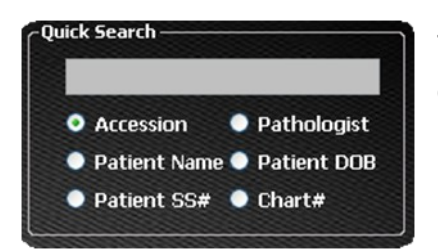

The **Quick Search** option locates a specific case by entering any one of the following: accession number, patient name, patient SSN, pathologist, patient date of birth, and/or chart number.

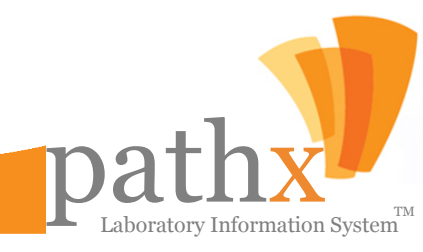

pathx VIEWING/EDITING CURRENTLY OPEN CASES

Once an end user has located a desired case that had previously been left open, and selects **View**, the **Case Currently Open For Editing** Screen will appear allowing for changes to be made to relevant case data. In an effort to properly control cases, the Accession Number, Report Type and Subtype may not be modified if populated utilizing an Accession Wheel. All fields other than those deemed necessary to control the case, may be modified before the case is signed out. A detailed listing of all Reports and Subtype Reports can be found within Chapter 4, Section 15.

| 👎 Case Currently Open For Editing                                                                                                    |                                                                                                    | X                             |
|----------------------------------------------------------------------------------------------------|----------------------------------------------------------------------------------------------------|-------------------------------|
| File Physician Case Status Incidents Tests                                                                                              | Logs Tools                                                                                                    |                               |
| Accession Number Pending Gross 1BFL-11- 00027                                                                                           | Collected 2/28/2011 Received 2/28/2011 Reported                                                                                                    | - Special Instructions        |
| Report       Standard       Dermatology       Client       Client:       10 - Sample Client 10       Phone Number:       (813) 977-8550 | Patient  Penographics Patient History  Social Security Birthdate Age Sex Bill To  123-45-6789 01/01/1901 III M ACCOUNT BILL  Last First Middle  SAMPLE PATIENT  Clinical Data NEW CASE FOR TESTING OF SPECIMEN SCREEN CHANGES | -Lab Instructions -           |
| Referring Physician (Fax Number) Requesting Physician SULLIVAN, BRENT C Pathologist Unassigned, Unassigned Diagnosis Location Reliance  | Other Info     Transcriptionists       Specimens     Chart#       2                                                                                                    | Save 📓<br>Update 📮<br>Close 🔿 |
| Gross Location<br>Reliance  Grosser<br>Briginom, Manolo  Cyto Tech:                                                                     | Stat       Followup       CallBack       ErrorLog                                                                                                    | Specimen                      |

The **Case Currently Open For Editing** Screen also allows for a case to be designated as STAT, Follow up, Client Callback, and/or Error Log.

- **STAT** Establishes a STAT subsection under the Special Instructions header of the internal gross reports, along with the requesting physician and phone number.
- Follow up Enables a case for follow up tracking.
- Callback Offers the ability for a case to contain callback information.
- Error Log Prohibits a case from being signed out if selected.

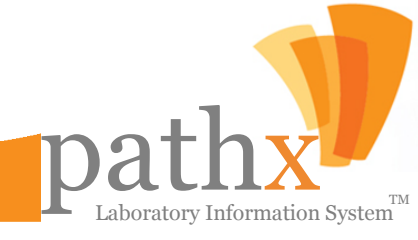

### pathx EDITING EXISTING SPECIMEN DATA

| 💔 Specimens            |                                                |                                      |                                          |                           |
|------------------------|------------------------------------------------|--------------------------------------|------------------------------------------|---------------------------|
| S Auto-                | Corrects 😳 Add Specimen 🔞 Delete Specimen 🚎    | СРТ                                  |                                          | Save                      |
| Case Informa           | tion                                           |                                      |                                          |                           |
| Accession:<br>Patient: | 1REL-10-19081<br>SAMPLE, PATIENT (M, 109)      | Req.Physician: DR. E<br>Client: Samp | EUGENE A WARD, M.D. (Ph<br>ble Client 10 | ione: 813-972-1654)       |
| Clinical Data:         | NEW CASE FOR TESTING                           |                                      |                                          |                           |
| Specimen 1             | Organ: Description:                            | Procedure:                           | CPT:                                     | Images - 4 ×              |
|                        | Skin                                           | Shave                                | ▼ 88305 ▼                                | images: o Found           |
|                        | Gross Description                              |                                      | _                                        | Eapture Image             |
|                        |                                                |                                      | 12 4 V 4 0                               |                           |
|                        | Microscopic Description 📃 Use as Image Caption |                                      |                                          |                           |
|                        |                                                |                                      | 23 4<br>• • • •                          |                           |
|                        | Diagnosis                                      |                                      | Positive                                 | Lab Work 🗸 🗸 🛪            |
|                        | [                                              |                                      |                                          | Add AFS                   |
|                        |                                                |                                      |                                          | Frozen Section            |
|                        |                                                |                                      |                                          | Slides: 0                 |
|                        |                                                |                                      | *                                        | Frozen Section Additional |
|                        |                                                |                                      | 0                                        | Slides: 0                 |
|                        | BIOCKS                                         | und alt I                            | *                                        | Permanent                 |
|                        | Dut:                                           | H&E Slides: 2                        | •                                        | Slides: 0                 |
| Physician Co           | nments                                         |                                      |                                          |                           |
| 1                      |                                                |                                      |                                          | ( <u>)</u>                |

Within the **Case Currently Open For Editing** Screen, users have the ability to view and/or edit the specimen(s) that have been assigned to the case by selecting **View**. The **Specimens** Screen will then detail each of the following: Organ Type, Description of Specimen, Procedure Performed and CPT Code(s) completed. The **Specimens** Screen will also provide detail in the form of Gross Description, Microscopic Description and Diagnosis; however, the aforementioned fields are subject to change dependent upon the Report Sub Type.

The **Gross Description**, **Microscopic Description** and **Diagnosis** use an MS Word editor, therefore typical Word features are available. The AutoCorrects buttons allows assignment of user-level macros for commonly used phrases.

## pathx VIEWING TESTS PREVIOUSLY PERFORMED

Upon accessing the **Tests** Screen, users can Print, Cancel, Re-Open, or mark tests as "VRB" (Verbally Read Back to the Pathologist). Tests previously ordered on specimens can be viewed by selecting **View All** from the **Tests** drop down menu.

| 👎 Tests                         |                            |     |        |       |              |            |       |           |       |         |           |       |               |                      |             |               |               |             |         |   |           |            |
|---------------------------------|----------------------------|-----|--------|-------|--------------|------------|-------|-----------|-------|---------|-----------|-------|---------------|----------------------|-------------|---------------|---------------|-------------|---------|---|-----------|------------|
| Search C                        | riteria 🛛 🖓                | × 2 | Tests  | found | ł            |            |       |           |       |         |           |       |               |                      |             |               |               |             |         |   |           | <b>4 X</b> |
| Basic                           | Advanced                   |     | De     | int   | - 2          | UDD        |       | amaant    | -     |         | Control D | and   |               | _                    | 0           |               | acal          | <b>De</b> 0 |         |   |           | PF.        |
| Accessi                         | ion: 1REL-10-19081         |     | Pr     |       | 1 (A)        | <b>VKD</b> |       | ommenc    | `<br> | _       | CONCION   | esuic | <b>`</b>      | •                    | $\odot$     | La            | ncer          | Re-U        | pen     |   |           | -          |
| Status                          | :                          | 0   | Drag a | colun | nn header ha | re to      | group | by that o | :olu  | mn.     |           |       |               |                      |             |               |               |             |         |   |           |            |
| All                             |                            |     | Stat   | us 7  | Accessio     | n P        | BI    | ocks#     | ą     |         | Test      | +     | Slide<br>Coun | e<br>it <sup>-</sup> | Uni<br>To B | ts<br>iill ⁺¤ | TAT<br>(Days) | - 1         | ocation | ÷ | Control ≉ | Req. Physi |
| Client:                         | ID ○Name                   |     | Q      | )     | 1REL-10-190  | 081        |       |           |       | Tyrosin | nase Red  |       | 1             | ٢                    | 0           | <b>^</b>      | 0             |             |         |   |           | LAB        |
| All                             | `                          |     | Q      | )     | 1REL-10-190  | 81         |       |           |       | H&E     |           |       | 2             | -                    | 0           | -             | 0             |             |         |   |           | LAB        |
| Pathole<br>All<br>Vendor<br>All | ogist:<br>:<br>:<br>Search |     |        |       |              |            |       |           |       |         |           |       |               |                      |             |               |               |             |         |   |           |            |
|                                 |                            | 1   | 1      |       | 111          |            |       |           |       |         |           |       |               |                      |             |               |               |             |         |   |           | >          |

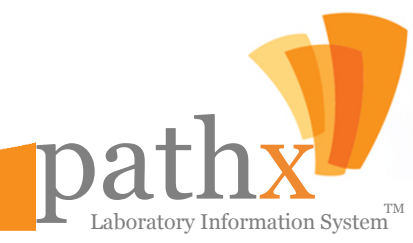

## MAINTENANCE pathy MODULE

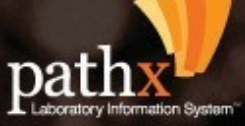

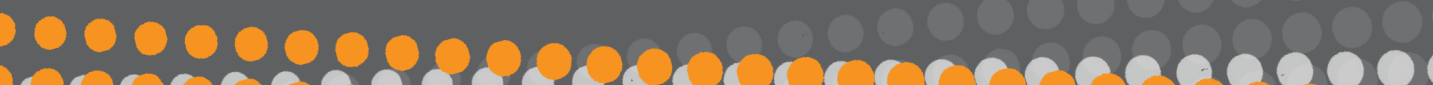

#### pathx CHAPTER 3: MAINTENANCE MODULE

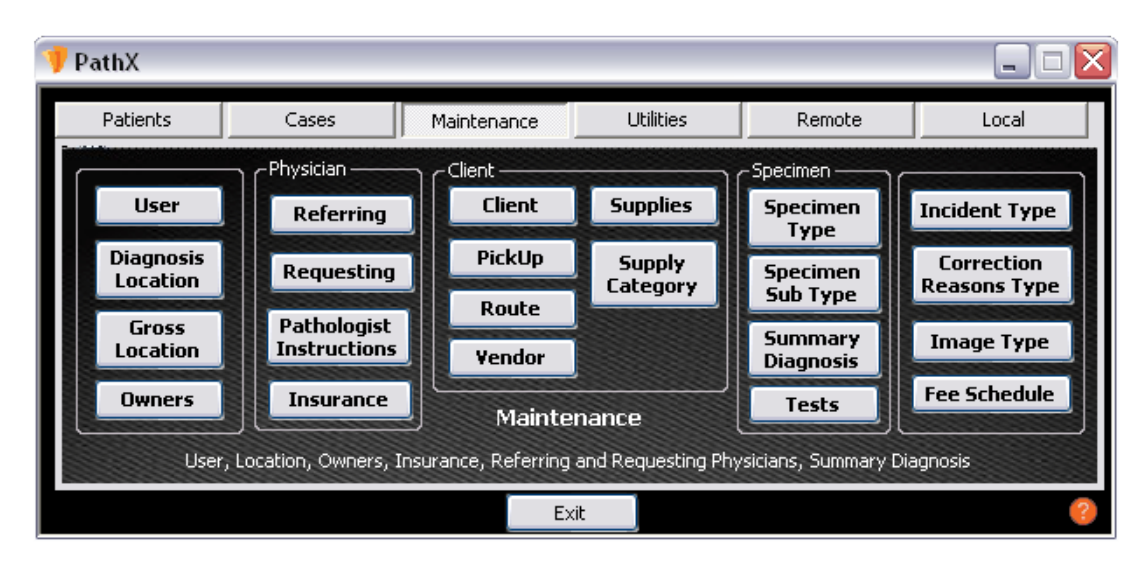

Within the PathX Laboratory Information System, The Maintenance Module allows authorized users to enter and modify system parameters relating to Users, Physicians, Clients, Specimens, and other case specific criteria. The Maintenance Module has twenty-two main functions, some of which may have restricted access.

| 1.Users                         | 2. Diagnosis Location         |                                  |
|---------------------------------|-------------------------------|----------------------------------|
| Enter/Edit Users and designate  | A listing of all diagnosis    | 3. Gross Location                |
| appropriate access              | locations within the system.  | A listing of all gross locations |
| permissions.                    |                               | within the system.               |
|                                 |                               |                                  |
| 4. Owners                       | 5. Referring                  | 6. Requesting                    |
| A listing of pathology groups   | A listing of all referring    | A listing of all requesting      |
| within the system.              | physicians within the system. | physicians within the system.    |
|                                 |                               |                                  |
| T. Dath de sister tradicións    | 0.1                           |                                  |
| 7. Pathologist instructions     | 8. Insurance                  | 9. Client                        |
| A listing of all available      | A listing of all insurance    | Allows creation or editing of    |
| pathologist instructions within | carriers within the system.   | new, or existing clients.        |
| the system.                     |                               |                                  |
|                                 |                               |                                  |

Laboratory Information System<sup>TM</sup>

#### pathx CHAPTER 3: MAINTENANCE MODULE

| 10. Pickup                        | 11. Route                         | 12. Vendor                        |
|-----------------------------------|-----------------------------------|-----------------------------------|
| Allows creation or editing of all | Allows creation or editing of all | Allows creation or editing of all |
| client pickup methods.            | client delivery route methods.    | vendors.                          |

#### 13. Supplies

Allows creation or editing of all supplies available to clients.

#### **14. Supply Category** Allows creation or editing of new or existing supply categories.

#### **15. Specimen Type** Allows creation or editing of specimen types available.

**16. Specimen Sub Type** Allows creation or editing of

specimen sub types available.

**17. Summary Diagnosis** Allows creation or editing of available standard diagnosis. **18. Tests** Allows creation or editing of all available tests

19. Incident Type

Allows creation or editing of all incident types available for use within system. **20. Correction Reasons Type** Allows creation or editing of all correction reasons available within PathX. **21. Image Type** Allows creation or editing of all image types available for use within PathX.

22. Fee Schedule Allows editing of all pricing utilized within PathX.

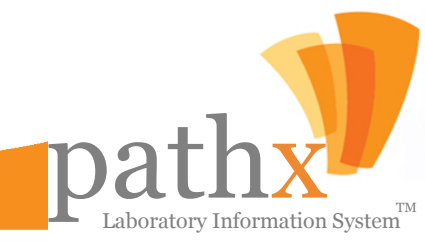

#### pathx ESTABLISHING A NEW USER

1. By Selecting the **User Button** within the **Maintenance Module**, the window, as seen below, appears. The **User Maintenance Screen** has three sections: a **User Section** that contains the user information, a **Pathologist Section** only available if the user is a pathologist, and the **System Permission Section** where the appropriate access is assigned to the user, depending on the user's role. After entering all required Information, click **Update** to save the record.

| 🦻 User Maintenance                                                                                                    |                                                                                                   |                                                                                                    |
|----------------------------------------------------------------------------------------------------|---------------------------------------------------------------------------------------------------|----------------------------------------------------------------------------------------------------|
| User Username First Name: Middle Ini: Last Name: Email: Pathologist Info                                                                                                  | Role: Administrator                                                                               | Active                                                                                                    |
| Suffix: Fee                                                                                                    | e: 0.00 Diagnosis                                                                                 | Specimens x Day:                                                                                             |
| System Permissions  Login Cases Edit Cases Edit Cases Send to Physician Take from Physician Create Corrected Report Create Internal Correction Create Supplemental Report | Physician  Local  Remote Take Pictures Signout Cases  Patient All Edit Patients Patient Insurance | Maintenance All All Users Physicians Insurance Fee Schedule Other Generate PDF Auto-Corrects Close Incidents |
| <ul> <li>Modify Supplemental Text</li> <li>Manual Signout</li> <li>Edit Specimens</li> <li>Add Specimens</li> <li>Delete Specimens</li> </ul>                             | CPT<br>Add CPT<br>Delete CPT<br>Change CPT                                                        | Report Distribution Delete Copy-To Utilities Lookup New Update                                               |

34

Laboratory Information System

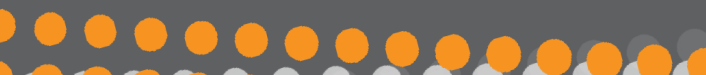

#### pathx MANAGING DIAGNOSIS LOCATIONS

**2.** By Selecting the **Diagnosis Location** Button within the Maintenance Module, the window below appears, listing all locations in PathX.

| V | 👎 Location Maintenance 📃 🗖 🔀 |          |               |                   |            |
|---|------------------------------|----------|---------------|-------------------|------------|
| 4 | New L                        | ocations |               |                   |            |
|   |                              | ID       | Location Name | CLIA_NameLocation | CLIA Numbe |
| Þ | Edit                         | 4        |               |                   |            |
|   | Edit                         | 7        |               |                   |            |
|   | Edit                         | 15       |               |                   |            |
|   | Edit                         | 12       |               |                   |            |
|   | Edit                         | 22       |               |                   |            |
|   | Edit                         | 9        |               |                   |            |
|   | Edit                         | 11       |               |                   |            |
|   | Edit                         | 6        |               |                   |            |
|   | Edit                         | 1        |               |                   |            |
|   | Edit                         | 13       |               |                   |            |
|   | Edit                         | 10       |               |                   |            |
|   | Edit                         | 8        |               |                   |            |
| 1 | ا ـ ا                        |          |               |                   | •          |

- To add a new location, click **New Locations**, located on the tool bar in the Location **Maintenance** Screen.
- To save the screen information, click Save Location.
- To edit a location , click **Edit**, located next to Location ID.
- To save edits to the selected location , click Update Location.

| 👎 Location                            |                        |               |
|---------------------------------------|------------------------|---------------|
| Location Information<br>Location Name | Additional Footer Text | Save Location |
| Footer Text                           | CLIA Number Phone      | Clear Fields  |

Note: If user selects Edit, the Save Location button will display Update Location.

Laboratory Information System

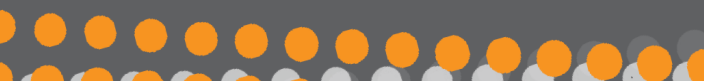

#### pathx MANAGING GROSS LOCATIONS

**3.** By Selecting the **Gross Location** Button within the Maintenance Module, the **Gross Location Maintenance** window below appears, listing all gross locations within PathX.

| V | 🖻 Gross Location Maintenance |          |                     |          |  |
|---|------------------------------|----------|---------------------|----------|--|
|   | 🦆 New                        | Gross Lo | poation             |          |  |
|   |                              | ID       | Location Name       | In House |  |
| ۲ | Edit                         | 1        | Test Gross Location |          |  |
|   | Edit                         | 3        | Test Gross Location | Γ        |  |
|   | Edit                         | 2        | Unknown             |          |  |
|   | Edit                         | 2        | Unknown             | Γ        |  |
|   |                              |          |                     |          |  |
|   |                              |          |                     |          |  |
|   |                              |          |                     |          |  |
|   |                              |          |                     |          |  |

- To add a new Gross Location, click **New Gross Location**, located on the tool bar.
- To save the screen information, click **Save Location**.
- To edit a location , click Edit, located next to Location ID.
- To save edits to the selected location , click Update Location.

| Save Location |
|---------------|
|               |
| Clear Fields  |
|               |

Note: If user selects Edit, the Save Location button will display Update Location.
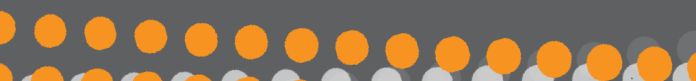

# pathx creating & editing owners

**4.** By Selecting the **Owners** Button within the Maintenance Module, the **Owner Maintenance** window, as seen below, will appear displaying all owner information.

| V | 👎 Owner Maintenance 📃 🗖 🔀 |       |                                        |           |  |  |  |  |  |
|---|---------------------------|-------|----------------------------------------|-----------|--|--|--|--|--|
|   | 👆 New                     | Owner |                                        |           |  |  |  |  |  |
|   |                           | ID    | Owner Name                             | Client ID |  |  |  |  |  |
| ▶ | Edit                      | 5     | OWNER BASED ON INSURANCE               | 0         |  |  |  |  |  |
|   | Edit                      | 1     | TEST PATHOLOGIES & ASSOCIATES M.D.P.A. | 1         |  |  |  |  |  |
|   |                           |       |                                        |           |  |  |  |  |  |
|   |                           |       |                                        |           |  |  |  |  |  |
|   |                           |       |                                        |           |  |  |  |  |  |
|   |                           |       |                                        |           |  |  |  |  |  |
|   |                           |       |                                        |           |  |  |  |  |  |
|   |                           |       |                                        |           |  |  |  |  |  |
|   |                           |       |                                        |           |  |  |  |  |  |

- 1. To add a new owner, click **New Owner**, located on the tool bar in the **Owners Maintenance** Screen.
- 2. To save the screen information, click **Save Owner**.
- 3. To edit an owner, click Edit, located next to the Owner ID.
- 4. To save edits to the selected owner, click Update Owner.

| 💔 Owner                      | _ 🗆 🖂        |
|------------------------------|--------------|
| Owner Information Owner Name | Save Owner   |
| CIMI Client ID               | Clear Fields |

Note: If user selects Edit, the Save Owner button will display Update Owner.

### CREATING & EDITING REFERRING PHYSICIANS

5. By Selecting the **Referring** Button within the Maintenance Module, the **Referring Physician**Maintenance window, as seen below, will appear. The Referring toolset serves two primary functions: A) Viewing Existing Referring Physicians, and B) Creating New Referring Physicians

| Referring Physicia      | an Ma  | inte | nance |       |             |              |        |        |              |
|-------------------------|--------|------|-------|-------|-------------|--------------|--------|--------|--------------|
| New Referring Phy       | sician | _    |       |       |             |              |        | -      | The constant |
| earch Unteria           |        |      | 1     | ID    | Last Name 🦯 | First Name   | Middle | Suffix | Address      |
| Main Y Address          |        | +    | Edit  | 1     | AB          | AUSTIN       | T      | M.D.   |              |
| Last Name               | *      |      | Edit  | 11875 | AB          | JONATHAN     | 0      | M.D.   |              |
|                         |        |      | Edit  | 19706 | AB          | JORGE        |        | M.D.   | PO BOX 3352  |
| First Name              | *      |      | Edit  | 24367 | AB          | JUAN         | С      | M.D.   | PO BOX 15    |
|                         |        |      | Edit  | 18695 | AB          | RAFAEL       |        | M.D.   |              |
| NPI                     |        |      | Edit  | 23961 | AB          | RAFIK        |        | M.D.   |              |
|                         |        |      | Edit  | 31451 | AB          | MICK         | P      | M.D.   | PO BOX 2525  |
| Active                  |        |      | Edit  | 24727 | AB          | MICK         |        | M.D.   |              |
| All                     |        |      | Edit  | 5744  | AB          | JOSE ROBERTO |        | M.D.   |              |
| <b>~</b> "              | 10.0   |      | Edit  | 17988 | AB          | FERNANDO     |        | M.D.   |              |
|                         |        |      | Edit  | 30772 | AB          | ISAAM        |        | M.D.   |              |
|                         |        |      | Edit  | 19324 | AB          | NEAL         |        | M.D.   |              |
|                         |        |      | Edit  | 11124 | AB          | RAMIRO       |        | M.D.   |              |
| Search                  |        |      | Edit  | 12012 | AB          | YANINA       |        | M.D.   |              |
|                         |        |      | Edit  | 17418 | AB          | JOSE         |        | M.D.   |              |
|                         |        |      | Edit  | 10268 | AB          | SYED         |        | M.D.   |              |
|                         |        |      | Edit  | 2     | AB          | NUZHAT       |        | M.D.   |              |
|                         |        |      | Edit  | 3     | AB          | SAIFY        |        | M.D.   |              |
|                         |        |      | Edit  | 25081 | AB          | MOHAMMAD     |        | M.D.   |              |
|                         |        |      | Edit  | 26035 | AB          | HAMIDREZA    |        | M.D.   |              |
|                         |        |      | Edit  | 14672 | AB          | PATRICIA     |        | M.D.   |              |
| * Entry accents partial |        |      | Edit  | 17595 | AB          | LILIAN       |        | M.D.   |              |
| matching search         |        |      | Edit  | 4322  | AB          | LIONEL       |        | M.D.   |              |

#### A) Searching Existing Referring Physicians:

The user has different options to search for a specific referring physician within the **Search Criteria** section. Searches may be done by physician's last name, physician's first name, NPI, or active status on the **main** segment. On the **Additional Filter** segment, searches can also be done by address, city, state, or zip code.

#### Main Search Criteria:

- Last Name Enter entire last name or a few characters to display all potential matches.
- First Name Enter entire first name or a few characters to display all potential matches.
- NPI enter Physician's National Provider Identifier Number (NPI).
- Active User can choose from the list to display "ALL", "ACTIVE" or "NO ACTIVE" physician(s).

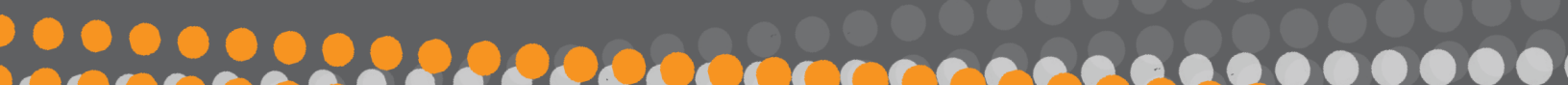

## pathx CREATING & EDITING REFERRING PHYSICIANS

| 💔 Referring Physician           |                |                     |
|---------------------------------|----------------|---------------------|
| Referring Physician Information |                | Contact Information |
| Fisrt Name                      |                | Phone               |
|                                 |                |                     |
| Last Name                       | Middle Suffix  | Fax                 |
|                                 |                |                     |
| NPI                             |                | Fax Start Date      |
|                                 |                |                     |
| Address                         |                | Active              |
| Address                         |                |                     |
|                                 |                | Save Referring      |
| City                            | State Zip Code | Physician           |
|                                 |                | Clear Fields        |

#### **B) Creating New Referring Physicians:**

- To add a new referring physician, click **New Referring Physician**, located on the tool bar in the **Referring Physician Maintenance** Screen. At a minimum, user must enter first and last name.
- To edit a referring physician, click on Edit, located next to Referring Physician ID. To update the referring physician information, click on Update Referring Physician.

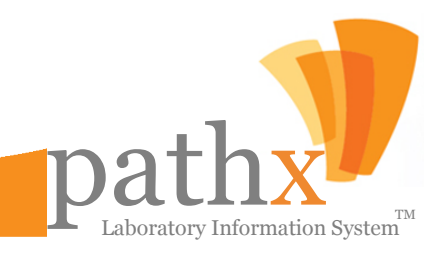

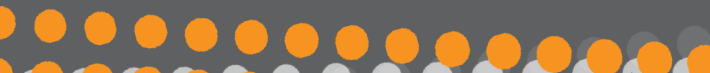

### pathx MANAGING REQUESTING PHYSICIANS

6. By Selecting the **Requesting** Button within the Maintenance Module, the **Requesting Physicians Maintenance** window, as seen below, will appear. The Requesting Toolset serves two primary functions: **Search Criteria** and **Requesting Physician list**.

| New Requesting Pl       | nysiciar | 1 |      |      |             |            |        |        |             |
|-------------------------|----------|---|------|------|-------------|------------|--------|--------|-------------|
| arch Criteria           |          | Γ |      | ID   | Last Name / | First Name | Middle | Suffix | Address     |
| Main (Address)          |          | + | Edit | 143  | AB          | PATRICK    |        | M.D.   |             |
| Last Name               | *        |   | Edit | 235  | AB          | MOHAMED    |        | M.D.   |             |
| L                       |          |   | Edit | 894  | AB          | CESAR      | R      | M.D.   |             |
| First Name              | *        |   | Edit | 861  | AB          | IVAN       |        | M.D.   |             |
|                         |          |   | Edit | 1031 | AB          | KAREN      |        | M.D.   |             |
| NPI                     |          |   | Edit | 237  | AB          | SALIM      |        | M.D.   |             |
|                         | 1        |   | Edit | 238  | AB          | RAYMOND    |        | M.D.   | PO BOX 2552 |
| Active                  | 1        |   | Edit | 690  | AB          | DENNIS     |        | M.D.   |             |
| ΔII                     | -        |   | Edit | 544  | AB          | PETER      |        | M.D.   |             |
|                         |          |   | Edit | 453  | AB          | JOSEPH     | R      | M.D.   |             |
|                         |          |   | Edit | 583  | AB          | LUIS       | A      | M.D.   |             |
|                         |          |   | Edit | 239  | AB          | WILFRED    |        | M.D.   |             |
|                         |          |   | Edit | 597  | AB          | YESHITILA  |        | M.D.   | 4           |
| Search                  |          |   | Edit | 878  | AB          | YESHITILA  |        | M.D.   |             |
|                         |          |   | Edit | 831  | AB          | LOYE       |        | M.D.   |             |
|                         |          |   | Edit | 701  | AB          | SALMA      |        | D.0.   |             |
|                         |          |   | Edit | 144  | AB          | PAUL       |        | M.D.   |             |
|                         |          | - | Edit | 12   | AB          | PAUL       | R      | M.D.   |             |
|                         |          |   | Edit | 891  | AB          | MICHAEL    |        | M.D.   |             |
|                         |          |   | Edit | 1101 | AB          | MARILYN    |        |        |             |
|                         |          |   | Edit | 1008 | AB          | YASIR      |        | M.D.   |             |
| * Entry accepts partial |          |   | Edit | 266  | AB          | YASIR      |        | M.D.   |             |
| matching search         |          |   | Edit | 560  | AB          | SYED       |        | M.D.   |             |

#### **Search Criteria**

The user has different options to look for a specific requesting physician within the **Search Criteria** section. Searches may be done by physician's last name, first name, NPI, or active status on the **main** segment. On the **Additional Filter** segment, searches can also be performed utilizing an address, city, state or zip code.

#### Main Search Criteria:

- Last Name Enter entire last name or a few characters to display all potential matches.
- First Name Enter entire first name or a few characters to display all potential matches.
- NPI enter Physician's National Provider Identifier Number.
- Active User can choose from the list to display "ALL", "ACTIVE" or "NO ACTIVE" physician(s).

aboratory Information System

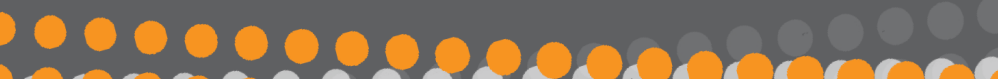

### pathx MANAGING REQUESTING PHYSICIANS

| 👎 Requesting Physician           |                |                     |
|----------------------------------|----------------|---------------------|
| Requesting Physician Information |                | Contact Information |
| Fisrt Name                       |                | Dhava               |
|                                  |                |                     |
| Last Name                        | Middle Suffix  |                     |
|                                  |                | Fax                 |
| NPI                              |                |                     |
|                                  |                |                     |
| Address                          |                | The Anti-           |
| A 44                             |                | Active              |
| Address                          |                | Save Bequesting     |
| Chu.                             | State Zie Cada | Physician           |
| City                             | State ZIp Lode |                     |
|                                  |                | Clear Fields        |
|                                  |                |                     |

#### **Requesting Physician**

- To add a new requesting physician, click **New Requesting Physician**, located on the tool bar in the **Requesting Physician Maintenance** Screen. At a minimum, user must enter first and last name. To save the screen information, click on **Save Requesting Physician**.
- To edit a requesting physician, click on **Edit**, located next to **Requesting Physician ID**. To update the requesting physician information, click **Update Requesting Physician**.

#### Address Filters Search Criteria:

- Address Enter entire address or a few characters to display all matches.
- City Enter entire city or a few characters to display all matches.
- State Enter entire state or a few characters to display all matches.
- Zip Code Enter entire zip code.

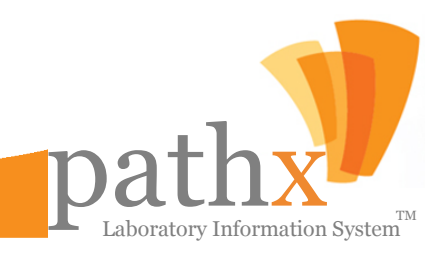

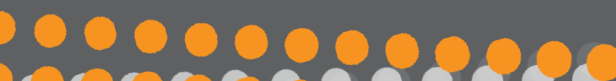

### CREATING INSTRUCTIONS FOR PATHOLOGIST(S)

7. By Selecting the **Pathologist Instructions** Button within the **Maintenance Module**, the **Pathologist Instructions** window, as seen below, will appear. The Pathologist Instructions Toolset serves one primary function: **Adding New Instructions For Pathologists** 

| 🁎 Pathologist Instructions                                  | _ 🗆 🔀                           |
|-------------------------------------------------------------|---------------------------------|
| Pathologist Instruction Information Pathologist Instruction | Save Pathologist<br>Information |
|                                                             | Clear Fields                    |

- To add a new pathologist instruction, click **New Pathologist Instructions**, located on the tool bar in the **Pathologist Instructions Maintenance** Screen.
- Enter pathologist information.
- To save the screen information, click Save Pathologist Instructions.
- To edit a pathologist instruction, click Edit button, located next to Pathologist Instructions ID.
- To update the edited pathologist instruction, click Update Pathologist Instructions.

Note: If user selects the edit option the Save Pathologist Instructions button will display Update Pathologist Instructions.

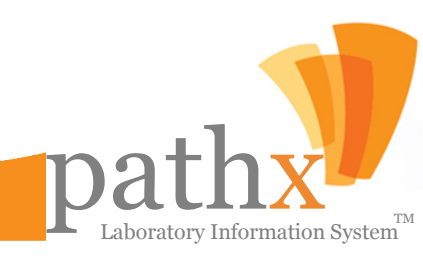

# pathx

### MANAGING INSURANCE CARRIERS

**8.** By Selecting the **Insurance** Button within the Maintenance Module, the **Insurance Maintenance** window, as seen below, will appear. There are 3 sections on this screen: search criteria, insurance information, and insurance address information. The insurance address information is displayed by clicking on the insurance line.

| 👎 Insurance Maintenance                    |                                   |         |       | =              |                                    |          |  |  |
|--------------------------------------------|-----------------------------------|---------|-------|----------------|------------------------------------|----------|--|--|
| 🔶 New Insurance 🍦 New I                    | Insur                             | ance Ad | dress |                |                                    |          |  |  |
| Search Criteria                            |                                   |         | ID    | Insurance Name | Owner Name                         | Active   |  |  |
| / Main \ Address \                         | +                                 | Edit    | 151   | ААА            | TEST PATHOLOGIES & ASSOCIATES M.D. |          |  |  |
| Insurance Name 🔹 🖌                         |                                   | Edit    | 44    | AARP           | TEST PATHOLOGIES & ASSOCIATES M.D. |          |  |  |
|                                            |                                   | Edit    | 152   | ABC            | TEST PATHOLOGIES & ASSOCIATES M.D. | <b>N</b> |  |  |
| Owner Name                                 |                                   | Edit    | 153   | ABC INSURANCE  | TEST PATHOLOGIES & ASSOCIATES M.D. | <b>N</b> |  |  |
| All                                        |                                   | Edit    | 23    | ABC            | TEST PATHOLOGIES & ASSOCIATES M.D. | 1        |  |  |
| Active                                     |                                   | Edit    | 22    | ААА            | TEST PATHOLOGIES & ASSOCIATES M.D. |          |  |  |
|                                            |                                   | Edit    | 108   | ABC            | TEST PATHOLOGIES & ASSOCIATES M.D. | Г        |  |  |
|                                            |                                   | Edit    | 125   | ААА            | TEST PATHOLOGIES & ASSOCIATES M.D. | V        |  |  |
|                                            |                                   | Edit    | 2     | ABC            | TEST PATHOLOGIES & ASSOCIATES M.D. | V        |  |  |
| 6                                          |                                   | Edit    | 123   | ААА            | TEST PATHOLOGIES & ASSOCIATES M.D. |          |  |  |
|                                            |                                   | Edit    | 17    | AIG            | TEST PATHOLOGIES & ASSOCIATES M.D. |          |  |  |
|                                            |                                   | Edit    | 18    | ААА            | TEST PATHOLOGIES & ASSOCIATES M.D. | <b>v</b> |  |  |
|                                            |                                   | Edit    | 142   | ABC            | TEST PATHOLOGIES & ASSOCIATES M.D. | <b>N</b> |  |  |
|                                            |                                   | Edit    | 32    | ΑΑΑ            | TEST PATHOLOGIES & ASSOCIATES M.D. |          |  |  |
|                                            |                                   | Edit    | 3     | ABC            | TEST PATHOLOGIES & ASSOCIATES M.D. | Г        |  |  |
|                                            |                                   | Edit    | 53    | ААА            | TEST PATHOLOGIES & ASSOCIATES M.D. |          |  |  |
| Comb                                       |                                   | [       | 0 V   |                |                                    |          |  |  |
| Search                                     | There are no records at this time |         |       |                |                                    |          |  |  |
|                                            |                                   |         | ID    | Address        | City State ZipCode                 | Active   |  |  |
|                                            |                                   |         |       |                |                                    |          |  |  |
| * Entry accepts partial<br>matching search |                                   |         |       |                |                                    |          |  |  |

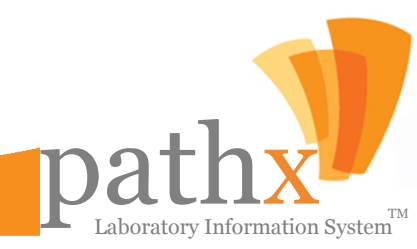

### MANAGING INSURANCE CARRIERS

#### **Insurance Information**

- To add a new insurance, click on **New Insurance**, located on the top tool bar in the **Insurance Maintenance** Screen.
- User must enter insurance name, and select owner name from the drop down list.
- To save the screen information, click on **Save Insurance**.
- To edit an insurance click on the Edit button located next to the Insurance ID.
- To update the insurance that was selected click **Update Insurance**.

| 🎔 Insurance           |                |
|-----------------------|----------------|
| Insurance Information | A stine        |
| Insurance Name        | Active         |
| Owner Name            | Save Insurance |
|                       |                |
|                       | Liear Fields   |

#### **Insurance Address Information**

- To add a new insurance address, click New Insurance Address, located on the top tool bar.
- At a minimum, user must enter insurance address and zip code.
- To save the screen information, click Save Insurance Address.
- To edit an insurance address, click Edit, located next to the Insurance Address ID.
- To update the edited insurance address, click Update Insurance Address.

| Insurance Address Information       I       I       Active         Address       City       Save Insurance       Address         Pland Code       Phone       City       Clear Fields       Clear Fields | 🦻 Insurance Address           |       |          |                |
|----------------------------------------------------------------------------------------------------|-------------------------------|-------|----------|----------------|
| AAA Address City City State ZipCode Pland Code Phone City Clear Fields Clear Fields                                                                                                    | Insurance Address Information |       |          |                |
| Address     City       State     Zip Code       Pland Code     Phone                                                                                                    | AAA                           |       |          | 🔽 Active       |
| State     Zip Code     Save Insurance       Pland Code     Phone     Clear Fields                                                                                                    | Address                       | City  |          |                |
| State     Zip Code     Address       Pland Code     Phone                                                                                                    |                               |       |          | Save Insurance |
| Pland Code Phone Clear Fields                                                                                                    |                               | State | Zip Code | <br>Address    |
|                                                                                                    | Pland Code Phone              |       |          | Clear Fields   |
|                                                                                                    |                               |       |          |                |

aboratory Information System

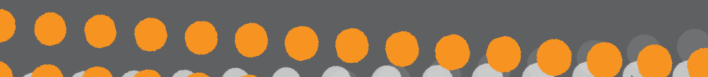

### pathx MANAGING INSURANCE CARRIERS

The **search criteria** tabs provide users with different options to search for insurance information. The user may search by patient insurance name, owner name, or active status on the **main** segment.

Users may also search by address, city, state or zip code under **Additional Filter**. Users also have the option to display the insurance address of a specific insurance according to its active status.

| 🌵 New Insurance |   |
|-----------------|---|
| Search Criteria |   |
| Main Address    |   |
| Insurance Name  | * |
| I               |   |
| Owner Name      |   |
| All             | - |
| Active          |   |
| AIL             | - |

#### Main Insurance Search Criteria

- Insurance Name Enter the entire insurance name or a few characters for a display of all potential matches.
- Owner Name Name may be chosen from list.
- Active User may choose from drop down box to display "ALL", "ACTIVE" or "NO ACTIVE" insurance(s).

| 👎 Insurance Maintenance |
|-------------------------|
| 🔶 New Insurance         |
| Search Criteria         |
| Main Address            |
| Address 🗶               |
| City                    |
| State                   |
| All                     |
| ZipCode                 |

#### **Insurance Address Search Criteria**

- Address Enter entire address or a few characters to display all matches.
- City Enter entire city or a few characters to display all matches.
- State Enter entire state or a few characters to display all matches.
- Zip Code Enter entire zip code.

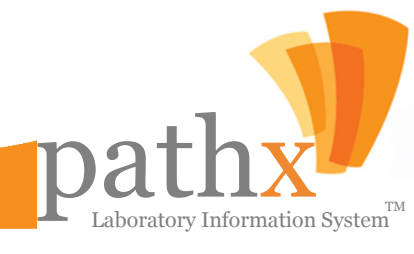

**9.** By Selecting the **Clients** Button within the Maintenance Module, the **Client Maintenance** window, as seen below, will appear. This screen allows for the creation of a new client or modification to an existing client. The next series of images will display each of the tabs; the information on each tab must be completed for the client to be successfully saved within PathX.

| 💛 Client Maintenance                                                    |                                                                          |
|-------------------------------------------------------------------------|--------------------------------------------------------------------------|
| Fee Schedules                                                           |                                                                          |
| Select the Client: <ul> <li>Sort by ID</li> <li>Sort by Name</li> </ul> |                                                                          |
|                                                                         | ✓ Add New Client Save Client                                             |
|                                                                         |                                                                          |
| Copy Reports To Notes                                                   |                                                                          |
| Demographic Info Pickup and Route Requesting Physicians Patho           | ologist Preferences / Other Info / Report Configuration / Requisitions - |
| Client ID:                                                              |                                                                          |
|                                                                         |                                                                          |
|                                                                         |                                                                          |
| Client Name 2:                                                          | Specialty                                                                |
| Friendly Name:                                                          |                                                                          |
| Client Address                                                          | Contact Info                                                             |
| Address 1:                                                              | Contact Name:                                                            |
| Address 2                                                               | Phone Number: ( ) -                                                      |
|                                                                         |                                                                          |
| City: State:                                                            | Pax: (                                                                   |
| Zip Code:                                                               | Sales Rep.:                                                              |
|                                                                         |                                                                          |
|                                                                         |                                                                          |
|                                                                         |                                                                          |

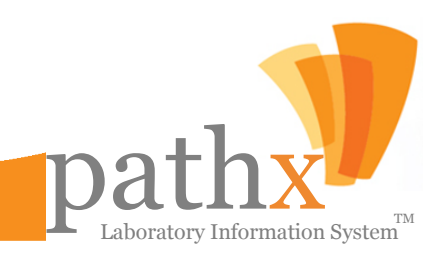

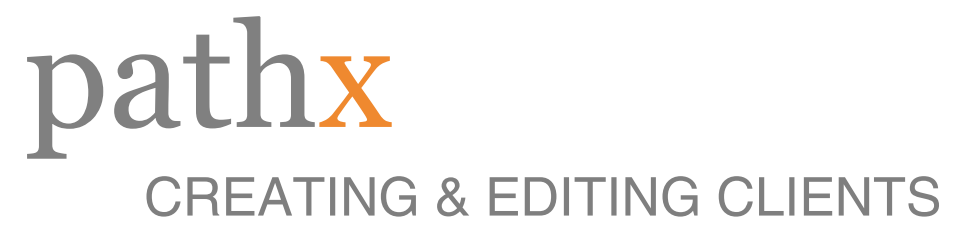

| ee Schedules                                                                                                    |                      |                      |                                                                                                    |
|----------------------------------------------------------------------------------------------------|----------------------|----------------------|----------------------------------------------------------------------------------------------------|
| Select the Client:                                                                                                    | 💿 Sort by ID         | Sort by Name         |                                                                                                    |
|                                                                                                    |                      |                      | ✓ Add New Client Save Client                                                                                                    |
|                                                                                                    |                      |                      |                                                                                                    |
| Copy Reports To Notes                                                                                                    |                      |                      |                                                                                                    |
| Demographic Info Pick                                                                                                    | up and Route         | Requesting Physician | s Pathologist Preferences Other Info Report Configuration Requisitions                                                                                                    |
| /                                                                                                    |                      |                      |                                                                                                    |
| Pickup Info:                                                                                                    |                      |                      | _                                                                                                    |
|                                                                                                    |                      |                      | Route Info:                                                                                                    |
| AX - Axiom                                                                                                    |                      | A                    | Route Info:                                                                                                    |
| AX - Axiom<br>CC - Crosstown Couriers                                                                                                    |                      | *                    | Route Info:<br>AF - Auto Fax<br>AF - Auto Fax                                                                                                    |
| AX - Axiom<br>CC - Crosstown Couriers<br>CG - Cognoscenti                                                                                                    |                      | *                    | Route Info:<br>AF - Auto Fax<br>AF 22 - Auto Fax 22<br>AX* - Axiom                                                                                                    |
| AX - Axiom<br>CC - Crosstown Couriers<br>CG - Cognoscenti<br>FEUP - FedEx - UPS                                                                                                    |                      | •                    | Route Info:                                                                                                    |
| AX - Axiom<br>CC - Crosstown Couriers<br>CG - Cognoscenti<br>FEUP - FedEx - UPS<br>NE21 - Network Express 2                                                                                     | 1                    | •                    | Route Info:           Ø         AF - Auto Fax         *           AF - Auto Fax         *         *           AF - Auto Fax         *         *           AY* - Axiom         CG - Cognoscenti         *           CLENT - CLENT         *         *                                                                                                    |
| AX - Axiom<br>CC - Crosstown Couriers<br>CG - Cognoscenti<br>FEUP - FedEx - UPS<br>NE21 - Network Express 2<br>NE22 - Network Express 2                                                         | 11                   |                      | Route Info:         Image: Arrow of the state of the state of the |
| AX - Axiom<br>CC - Crosstown Couriers<br>CG - Cognoscenti<br>FEUP - FedEx - UPS<br>NE21 - Network Express 2<br>NE22 - Network Express 2<br>NE23 - Network Express 2                             | 11<br>12<br>13       | *                    | Route Info:         Image: Arrow Arrow  |
| AX - Axiom<br>CC - Crosstown Couriers<br>CG - Cognoscenti<br>FEUP - FedEx - UPS<br>NE21 - Network Express 2<br>NE23 - Network Express 2<br>NE23 - Network Express 2<br>NE23 - Network Express 2 | 11<br>12<br>13<br>13 | *                    | Route Info:         Image: AF-2 Auto Fax         AF22 - Auto Fax 22         X* - Axiom         CG - Cognoscenti         CLIENT - CLIENT         CRSlides - Client Request Slides         CTC - Crosstown Couriers         DAPG - Diagnosis APG                                                                                                    |

#### **Pickup and Route Tab**

This tab allows the user to select the collection location for client specimen and the delivery method(s).

|                        |                      |                         |                                                                                                    |                                                                                                    |                                                                                                    | $\mathbf{\overline{X}}$                                                                                                    |
|------------------------|----------------------|-------------------------|----------------------------------------------------------------------------------------------------|----------------------------------------------------------------------------------------------------|----------------------------------------------------------------------------------------------------|----------------------------------------------------------------------------------------------------|
|                        |                      |                         |                                                                                                    |                                                                                                    |                                                                                                    |                                                                                                    |
| Sort by ID 🔿 Sort by N | lame                 |                         |                                                                                                    |                                                                                                    |                                                                                                    |                                                                                                    |
|                        |                      | ~                       | Add New Client                                                                                                  | Save Clier                                                                                                  | nt                                                                                                    |                                                                                                    |
|                        |                      |                         |                                                                                                    |                                                                                                    |                                                                                                    |                                                                                                    |
| nd Poute               | a Physicians         | Dathologist Preference  | Other Info                                                                                                    | Pepart Configur                                                                                             | ation Requiritions -                                                                                                    |                                                                                                    |
|                        | y Physicialis        | Patriologist Preference | S Other Into                                                                                                    | Report Conligue                                                                                             |                                                                                                    |                                                                                                    |
|                        | List Pr              | review:                 |                                                                                                    |                                                                                                    |                                                                                                    |                                                                                                    |
|                        | 2                    | Physician Name          | Phone                                                                                                    | Sales Rep.                                                                                                  | Print in<br>Requisition △                                                                                                    |                                                                                                    |
|                        |                      |                         |                                                                                                    |                                                                                                    |                                                                                                    |                                                                                                    |
|                        |                      |                         |                                                                                                    |                                                                                                    |                                                                                                    |                                                                                                    |
|                        |                      |                         |                                                                                                    |                                                                                                    |                                                                                                    |                                                                                                    |
|                        |                      |                         |                                                                                                    |                                                                                                    |                                                                                                    |                                                                                                    |
|                        |                      |                         |                                                                                                    |                                                                                                    |                                                                                                    |                                                                                                    |
|                        | Sort by ID Sort by M | Sort by ID Sort by Name | Sort by ID Sort by Name  Ind Route Requesting Physicians Pathologist Preferences  List Preview:  Physician Name | Sort by ID Sort by Name  Add New Client  Add New Client  Add New Client  Ist Preview:  Physician Name Phone | Sort by ID Sort by Name  Add New Client Save Clien  Add New Client Save Client Save Client  Add New Client Save Client Save Client S | Sort by ID Sort by Name  Add New Client Save Client  Add New Client Save Client  Requisition  Requisition  Physician Name Phone Sales Rep. Print in Requisition |

**Requesting Physician Tab** Requesting Physician(s) are assigned to the client utilizing this tab.

Laboratory Information System

| 🦻 Client Maintenance                                                                   |        |                |            |      |             |          |         |        |          |                 |           |          |           |     | 🗵 Pa | athc       | ologi         | ist Pre         | eference            | Tab            |
|----------------------------------------------------------------------------------------|--------|----------------|------------|------|-------------|----------|---------|--------|----------|-----------------|-----------|----------|-----------|-----|------|------------|---------------|-----------------|---------------------|----------------|
| Fee Schedules Select the Client:  Sort t                                               | y ID 🤇 | ) Sort by I    | Name       |      |             | ~        |         | Add Ne | w Client | : 5             | iave Clie | ent      |           |     | O    | n t<br>que | this<br>st pi | tab,<br>referre | clients<br>d pathol | car<br>logists |
| Copy Reports To Notes<br>Demographic Info Pickup and Rou<br>Client's Preferences List: | ite    | Requestir      | ng Physici | ans  | Patholog    | jist Pre | ference | 5 01   | her Info | Report          | : Configu | ration   | Requisiti | ons | to   | ass        | ign 1         | to thei         | r cases.            |                |
| Pathologist Name                                                                       | All    | Breast<br>Cyto | Breast     | Derm | FNA<br>Cyto | GI       | Gyn     | Hem    | Misc     | Non-Gyn<br>Cyto | Oral      | Prostate | Uro       |     |      |            |               |                 |                     |                |
| Click here to add a new pathologist.                                                   |        |                |            |      |             |          |         |        | <u> </u> | Γ               |           | Г        | Γ         |     |      |            |               |                 |                     |                |

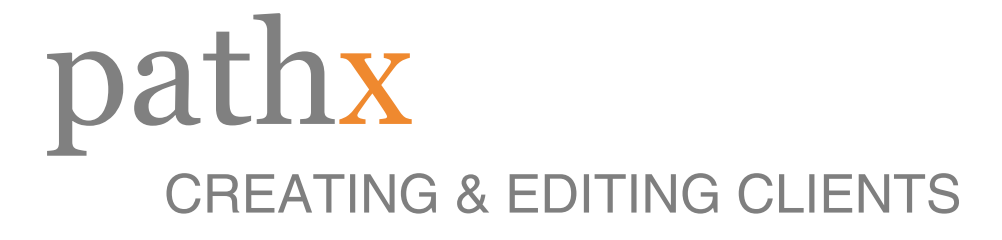

| Schedules                                    |                                                                                   |                                                              |              |
|----------------------------------------------|-----------------------------------------------------------------------------------|--------------------------------------------------------------|--------------|
| lect the Client:                             | ⊙ Sort by ID ○ Sort by Name                                                       | Add New Client     Save Client                               |              |
| Copy Reports To No<br>Demographic Info       | Pickup and Route Requesting Physicians                                            | Pathologist Preferences Dther Info Report Configuration      | Requisitions |
| 🗹 Active                                     | Lock Box                                                                          | Client Of: Test Lab, LLC                                     | ~            |
| Account Bill     Pictures On Reports     VIC | Requesting Copy Of Slides     Client uses Client-Interface     Comarketed Account | Slide Prep Report Template to Use: Standard Report Mnemonic: | ~            |
| Start Date: 11/7/2                           | 011   Office Hours:                                                               |                                                              |              |
| EMR Name:                                    |                                                                                   |                                                              |              |
| Special Instructions:                        |                                                                                   |                                                              |              |
| Special Instructions                         |                                                                                   |                                                              | <b>V</b>     |
| Lab Instructions:                            |                                                                                   |                                                              |              |
|                                              |                                                                                   |                                                              | -            |
| Pathologist Instructio                       | ns:                                                                               |                                                              |              |
|                                              | Instructions                                                                      | Additional Instructions                                      |              |
| 88                                           |                                                                                   |                                                              |              |
| I E I PHOTOMICROGRAI                         | PH ONLY ON POSITIVE CASES                                                         |                                                              |              |

#### Other Info Tab

On this tab, miscellaneous setup information is entered for the client.

| Client Maintenance                                                                                                    |        |                                                                                                    |                                                                                               |
|----------------------------------------------------------------------------------------------------|--------|----------------------------------------------------------------------------------------------------|-----------------------------------------------------------------------------------------------|
| e Schedules                                                                                                    |        |                                                                                                    |                                                                                               |
| elect the Client: 💿 Sort by                                                                                                    | ID 🔿 S | ort by Name                                                                                                    |                                                                                               |
|                                                                                                    |        | ~                                                                                                    | Add New Client Save Client                                                                    |
| Copy Reports To Notes<br>Demographic Info Pickup and Rout<br>Standard<br>Standard<br>Stade Prep Only<br>Consultation<br>Miscellaneous<br>Breast Pathology                | e Re   | Report Distribution<br>Courier<br>(Enabled)<br>Number of Copies<br>Start Date                                      | ences Other Info Report Configuration Requisitions Accession and Labels Case Defaults False 1 |
| - Dermatology<br>- Gastroenterology<br>- Hematopathology<br>- Gyn Histology<br>- Uro Histology<br>- Prostate<br>- Oral Pathology<br>- FNA Cytology<br>- Non-Gyn Cytology |        | Electronic<br>(Enabled)<br>Feed Type<br>File Format<br>Input Folder<br>Output Folder<br>Send Results<br>Start Date | False<br>Always                                                                               |
|                                                                                                    |        | D Count                                                                                                    |                                                                                               |

Report Configuration Tab Detailed in Three Sub Tabs: Report Distribution, Accession and Labels, and Case Defaults.

#### **Report Distribution Sub Tab** In this sub tab, client result delivery method(s) are defined. Different delivery methods can be defined at the report type level, as well.

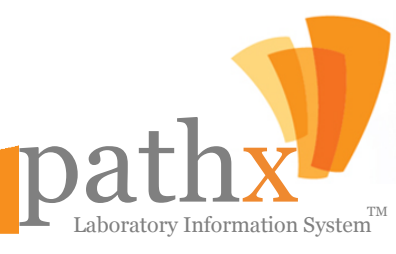

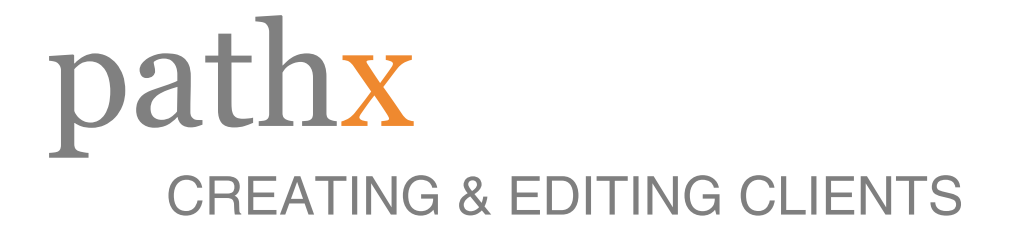

| Client Maintenance                 |                    |                                       |                            |                         |
|------------------------------------|--------------------|---------------------------------------|----------------------------|-------------------------|
| e Schedules                        |                    |                                       |                            |                         |
| elect the Client:                  | ⊙ Sort by ID ○ Sor | t by Name                             |                            |                         |
|                                    |                    | ~                                     | Add New Client Sav         | ve Client               |
|                                    |                    | Second                                |                            |                         |
| Copy Reports To Notes              | 7                  |                                       |                            |                         |
| Demographic Info Pic               | kun and Route Reg  | uesting Physicians Pathologist Prefer | ences Other Info Report Co | nfiguration Requisition |
|                                    |                    |                                       |                            |                         |
| ⊡- All                             | ~                  | Report Distribution                   | Accession and Labels       | Case Defaults           |
| Standard                           |                    | Accession Wheel                       |                            |                         |
| Priscellaneous<br>Breast Pathology |                    | (Use Default)                         | True                       |                         |
| Dermatology                        |                    | Accession Prefix                      |                            |                         |
| Gastroenterology                   | =                  | Auto Numbered                         | False                      |                         |
| Hematopathology                    |                    | Force Accession Prefix                | False                      |                         |
| - Gyn Histology                    |                    | 🗆 Label                               |                            |                         |
| Uro Histology                      |                    | (Use Default)                         | True                       |                         |
| Prostate                           |                    | Accession Format                      |                            |                         |
| Oral Pathology                     |                    | Block Level Format                    | Default                    |                         |
| Non-Gyn Cytology                   | ,                  | Header Text                           |                            |                         |
| Breast Cytology                    |                    | Print Accession Left-Zeros            | True                       |                         |
| Slide Prep Only                    |                    | Print Block and Level Numbers         | True                       |                         |
| - Miscellaneous                    |                    | Print Chart Number                    | False                      |                         |
| Breast Pathology                   |                    | Print Collected Date                  | False                      |                         |

### Accession and Labels

#### Sub Tab

In this sub tab, a client can be setup with a customized accession wheel and/or customized specimen label.

| 👎 Client Maintenance                        |                 |                                                                                        |
|---------------------------------------------|-----------------|----------------------------------------------------------------------------------------|
| Fee Schedules                               |                 |                                                                                        |
| Select the Client: <ul> <li>Sort</li> </ul> | by ID ( Sort by | y Name                                                                                 |
|                                             |                 | Add New Client Save Client                                                             |
| Conv Reports To Notes                       |                 |                                                                                        |
| Demographic Info Pickup and Re              | oute Requesti   | ting Physicians Pathologist Preferences Other Info Report Configuration Requisitions - |
| ⊡. All                                      | ^               | Report Distribution Accession and Labels Case Defaults                                 |
| ⊡-Standard                                  |                 | 🗆 Case                                                                                 |
| Breast Pathology                            |                 | Bill To                                                                                |
| Dermatology                                 |                 | Chart Number                                                                           |
| Gastroenterology                            | ≡               | Clinical Data                                                                          |
| Hematopathology                             |                 | Diagnosis Location                                                                     |
| - Gyn Histology                             |                 | Gross                                                                                  |
| Uro Histology                               |                 | Gross Location                                                                         |
| Oral Pathology                              |                 | Technical Comments                                                                     |
| - FNA Cytology                              |                 | Patient                                                                                |
| Non-Gyn Cytology                            |                 | Patient DOB                                                                            |
| Breast Cytology                             |                 | Patient Sex                                                                            |
| Slide Prep Only                             |                 | Patient SS#                                                                            |
| Miscellaneous                               |                 | 🗉 Physician                                                                            |
| Breast Pathology                            |                 | Pathologist                                                                            |
| - Dermatology                               |                 | Referring Physician                                                                    |

#### **Case Defaults**

Sub Tab

On this sub tab, special client case defaults are defined (if any).

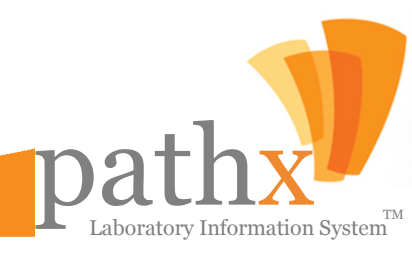

| e Schedules                    |                  |                       |                         |              |                      |              |
|--------------------------------|------------------|-----------------------|-------------------------|--------------|----------------------|--------------|
| elect the Client:              | 💿 Sort by ID     | 🔘 Sort by Name        |                         |              |                      |              |
|                                |                  |                       | ✓ Ad                    | d New Client | Save Client          |              |
|                                |                  |                       |                         |              |                      |              |
| Demographic Info Pic           | kup and Route 🖉  | Requesting Physicians | Pathologist Preferences | Other Info   | Report Configuration | Requisitions |
|                                |                  | ·                     |                         |              |                      |              |
| <sub>C</sub> Additional Inform | ation to Print o | n Requisitions        |                         |              |                      |              |
| Special Instruction:           |                  |                       |                         |              |                      |              |
| Insurance Info Line :          | :                |                       |                         |              |                      |              |
| Insurance Info Line 2          | :                |                       |                         |              |                      |              |
|                                |                  |                       |                         |              |                      |              |
|                                |                  |                       |                         |              |                      |              |
|                                |                  |                       |                         |              |                      |              |
| - + Requisition P              | inting           |                       |                         |              |                      |              |
| - <u>+</u> Requisition P       | inting ———       |                       |                         |              |                      |              |

#### **Requisitions Tab**

This tab allows the user to enter additional instructions related to a requesting physician and/or insurance company (if any).

| lient Maintenar   | nce                                           |                                                                            |
|-------------------|-----------------------------------------------|----------------------------------------------------------------------------|
| e Schedules       |                                               |                                                                            |
| elect the Client: | <ul> <li>Sort by ID O Sort by Name</li> </ul> |                                                                            |
|                   |                                               | ✓ Add New Client Save Client                                               |
|                   |                                               |                                                                            |
| Copy Reports 1    | To Notes                                      |                                                                            |
| Demographic In    | nto Pickup and Route Requesting Physi         | cians Pathologist Preferences Other Info Report Configuration Requisitions |
| Copy reports      | to all Referring Physicians by Fax            | Fax Start Date: 2/6/2012                                                   |
|                   |                                               |                                                                            |
|                   | Select Type of Copy-To                        |                                                                            |
|                   | C Requesting Physician                        | Name:                                                                      |
|                   | C Other Location                              | Add Conv. To                                                               |
|                   |                                               | Add Copy-10                                                                |
| Taxaal Tura       | Tarant Mana ( Mari                            | Demographic Info                                                           |
| raiget type       | e l'aigername 22 New                          |                                                                            |
|                   |                                               | Name:                                                                      |
|                   |                                               |                                                                            |
|                   |                                               | Address                                                                    |
|                   |                                               |                                                                            |
|                   |                                               | City                                                                       |
|                   |                                               | State Zip Code                                                             |
|                   |                                               |                                                                            |
|                   | Save Changes Remove Conv-T                    | Phone Fax                                                                  |
|                   | Nettore copy 1                                |                                                                            |
|                   |                                               |                                                                            |

#### Copy To Reports Demographic Info Sub Tab

In this sub tab, the user can enter the demographic information for the recipient of the reports which are to be copied

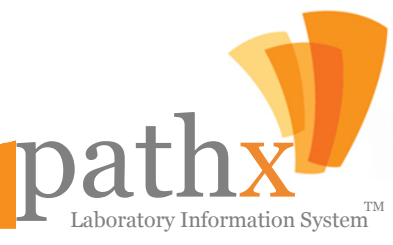

| 💙 Client Maintenance                                                    |                                                                        |
|-------------------------------------------------------------------------|------------------------------------------------------------------------|
| Fee Schedules                                                           |                                                                        |
| Select the Client: <ul> <li>Sort by ID</li> <li>Sort by Name</li> </ul> |                                                                        |
|                                                                         | ✓ Add New Client Save Client                                           |
|                                                                         |                                                                        |
| Copy Reports To Notes                                                   |                                                                        |
| Demographic Info Pickup and Route Requesting Physicians                 | Pathologist Preferences Other Info Report Configuration Requisitions - |
| Copy reports to all Referring Physicians by Fax                         | Fax Start Date: 2/6/2012 -                                             |
|                                                                         |                                                                        |
| Select Type of Copy-To                                                  |                                                                        |
| C Client                                                                | Name:                                                                  |
| C Other Location                                                        | Add Copy-To                                                            |
|                                                                         |                                                                        |
| Target Type Target Name 🗸 New                                           | Demographic Info Route Report Distribution                             |
|                                                                         | Route Info                                                             |
|                                                                         | AF - Auto Fax                                                          |
|                                                                         | DHL - DHL                                                              |
|                                                                         | EI - Electronic Interface                                              |
|                                                                         | NE 21 X3 - Network Express 21                                          |
|                                                                         | NE 23 - Network Express 23                                             |
|                                                                         | DHL - DHL                                                              |
|                                                                         | EI - Electronic Interface                                              |
| Save Changes Remove Copy-To                                             | NE 21 X3 - Network Express 21                                          |
|                                                                         | NE21 - Network Express 21                                              |
|                                                                         |                                                                        |

#### Copy To Reports Route Sub Tab

In this sub tab, the routing instructions are defined, if the client requested for an additional location to receive a copy of results.

| 🖻 Client Maintenance                                                             |                                                                                                    |                   |                            | X  |
|----------------------------------------------------------------------------------|----------------------------------------------------------------------------------------------------|-------------------|----------------------------|----|
| Fee Schedules                                                                    |                                                                                                    |                   |                            |    |
| Select the Client:    Sort by ID   Sort by Name                                  | Add                                                                                                    | New Client 54     | ave Client                 |    |
| Copy Reports To Notes<br>Demographic Info Pickup and Route Requesting Physicians | Pathologist Preferences                                                                                                    | Other Info Report | Configuration Requisitions | ]- |
| Copy reports to all Referring Physicians by Fax                                  | ax Start Date: 2/6/2012 💌                                                                                                    |                   |                            |    |
| Select Type of Copy-To<br>Clequesting Physician<br>Client<br>Cother Location     | Name:                                                                                                    | Add Copy-To       | •                          |    |
| Target Type Target Name / New                                                    | Demographic Info                                                                                                    | Route             | Report Distribution        |    |
|                                                                                  | Email     (Enabled)     Email Address     Report Format     Security Password     Start Date     Fax     (Enabled)     Fax     Number     Number     Number | False<br>False    |                            |    |
| Save Changes Remove Copy-To                                                      | Start Date Remote Print (Enabled) Number of Copies Printer Name                                                                                             | False<br>1        |                            |    |

#### **Copy To Reports**

#### **Report Distribution Sub Tab**

In this sub tab, the report distribution methods are defined, if the client requested for an additional location to receive a copy of the results.

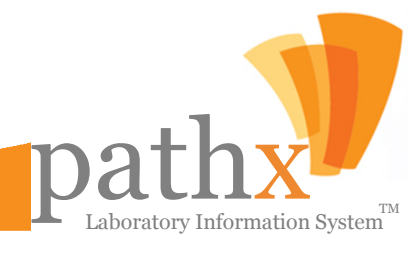

| e Schedules    |                                                                                                    |                                                                                                    |                                                                                                    |                                                                                                    |                                                                                                    |             |
|----------------|----------------------------------------------------------------------------------------------------|----------------------------------------------------------------------------------------------------|----------------------------------------------------------------------------------------------------|----------------------------------------------------------------------------------------------------|----------------------------------------------------------------------------------------------------|-------------|
| elect the Cl   | lient:       Sort by                                                                                                    | ID 🔿 Sort by Name                                                                                                |                                                                                                    |                                                                                                    |                                                                                                    |             |
| 10 - Sample Ci | lient 10                                                                                                    | <b>U</b> ,                                                                                                    | ×                                                                                                    | Add New Client                                                                                                    | Save Client                                                                                                    |             |
|                |                                                                                                    |                                                                                                    |                                                                                                    |                                                                                                    |                                                                                                    |             |
|                |                                                                                                    |                                                                                                    |                                                                                                    |                                                                                                    |                                                                                                    |             |
| Copy Rep       | ports To Notes                                                                                                    |                                                                                                    |                                                                                                    |                                                                                                    |                                                                                                    |             |
| Demogra        | aphic Info / Pickup and Route                                                                                                    | Requesting Physician                                                                                             | ns Pathologist Pref                                                                                  | erences Other Info                                                                                                    | Report Configuration                                                                                                    | Requisition |
|                |                                                                                                    |                                                                                                    |                                                                                                    |                                                                                                    |                                                                                                    |             |
|                |                                                                                                    |                                                                                                    |                                                                                                    |                                                                                                    |                                                                                                    |             |
|                |                                                                                                    |                                                                                                    |                                                                                                    |                                                                                                    |                                                                                                    |             |
|                | Add Note Report                                                                                                    |                                                                                                    |                                                                                                    |                                                                                                    |                                                                                                    |             |
|                |                                                                                                    |                                                                                                    |                                                                                                    |                                                                                                    |                                                                                                    |             |
|                | Type: Client Deguest                                                                                                    |                                                                                                    |                                                                                                    |                                                                                                    | E Envo                                                                                                    |             |
|                | Type: Client Request                                                                                                    | · · · · · · · · · · · · · · · · · · ·                                                                            |                                                                                                    |                                                                                                    | E Save                                                                                                    |             |
|                | Client Request                                                                                                    | · · · · · · · · · · · · · · · · · · ·                                                                            |                                                                                                    |                                                                                                    | Saire .                                                                                                    |             |
|                | Note: Client Request                                                                                                    | ts Reports Be Mailed And                                                                                         | Faxed                                                                                                |                                                                                                    | E Sare                                                                                                    |             |
|                | Note: Client Request                                                                                                    | ts Reports Be Mailed And                                                                                         | Faxed                                                                                                |                                                                                                    | Jave                                                                                                    |             |
|                | Note: Client Request                                                                                                    | ts Reports Be Mailed And                                                                                         | Faxed                                                                                                |                                                                                                    | N Jare                                                                                                    |             |
|                | Note: Client Request                                                                                                    | ts Reports Be Mailed And                                                                                         | Faxed                                                                                                |                                                                                                    | 300C                                                                                                    |             |
|                | Note: Client Reques                                                                                                    | ts Reports Be Mailed And                                                                                         | Faxed                                                                                                |                                                                                                    |                                                                                                    |             |
|                | Notes History                                                                                                    | ts Reports Be Mailed And                                                                                         | Faxed                                                                                                |                                                                                                    |                                                                                                    |             |
|                | Note: Client Reques                                                                                                    | ts Reports Be Mailed And                                                                                         | Faxed                                                                                                | Note Text                                                                                                    | 3100                                                                                                    |             |
|                | Notes History Created Date D5/04/2009 11:45 AM                                                                                                    | ts Reports Be Mailed And User Name Alem, Maril                                                                   | Faxed Type of Note Phone Log                                                                         | Note Text<br>Received phone call from                                                                                                    | This client regarding to                                                                                                    | -           |
|                | Note: Client Reques                                                                                                    | ts Reports Be Mailed And User Name Alem, Maril                                                                   | Faxed Type of Note Phone Log                                                                         | Note Text<br>Received phone call from<br>the delay on the sides di<br>charges on the source of                                                                                                    | this client regarding to<br>stribution lately and the<br>romany.                                                                                                    | -           |
|                | Notes History Created Date 05/04/2009 11:45 AM 04/30/2009 06:38 PM                                                                                                    | ts Reports Be Mailed And User Name Alem, Maril Alem, Maril                                                       | Faxed Type of Note Phone Log Email Message                                                           | Note Text<br>Received phone call from<br>the delay on the slides di<br>changes on the courier's u<br>Mail received from the cli                                                                                                    | this client regarding to<br>stribution lately and the<br>company.                                                                                                    |             |
|                | Note: Client Reques                                                                                                    | ts Reports Be Mailed And User Name Alem, Maril Alem, Maril Alem, Maril                                           | Faxed Type of Note Phone Log Email Message Phone Log                                                 | Note Text<br>Received phone call from<br>the delay on the sides of<br>changes on the courier's<br>Mail received from the clu                                                                                                    | this client regarding to<br>stribution lately and the<br>company.<br>nt; this is just a testing!.<br>Just they don't have                                                                                          |             |
|                | Note:         Client Reques           Notes History         Created Date           05/04/2009 11:45 AM         05/04/2009 06:38 PM           04/30/2009 06:19 PM         04/30/2009 06:19 PM                                                            | ts Reports Be Mailed And User Name Alem, Maril Alem, Maril Alem, Maril                                           | Faxed Type of Note Phone Log Email Message Phone Log                                                 | Note Text<br>Received phone call from<br>the delay on the slides di<br>changes on the couries'<br>Mail received from the cli<br>Client called and stated th<br>received the reports that                                                                                                    | this client regarding to<br>stribution lately and the<br>company.<br>ent; this is just a testingl.<br>at they don't have<br>were signed out                                                                        |             |
|                | Note:         Client Request           Notes History         Created Date           05/04/2009 11:45 AM         05/04/2009 06:38 PM           04/30/2009 06:19 PM         04/30/2009 06:19 PM                                                           | ts Reports Be Mailed And<br>User Name<br>Alem, Maril<br>Alem, Maril<br>Alem, Maril                               | Faxed Type of Note Phone Log Email Message Phone Log                                                 | Note Text<br>Received phone call from<br>the delay on the slides d<br>changes on the courie's<br>Mail received from the cli<br>Client called and stated th<br>received the reports that<br>yesterday afternoon. It's<br>email address for reports                                                                                    | this client regarding to<br>stribution lately and the<br>company.<br>ent; this is just a testingl.<br>hat they don't have<br>were signed out<br>pending for us to verified<br>delivery.                            |             |
|                | Notes         Client Reques           Notes         Client Reques           Notes         Client Reques           05/04/2009 11:45 AM         04/30/2009 06:38 PM           04/30/2009 06:19 PM         04/29/2009 05:17 PM                             | ts Reports Be Mailed And User Name Alem, Maril Alem, Maril Alem, Maril Alem, Maril                               | Faxed Type of Note Phone Log Email Message Email Message Email Message                               | Note Text<br>Received phone call from<br>the delay on the sides of<br>damages on the courier's of<br>Mail received from the di<br>Client called and stated the<br>received the reports that<br>yesterday afternoon. It's<br>email address for reports<br>Email received from the of<br>distribution via fax.                         | this client regarding to<br>stribution lately and the<br>company.<br>ent; this is just a testing!.<br>hat they don't have<br>were signed out<br>pending for us to verified<br>delivery.<br>lient to include report |             |
|                | Note:         Client Request           Notes History         Created Date           05/04/2009 01:45 AM         04/30/2009 06:38 PM           04/30/2009 06:19 PM         04/29/2009 05:17 PM           04/29/2009 05:17 PM         04/29/2009 05:17 PM | ts Reports Be Mailed And<br>User Name<br>Alem, Maril<br>Alem, Maril<br>Alem, Maril<br>Alem, Maril<br>Alem, Maril | Faxed Type of Note Phone Log Email Message Phone Log Email Message Phone Log Email Message Phone Log | Note Text<br>Received phone call from<br>the delay on the slides di<br>changes on the couries' to<br>Mail received from the cli<br>Client called and stated th<br>received the reports that<br>yesterday afternoon. It's<br>email address for reports<br>Email received from the c<br>distribution via fax.<br>CLIENT CALLED STATING | this client regarding to<br>stribution lately and the<br>company.<br>ent; this is just a testingl.<br>lat they don't have<br>were signed out<br>pending for us to verified<br>delivery.<br>delivery.               | •           |

#### Notes

#### Add Note Sub Tab

Allows all client communications to be entered and tracked.

| ient Mainte    | nance                     |                     |                       |                                                                                                    |
|----------------|---------------------------|---------------------|-----------------------|----------------------------------------------------------------------------------------------------|
| Schedules      |                           |                     |                       |                                                                                                    |
| ect the Clier  | nt: 💿 Sort by             | ID 🔘 Sort by Name   |                       |                                                                                                    |
| - Sample Clier | nt 10                     |                     | ~                     | Add New Client Save Client                                                                                                    |
|                |                           |                     |                       |                                                                                                    |
| Copy Repor     | ts To Notes               |                     |                       |                                                                                                    |
| Demograph      | nic Info Pickup and Route | Requesting Physicia | ans Pathologist Prefe | rences Other Info Report Configuration Requisitions                                                                                           |
|                |                           |                     |                       |                                                                                                    |
|                |                           |                     |                       |                                                                                                    |
|                |                           |                     |                       |                                                                                                    |
|                | Add Note Report           |                     |                       |                                                                                                    |
|                | Client:                   | ● ID (              | Name                  | Filter by Date                                                                                                    |
|                | 10 - Sample Client .      | .0                  | •                     | Date: Date Range -                                                                                                    |
|                | Accession:                |                     |                       | From: 01/07/2012 -                                                                                                    |
|                |                           |                     |                       |                                                                                                    |
|                | Notes Type: All           |                     |                       | Inru: 02/06/2012 -                                                                                                    |
|                |                           |                     |                       |                                                                                                    |
|                | Notes History             |                     | -                     |                                                                                                    |
|                | Created Date              | User Name           | Type of Note          | Note Text                                                                                                    |
|                | 05/04/2009 11:45 AM       | Alem, Maril         | Phone Log             | Received phone call from this client regarding to<br>the delay on the slides distribution lately and the<br>changes on the courier's company. |
|                | 04/30/2009 06:38 PM       | Alem, Maril         | Email Message         | Mail received from the client; this is just a testing!                                                                                        |
|                | 04/30/2009 06:19 PM       | Alem, Maril         | Phone Log             | Client called and stated that they don't have                                                                                                 |
|                |                           |                     |                       | received the reports that were signed out<br>yesterday afternoon. It's pending for us to verified<br>email address for reports delivery.      |
|                | 04/29/2009 05:17 PM       | Alem, Maril         | Email Message         | Email received from the client to include report<br>distribution via fax.                                                                     |
|                | 04/29/2009 05:14 PM       | Alem, Maril         | Phone Log             | CLIENT CALLED STATING THAT THE REPORT HAS                                                                                                    |
|                | <u> </u>                  |                     |                       |                                                                                                    |

#### Notes

#### **Report Sub Tab**

Allows user to create a report with all notes related to a particular client.

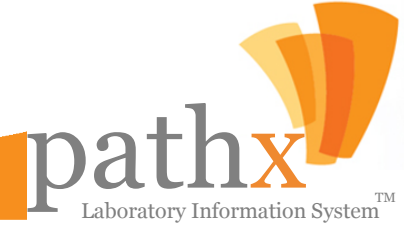

# pathx MANAGING PICKUP ROUTES

**10.** By Selecting the **Pickup** Button within the Maintenance Module, the **Pickup Route Maintenance** window, as seen below, will appear. This screen has two primary functions: Editing Existing Pickup Routes and establishing a New Pickup Route.

| 🔻 Pickup Routes Maintenance 📃 🗆 🔀 |         |    |                    |              |              |   |
|-----------------------------------|---------|----|--------------------|--------------|--------------|---|
| 🌗 🌵 New Pickup Route              |         |    |                    |              |              |   |
| Search Criteria                   |         | ID | RouteType 스        | Abbreviation | Active       | - |
| / Main                            | ▶ Edit  | 26 | FedEx-UPS          | FEUP         | <b>V</b>     |   |
| Distance Descent Turns            | Edit    | 25 | FedEx-UPS          | FEUP         | <b>V</b>     | 1 |
| *                                 | Edit    | 22 | Crosstown Couriers | CC           |              | 1 |
|                                   | Edit    | 23 | FedEx-UPS          | FEUP         |              | 1 |
| Pickup Report Status              | Edit    | 20 | Network Express 17 | NE17         |              |   |
| All                               | Edit    | 13 | Network Express 21 | NE21         | $\checkmark$ | 1 |
|                                   | Edit    | 8  | Network Express 22 | NE22         |              |   |
|                                   | Edit    | 14 | Network Express 23 | NE23         | $\checkmark$ | 1 |
|                                   | Edit    | 12 | Network Express 23 | NE23         |              |   |
| Search                            | Edit    | 15 | Network Express 24 | NE24         | <b>V</b>     | ] |
|                                   | Edit    | 17 | Network Express 25 | NE25         |              |   |
|                                   | Edit    | 10 | Network Express 26 | NE26         | $\checkmark$ | 1 |
| * Entry accepts partial           | Edit    | 18 | Network Express 27 | NE27         |              |   |
| matching search                   | Edit    | 19 | Network Express 28 | NE28         | <b>V</b>     |   |
|                                   | Edit    | 16 | Network Express 29 | NE29         |              |   |
| []                                | - In Ja | 11 | Notwork Everana 20 | NEON         |              |   |

#### **Pickup Routes**

To add a new pickup route, click **New Pickup Route**, located on the tool bar in the **Pickup Route Maintenance Screen**. Enter the pickup route type and its abbreviation. To save the screen information, click **Save Pickup Route**.

To edit a pickup route, click **Edit**, located next to the **Pickup Route ID**. To update the Pickup Route selected for editing, click **Update Pickup Route**.

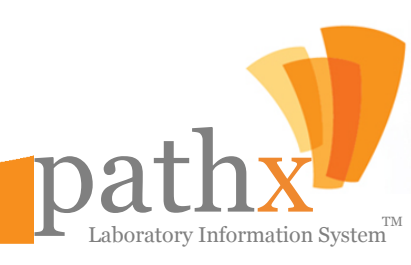

## pathx MANAGING REPORT DELIVERY METHODS

11. By Selecting the Route Button within the Maintenance Module, the Report Routes Maintenance window, as seen below, will appear. This screen has three primary functions: A) Searching Existing Report Routes, B) Establishing a New Report Route and C) Editing An Existing Route

| 🧡 Report Routes Mainten                   | F Report Routes Maintenance 📃 🗆 🔀 |      |    |                       |              |          |   |
|-------------------------------------------|-----------------------------------|------|----|-----------------------|--------------|----------|---|
| 👍 New Report Route Type                   |                                   |      |    |                       |              |          |   |
| Search Criteria                           |                                   |      | ID | Route Type 🖉          | Abbreviation | Active   |   |
| Main                                      | •                                 | Edit | 9  | Auto Fax              | AF           | ~        |   |
| Route Status                              |                                   | Edit | 48 | Auto Fax 22           | AF22         | <b>V</b> | 1 |
| All 🗸                                     |                                   | Edit | 34 | Electronic Interface  | AX*          |          |   |
| Route Type                                |                                   | Edit | 29 | CLIENT                | CLIENT       | <b>V</b> |   |
| *                                         |                                   | Edit | 38 | Client Request Slides | CRSlides     | V        |   |
|                                           |                                   | Edit | 33 | CLIENT                | CG           | 1        |   |
|                                           |                                   | Edit | 30 | Electronic Interface  | СТС          | V        |   |
|                                           |                                   | Edit | 20 | DHL                   | DHL          | V        |   |
|                                           |                                   | Edit | 50 | Electronic Interface  | DAPG         | N        |   |
|                                           |                                   | Edit | 36 | CLIENT                | DCX2         |          |   |
|                                           |                                   | Edit | 31 | Electronic Interface  | EI           | N        |   |
|                                           |                                   | Edit | 21 | E-mail                | EMAIL        |          |   |
|                                           |                                   | Edit | 22 | Manual Fax            | MF           |          |   |
| Search                                    |                                   | Edit | 26 | Network Express 21    | NE21         | V        |   |
|                                           |                                   | Edit | 27 | Network Express 21    | NE21         | N        |   |
|                                           |                                   | Edit | 35 | Network Express 21    | NE 21 X3     |          |   |
|                                           |                                   | Edit | 23 | Network Express 22    | NE22         |          |   |
|                                           |                                   | Edit | 28 | Network Express 23    | NE 23        |          |   |
|                                           |                                   | Edit | 13 | Network Express 24    | NE24         |          |   |
| "Entry accepts partial<br>matching search |                                   | Edit | 10 | Network Express 25    | NE25         |          |   |
|                                           |                                   | Edit | 14 | Network Express 25    | NE25         |          | - |
|                                           |                                   |      |    |                       |              |          |   |

#### A) Searching Existing Report Routes:

The user has two options to search for a route located on the **Search Criteria** section. These two options are route status and route type.

#### Main Search Criteria:

- Route Status Users can choose from "ALL", "ACTIVE" or "NO ACTIVE" report routes.
- Route Type Users can enter the entire report type name or a few characters to display all potential matches.

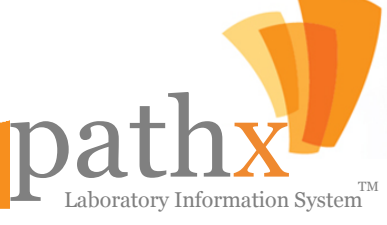

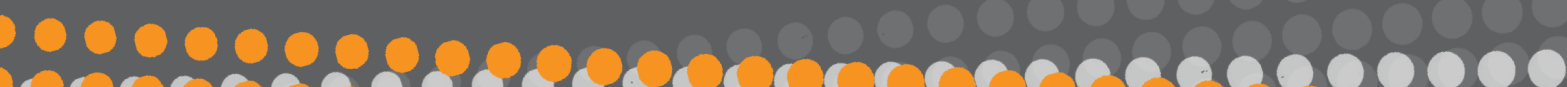

# pathx MANAGING REPORT DELIVERY METHODS

| 💔 Report Routes Types              | X                         |
|------------------------------------|---------------------------|
| Report Route Type Information      | Active                    |
| Report Route Type     Abbreviation | Save Report Route<br>Type |
|                                    | Clear Fields              |

#### **B) Establishing A New Report Route:**

- To add a new report route type, click **New Report Route Type**, located on the top tool bar.
- Enter the report route type and its abbreviation.
- To Save the screen information, click **Save Report Route Type**.

#### C) Editing An Existing Route:

- To edit a report route type, click Edit. located next to the Report Route Type ID.
- To Save the edited report route, click Update Report Route Type.

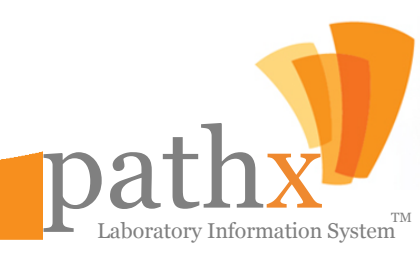

# pathx MANAGING LAB VENDORS

By Selecting the Vendor Button within the Maintenance Module, the Vendor Maintenance window, as seen below, will appear. This screen has three primary functions: A) Searching Existing Vendors, B) Establishing a New Vendor and C) Editing an Existing Vendor.

| 🦻 Vendor Maintenance 📃 🗔 🔀 |     |      |    |                         |           |          |
|----------------------------|-----|------|----|-------------------------|-----------|----------|
|                            |     |      |    |                         |           |          |
| Search Criteria            |     |      | ID | Vendor Name 🖉           | Auto-Bill | Active   |
| Main                       | ) E | Edit | 3  | Client                  |           | <b>v</b> |
| Vendor Status              | E   | Edit | 4  | Client Health           |           | 2        |
| Al 🗸                       | E   | Edit | 10 | Client                  |           |          |
| Vendor Name                | E   | Edit | 15 | ClientA                 | V         | 2        |
| ×                          | E   | Edit | 11 | Client Co               |           | <b>V</b> |
|                            | E   | Edit | 6  | Client Hospitals        |           | <b>V</b> |
|                            | E   | Edit | 9  | Client Laboratory       |           | <b>V</b> |
|                            | E   | Edit | 17 | Client Clinic           |           | ~        |
|                            | E   | Edit | 7  | Client Laboratory Co    |           | <b>V</b> |
|                            | E   | Edit | 12 | Client Hospitals Clinic |           | ~        |
| Search                     | E   | Edit | 13 | Client Path Laboratory  |           | <b>V</b> |
| * Entry accords partial    | E   | Edit | 1  | Client Health Clinic    | K         | ~        |
| matching search            | E   | Edit | 16 | TestVendor              | K         |          |
|                            | E   | Edit | 2  | Client A Health         |           | ~        |
|                            | E   | Edit | 5  | ClientPath Co           |           |          |
|                            | ЫÍ  | 1    | 0  |                         |           |          |

#### A) Searching Existing Vendors:

The user has two options to search for a vendor located in the **Main Search Criteria** section. These two options are vendor status and vendor name.

#### Main Search Criteria:

- Vendor Status User can display "ALL", "ACTIVE" or "NO ACTIVE" vendor(s) from the dropdown box.
- Vendor Name Enter entire vendor name or a few characters to display all matches.

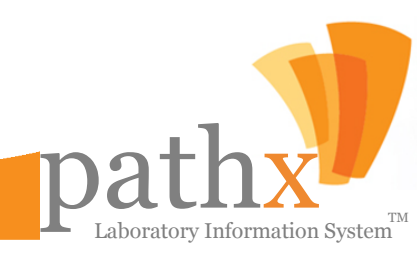

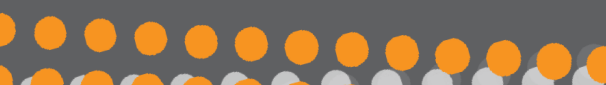

## pathx MANAGING LAB VENDORS

| 🤊 Vendor Maintenance 📃 🗆 🔀 |        |    |                         |            |                      |  |
|----------------------------|--------|----|-------------------------|------------|----------------------|--|
| - New Vendor               |        |    |                         |            |                      |  |
| Search Criteria            |        | ID | Vendor Name 🗸           | Auto-Bill  | Active               |  |
| Main                       | ► Edit | 3  | Client                  |            | ~                    |  |
| Vendor Status              | Edit   | 4  | Client Health           |            | 2                    |  |
| Al 🗸                       | Edit   | 10 | Client                  |            |                      |  |
| Vendor Name                | Edit   | 15 | ClientA                 | V          | 2                    |  |
| *                          | Edit   | 11 | Client Co               |            | V                    |  |
|                            | Edit   | 6  | Client Hospitals        |            | <b>V</b>             |  |
|                            | Edit   | 9  | Client Laboratory       |            | V                    |  |
|                            | Edit   | 17 | Client Clinic           |            | <ul> <li></li> </ul> |  |
|                            | Edit   | 7  | Client Laboratory Co    |            | V                    |  |
|                            | Edit   | 12 | Client Hospitals Clinic |            | 2                    |  |
| Search                     | Edit   | 13 | Client Path Laboratory  |            | V                    |  |
| * Entry accepte partial    | Edit   | 1  | Client Health Clinic    | < l        | 2                    |  |
| matching search            | Edit   | 16 | TestVendor              | <li>I</li> |                      |  |
|                            | Edit   | 2  | Client A Health         |            | <b>V</b>             |  |
|                            | Edit   | 5  | ClientPath Co           |            | N                    |  |
|                            |        | 0  |                         | Ē          |                      |  |

#### B) Establishing A New Vendor :

- To add a new vendor type, click **New Vendor**, located in the tool bar.
- Enter vendor's name.
- To save the screen information, click Save Vendor.

| 🦻 Vendor                          |           | _ 🗆 🔀        |
|-----------------------------------|-----------|--------------|
| Vendor Information<br>Vendor Name | Auto-Bill | Save Vendor  |
|                                   | Active    | Clear Fields |

#### C) Editing Existing Vendor:

- To edit a vendor, click Edit, located next to the Vendor ID.
- To save the edited vendor, click **Update Vendor**.

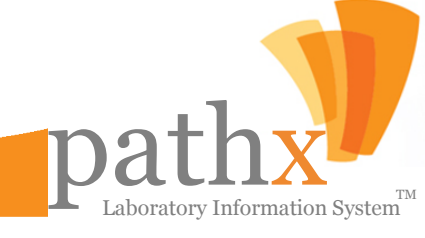

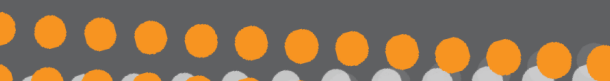

## pathx MANAGING LAB SUPPLIES

13. By Selecting the Supplies Button within the Maintenance Module, the Supply window, as seen below, will appear. This screen has three primary functions: A) Viewing Existing Supplies,B) Adding New Supplies and C) Editing Existing Supplies.

| 💔 Suppty                                                             |        |                        |
|----------------------------------------------------------------------|--------|------------------------|
| Category<br>Description                                              | Active | Add New Supply<br>Save |
| Supplies List<br>Histology<br>Cytology<br>Test Requisitions<br>Other |        |                        |
| Expand all                                                           |        |                        |

Once the **Supply** window is open the user can add new supplies or edit existing supplies by client specialty.

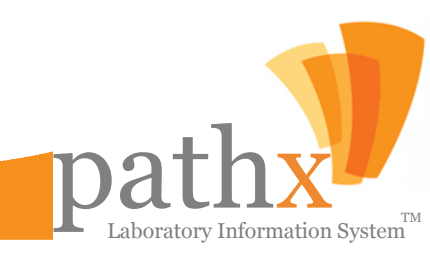

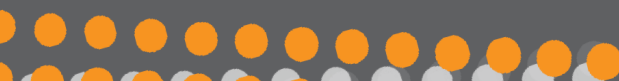

### pathx MANAGING LAB SUPPLY CATEGORIES

14. By Selecting the Category Supply Button within the Maintenance Module, the Category Supply window, as seen below, will appear. This screen has three primary functions: A) Viewing Existing Supply Categories, B) Adding New Supply Categories and C) Editing Existing Supply Categories.

| 💔 Category Supply                                                                                                 |           | _ 🗆 🔀            |
|----------------------------------------------------------------------------------------------------|-----------|------------------|
| Category Description                                                                                              |           | Add New Category |
|                                                                                                    |           | Add New Calegoly |
| I Is a Lest Requisition                                                                                           | I_ Active | Save             |
| Categories List                                                                                                   |           |                  |
| <ul> <li>All Categories</li> <li>Cytology</li> <li>Histology</li> <li>Other</li> <li>Test Requisitions</li> </ul> |           |                  |
| 💌 Expand All                                                                                                    |           |                  |

Once the **Category Supply** window is open, the user can create or edit available supply categories by specialty type.

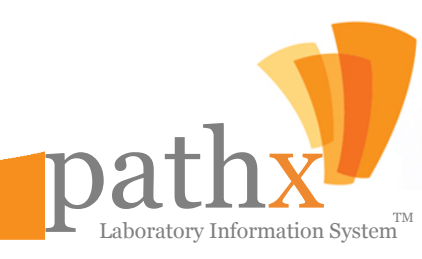

# pathx MANAGING SPECIMEN TYPES

15. By Selecting the Specimen Type Button within the Maintenance Module, the Browse Specimen Types window, as seen below, will appear. This screen has three primary functions: A) Searching Existing Specimen Types, B) Adding New Specimen Types and C) Editing Existing Specimen Types.

| 🦻 Browse Specimen Types 📃 🗖 🔀                                          |        |                             |        |  |
|------------------------------------------------------------------------|--------|-----------------------------|--------|--|
| New Specimen Type Clos                                                 | se     |                             |        |  |
| Search Criteria                                                        | ▶ Edit | Specimen Type Name<br>Other | Active |  |
| Report Type                                                            | Edit   | Paraffin Block              |        |  |
| Consultation 💌                                                         | Edit   | Slide                       |        |  |
| Report Sub Type<br>Breast Cytology 💉<br>Specimen Type Name 🔹<br>Search |        |                             |        |  |
| * Entry accepts partial<br>matching search                             |        |                             |        |  |

#### A) Searching Existing Specimen Types:

The user has three options to search for a specimen type: Report Type, Report Sub type and Specimen Type Name.

Main Search Criteria:

- Report Type User must choose one type from the list.
- Report Sub Type User must choose one type from the list.
- Specimen Type Name– User Must enter either entire specimen type name or a few characters to display all potential matches.

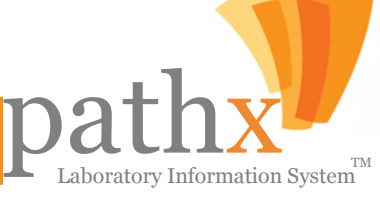

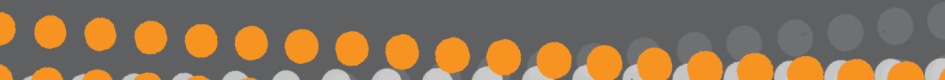

### pathx MANAGING SPECIMEN TYPES

| 💔 Specimen Type       |                 |   | _ 🗆 🔀                    |
|-----------------------|-----------------|---|--------------------------|
| Report Classification |                 |   |                          |
| Report Type           | Report Sub-Type |   | Active                   |
| Consultation          | Breast Cytology | - | , Houre                  |
| Specimen Type Name    |                 |   | Save Specimen<br>Type    |
|                       |                 |   | Add New Specimen<br>Type |

#### B) Establishing A New Specimen Type:

- To add a new specimen type, click New Specimen Type, located in the top tool bar
- User must enter a list report type and report sub type.
- To Save the screen information, click **Save Specimen Type**.

#### C) Editing An Existing Specimen Type:

- To edit a specimen type, click Edit, located next to Specimen Type ID.
- To update the edited specimen type, click **Save Specimen Type**.

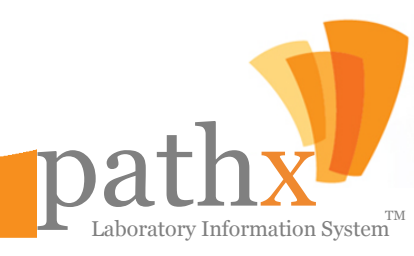

### MANAGING SPECIMEN SUB-TYPES

16. By Selecting the Specimen Sub Type Button within the Maintenance Module, the Browse Specimen Sub Types window, as seen below, will appear. This screen has three primary functions: A) Searching Existing Specimen Sub Types, B) Adding New Specimen Sub Types and C) Editing Existing Specimen Sub Types.

| 🦻 Browse Specimen Sub Types 📃 🗖 🔀          |        |                        |          |         |          |  |
|--------------------------------------------|--------|------------------------|----------|---------|----------|--|
| New Specimen Sub Type                      | Close  |                        |          |         |          |  |
| Search Criteria                            |        | Specimen Sub Type Name | CPT Code | Default | Active   |  |
| Main                                       | ▶ Edit | Other**                | 88321    |         | <b>V</b> |  |
| Report Type                                |        |                        | •        |         |          |  |
| Consultation 💌                             |        |                        |          |         |          |  |
| Report Sub Type                            |        |                        |          |         |          |  |
| Breast Cytology 🛛 💌                        |        |                        |          |         |          |  |
| Specimen Type                              |        |                        |          |         |          |  |
| Other 💌                                    |        |                        |          |         |          |  |
| Specimen Sub Type Name 🔹                   |        |                        |          |         |          |  |
| Search                                     |        |                        |          |         |          |  |
| * Entry accepts partial<br>matching search |        |                        |          |         |          |  |

#### A) Searching Existing Specimen Sub Types:

The user has four options to search for a specimen sub type: Report Type, Report Sub type, Specimen Type and Specimen Sub Type Name.

#### Main Search Criteria:

- Report Type User must choose one type from the list.
- Report Sub Type User must choose one type from the list.
- Specimen Type User must choose one type from the list.
- Specimen Sub Type Name
   User Must enter entire specimen sub type or a few characters to display all matches.

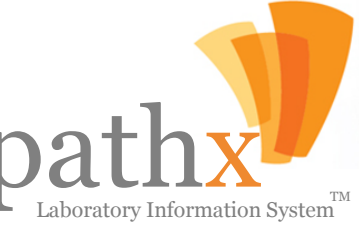

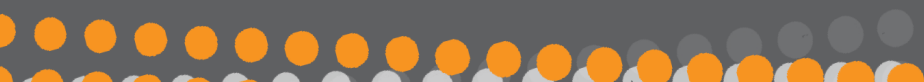

### MANAGING SPECIMEN SUB-TYPES

| 💔 Specimen Sub Type                                  |                                    |                                                 |
|------------------------------------------------------|------------------------------------|-------------------------------------------------|
| Report Classification<br>Report Type<br>Consultation | Report Sub-Type<br>Breast Cytology | <ul> <li>✓ Active</li> <li>✓ Default</li> </ul> |
| Specimen Type<br>Other                               | CPT Co                             | de Save Specimen<br>Sub Type                    |
| Specimen Sub Type Name                               | Slides Per<br>0                    | Block<br>Add New Specimen<br>Sub Type           |

#### B) Establishing A New Specimen Sub Type:

- To add a new specimen sub type, click **New Specimen Sub Type**, located on the tool bar in the **Browse Specimen Sub Types** Screen.
- At a minimum, user must enter report type, report sub type and specimen type.
- To Save the screen information, click **Save Specimen Sub Type**.

#### C) Editing An Existing Specimen Sub Type:

- To edit a specimen sub type, click Edit, located next to the Specimen Sub Type ID.
- To Save the edited specimen sub type, click **Save Specimen Sub Type**.

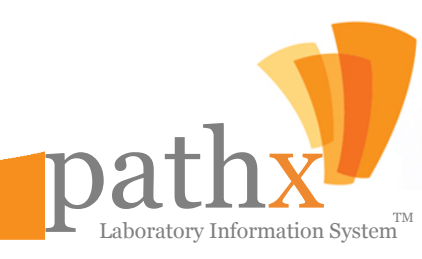

### MANAGING SUMMARY DIAGNOSIS

17. By Selecting the Summary Diagnosis Button within the Maintenance Module, the Browse Summary Diagnosis window, as seen below, will appear. This screen has three primary functions: A) Searching For An Existing Summary Diagnosis, B) Adding A New Summary Diagnosis and C) Editing An Existing Summary Diagnosis.

| 👎 BrowseSummaryDiagnos      |      |                                   | _ 🗆 🔀   |
|-----------------------------|------|-----------------------------------|---------|
| New Summary Diagnosis       | lose |                                   |         |
| Search Criteria             |      | There are no records at this time |         |
| Main                        | ID   | Summary Diagnosis                 | △ Notes |
| Report Type<br>Consultation |      |                                   |         |
|                             | •    |                                   | ► I     |

#### A) Searching For An Existing Summary Diagnosis:

The user has two options to search for a summary diagnosis: Report Type or Report Sub type. The user can also View All Records.

#### Main Search Criteria:

- Report Type, where the user must choose one type from the list and
- Report Sub Type User must choose one type from the list.

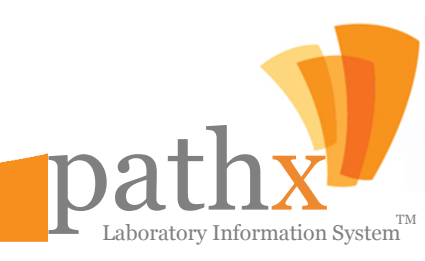

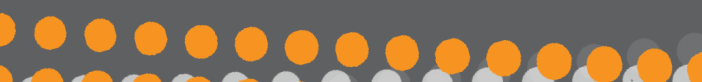

### MANAGING SUMMARY DIAGNOSIS

| 👎 Summary Diagnosis   |                                     |   | _ 🗆 🔀                        |
|-----------------------|-------------------------------------|---|------------------------------|
| Report Classification |                                     |   | Cancer                       |
| Report Type           | Report Sub-Type                     |   | F Red                        |
| Consultation          | <ul> <li>Breast Cytology</li> </ul> | - | Active                       |
|                       |                                     |   | 🔲 Mapping                    |
| Diagnosis             |                                     |   | ICD-9                        |
| Notes                 |                                     |   | Save Summary<br>Diagnosis    |
|                       |                                     |   | Add New Summary<br>Diagnosis |

#### B) Establishing A New Summary Diagnosis:

- To add a new summary diagnosis, click **New Summary Diagnosis**, located in the top tool bar. At a minimum, user must enter report type, report sub type and diagnosis.
- To save the screen information, click Save Summary Diagnosis.

#### C) Editing An Existing Summary Diagnosis:

- To edit a summary diagnosis, click Edit, located next to the Summary Diagnosis ID.
- To Save the edited summary diagnosis, click Save Summary Diagnosis.

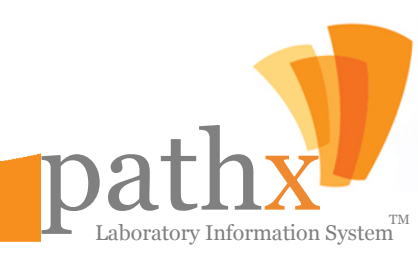

### MANAGING SPECIMEN TESTS & STAINS

18. By Selecting the Tests Button within the Maintenance Module, the Tests window, as seen below, will appear. This screen has three primary functions: A) View Existing Tests and/or Stains, B) Adding A New Test and/or StainC) Editing An Existing Test and/or Stain.

| Expand all       Save Test List Arrange            • Additional Sections        Infectious Agents             • Infectious Agents        Info             • Chemical Stains        Info             • Quantitative Breast Analysis        Info             • Immunos        Info             • Inmuno Dual Stain        Info             • Direct Immunofluorescence        Display             • Image Analysis - Automated           ✓ Active | 💛 Tests                                                                                                    |                                                                                                    |                                                                                                    |
|----------------------------------------------------------------------------------------------------|----------------------------------------------------------------------------------------------------|----------------------------------------------------------------------------------------------------|----------------------------------------------------------------------------------------------------|
| Test       Control:                                                                                                    | Expand all       Save Test List Arrange            • Additional Sections        Infectious Agents             • Infectious Agents        Guantitative Breast Analysis             • Unantitative Breast Analysis        Immunos             • Immuno Dual Stain        Direct Immunofluorescence             • Image Analysis - Automated        Special Studies             • Special Studies        Cytology             • FISH - Test Request        Gene Rearrangement (Lymphoma)             • Wirology & Parasitology        Misc. | Test       Test Group         Info       Info         Test       Image: Image: Im | Labels Label Caption: Valid tokens: [Block#] [Slide#] Print Labels after Completion Actions Create Supplemental Report upon Completion Requires Control Reactivity before Completion Auto-Close upon Creation Print Request when Ordered Prompt for Recuts when Ordered Complete Report when ordered: Ventana Interface Interface with Ventana Ventana Test Code: Ventana Test Name: |

The window above allows the user to view all existing tests and stains within PathX. By expanding the categories on the left section of the screen, the user can set test and/or staining default options.

If the test group does not exist in the left hand column, it can be created by clicking **Test Group** sub tab and entering the required description.

## pathx MANAGING INCIDENT TYPES

**19.** By Selecting the **Incident Type** Button within the Maintenance Module, the **Incident Type Maintenance** window, as seen below, will appear. This screen has three primary functions: **A)** Search Existing Incident Types, **B)** Adding A New Incident Type or **C)** Editing An Existing Incident Type.

| 🔋 Incident Type Maintenance |   |                                                              |      |                                                             |                                                        |              |   |  |  |  |  |  |  |  |  |  |  |  |  |  |  |      |    |                                              |  |  |   |  |  |  |  |  |  |  |  |  |  |                                                       |  |   |   |
|-----------------------------|---|--------------------------------------------------------------|------|-------------------------------------------------------------|--------------------------------------------------------|--------------|---|--|--|--|--|--|--|--|--|--|--|--|--|--|--|------|----|----------------------------------------------|--|--|---|--|--|--|--|--|--|--|--|--|--|-------------------------------------------------------|--|---|---|
| - New Incident Type         |   |                                                              |      |                                                             |                                                        |              |   |  |  |  |  |  |  |  |  |  |  |  |  |  |  |      |    |                                              |  |  |   |  |  |  |  |  |  |  |  |  |  |                                                       |  |   |   |
| Search Criteria             |   |                                                              | ID   | Incident Type 🖉                                             | Prevent Case Sign Out                                  | Client Error |   |  |  |  |  |  |  |  |  |  |  |  |  |  |  |      |    |                                              |  |  |   |  |  |  |  |  |  |  |  |  |  |                                                       |  |   |   |
| Main                        | • | Edit                                                         | 27   | Block empty, tissue did not survive processing              |                                                        |              |   |  |  |  |  |  |  |  |  |  |  |  |  |  |  |      |    |                                              |  |  |   |  |  |  |  |  |  |  |  |  |  |                                                       |  |   |   |
| Incident Type 🔹 🖌           |   | Edit                                                         | 28   | Block empty, tissue missing                                 | V                                                      |              | 1 |  |  |  |  |  |  |  |  |  |  |  |  |  |  |      |    |                                              |  |  |   |  |  |  |  |  |  |  |  |  |  |                                                       |  |   |   |
|                             |   | Edit                                                         | 35   | Client Error - No insurance/Demophraphics sent              |                                                        |              | 1 |  |  |  |  |  |  |  |  |  |  |  |  |  |  |      |    |                                              |  |  |   |  |  |  |  |  |  |  |  |  |  |                                                       |  |   |   |
|                             |   | Edit                                                         | 34   | Client error Demographic Error Wrong/Insufficient           |                                                        | •            | 1 |  |  |  |  |  |  |  |  |  |  |  |  |  |  |      |    |                                              |  |  |   |  |  |  |  |  |  |  |  |  |  |                                                       |  |   |   |
|                             |   |                                                              | Edit | 57                                                          | Client error, incorrect insurance information provided |              |   |  |  |  |  |  |  |  |  |  |  |  |  |  |  |      |    |                                              |  |  |   |  |  |  |  |  |  |  |  |  |  |                                                       |  |   |   |
|                             |   | Edit                                                         | 61   | Client error, No Insurance/Incorrect insurance informatio   |                                                        | •            | ] |  |  |  |  |  |  |  |  |  |  |  |  |  |  |      |    |                                              |  |  |   |  |  |  |  |  |  |  |  |  |  |                                                       |  |   |   |
|                             |   | Edit 58 Client error, specimen container empty-Notify Client |      |                                                             |                                                        |              |   |  |  |  |  |  |  |  |  |  |  |  |  |  |  |      |    |                                              |  |  |   |  |  |  |  |  |  |  |  |  |  |                                                       |  |   |   |
|                             |   |                                                              |      |                                                             |                                                        |              |   |  |  |  |  |  |  |  |  |  |  |  |  |  |  |      |    |                                              |  |  |   |  |  |  |  |  |  |  |  |  |  | Edit 2 Client error, Container Empty, Client Notified |  | • | 1 |
|                             |   | Edit                                                         | 19   | Client error, Specimen site discrepancy, left vs right-proc |                                                        |              | 1 |  |  |  |  |  |  |  |  |  |  |  |  |  |  |      |    |                                              |  |  |   |  |  |  |  |  |  |  |  |  |  |                                                       |  |   |   |
|                             |   | Edit                                                         | 1    | Client error, Specimen Unlabeled - Returned                 | <b>V</b>                                               |              | 1 |  |  |  |  |  |  |  |  |  |  |  |  |  |  |      |    |                                              |  |  |   |  |  |  |  |  |  |  |  |  |  |                                                       |  |   |   |
|                             |   |                                                              |      |                                                             |                                                        |              |   |  |  |  |  |  |  |  |  |  |  |  |  |  |  | Edit | 42 | Client error, SPO not stamped on Requisition |  |  | 1 |  |  |  |  |  |  |  |  |  |  |                                                       |  |   |   |
| Search                      |   | Edit                                                         | 46   | Client Services error, missed verification                  |                                                        |              | 1 |  |  |  |  |  |  |  |  |  |  |  |  |  |  |      |    |                                              |  |  |   |  |  |  |  |  |  |  |  |  |  |                                                       |  |   |   |
| * Entry accents partial     |   | Edit                                                         | 47   | Data Entry Error, Chart number incomplete or wrong          |                                                        |              | 1 |  |  |  |  |  |  |  |  |  |  |  |  |  |  |      |    |                                              |  |  |   |  |  |  |  |  |  |  |  |  |  |                                                       |  |   |   |
| matching search             |   | Edit                                                         | 43   | Data Entry Error, Clinical Infor                            | <b>V</b>                                               |              | ] |  |  |  |  |  |  |  |  |  |  |  |  |  |  |      |    |                                              |  |  |   |  |  |  |  |  |  |  |  |  |  |                                                       |  |   |   |
|                             |   | Edit                                                         | 51   | Data entry error, Incorrect Client information Entered      |                                                        |              | - |  |  |  |  |  |  |  |  |  |  |  |  |  |  |      |    |                                              |  |  |   |  |  |  |  |  |  |  |  |  |  |                                                       |  |   |   |

#### A) Searching Existing Incident Types:

The user has one option to search: Incident Type.

#### Main Search Criteria:

• Incident Type – Enter entire incident type or a few characters to display all matches.

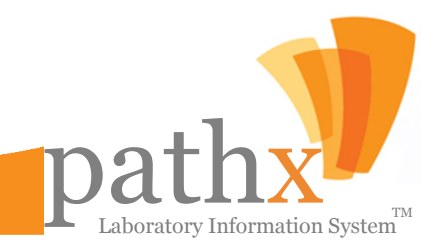

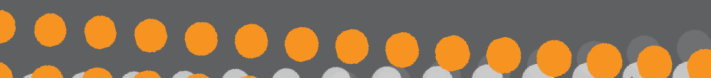

### pathx MANAGING INCIDENT TYPES

| 💔 IncidentType                         |                    |
|----------------------------------------|--------------------|
| Incident Type Information              |                    |
| Incident Type                          | Save Incident Type |
|                                        |                    |
| ✓ Prevent Case Sign Out ✓ Client Error | Clear Fields       |
|                                        |                    |

#### B) Establishing A New Incident Type:

- To add new incident type, click **New Incident Type**. User must enter incident type.
- To save the screen information, click Save Incident Type.

#### C) Editing An Existing Incident Type:

- To edit an incident type click on the Edit button located next to the Incident Type ID.
- To Save the incident type that was selected click on the **Update Incident Type** button.

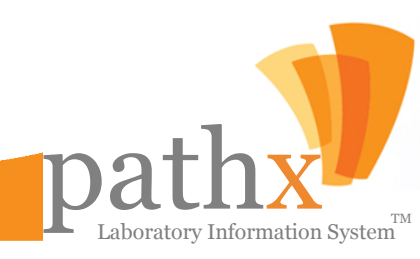

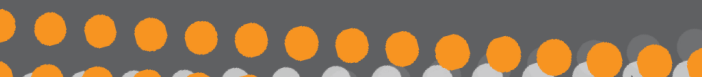

## pathx MANAGING CORRECTION REASONS

20. By Selecting the Correction Reasons Type Button within the Maintenance Module, the Correction ReasonsType Maintenance window, as seen below, will appear. The Correction Reasons Type toolset performs two primary functions: A) Adding New Correction Reasons, and B) Editing Existing Correction Reasons.

| V | 👎 Correction Reasons Type Maintenance 🛛 🗖 🔲 🔀 |             |                                |   |  |  |
|---|-----------------------------------------------|-------------|--------------------------------|---|--|--|
|   | 👆 Nev                                         | v Correctio | n Reasons Type                 |   |  |  |
|   |                                               | ID          | Correction Reason Type Name 🔗  |   |  |  |
| F | Edit                                          | 8           | Accessioning Error*            |   |  |  |
|   | Edit                                          | 13          | Correction Reason type test    | ] |  |  |
|   | Edit                                          | 10          | Incorrect Billing              |   |  |  |
|   | Edit                                          | 6           | Incorrect Diagnosis            | ] |  |  |
|   | Edit                                          | 2           | Incorrect Patient Demographics |   |  |  |
|   | Edit                                          | 7           | Incorrect Physician Name       |   |  |  |
|   | Edit                                          | 3           | Incorrect Specimen Site        |   |  |  |
|   | Edit                                          | 9           | Lack of Billing Documentation  |   |  |  |
|   | Edit                                          | 1           | Other                          |   |  |  |
|   | Edit                                          | 15          | Testing                        | ] |  |  |
|   | Edit                                          | 5           | Typographical Error, Major     |   |  |  |
|   | Edit                                          | 4           | Typographical Error, Minor     |   |  |  |
|   | Edit                                          | 14          | xxxxxx                         |   |  |  |

#### A) Establishing A New Correction Reason:

- To add a new correction reason type, click **New Correction Reason Type**. User must enter correction reason type.
- To Save the screen information, click Save Correction Reason Type.

#### B) Editing An Existing Correction Reason:

- To edit a correction reason type, click Edit, located next to the Correction Type ID.
- To Update the edited incident type, click Update Correction Reason Type.

| 🂔 Correction Reasons Type                                    |                                |
|--------------------------------------------------------------|--------------------------------|
| Correction Reason type Information<br>Correction Reason Type | Save Correction<br>Reason Type |
|                                                              | Clear Fields                   |

Laboratory Information System

# pathx MANAGING IMAGE TYPES

**21.** By Selecting the **Image Type** Button within the Maintenance Module, the **Image Types Maintenance** window, as seen below, will appear. The Image Types toolset performs two primary functions: **A**) Adding New Image Types, and **B**) Editing Existing Image Types.

| 1 | 👎 Image Types Maintenance 📃 🗖 🔀 |     |                           |              |          |          |  |  |
|---|---------------------------------|-----|---------------------------|--------------|----------|----------|--|--|
|   | 🛶 New Image Type                |     |                           |              |          |          |  |  |
|   | A                               | ID  | Image Type 🛛 🗠            | SendToClient | Mnemonic |          |  |  |
| Þ | Edit                            | 35  | Additional Test           |              |          |          |  |  |
|   | Edit                            | 17  | Consult Request           |              |          |          |  |  |
|   | Edit                            | 18  | Consultation Report       |              |          |          |  |  |
|   | Edit                            | 26  | corrected Requisition     |              |          |          |  |  |
|   | Edit                            | 14  | Driver License Card       |              |          |          |  |  |
|   | Edit                            | 10  | Facesheet                 |              | FS       |          |  |  |
|   | Edit                            | 15  | Fax Confirmation Sheet    |              |          |          |  |  |
|   | Edit                            | 30  | Molecular Genetics Report |              |          |          |  |  |
|   | Edit                            | 36  | New Image Type            |              |          |          |  |  |
|   | Edit                            | 6   | Other                     |              | ОТН      |          |  |  |
|   | Edit                            | 7   | Patient Medical History*  |              |          |          |  |  |
|   | Edit                            | 28  | Patient Release           |              |          |          |  |  |
|   | Edit                            | 31  | Picture Image             |              |          |          |  |  |
|   | - e. 1                          | 4.0 |                           |              |          | <b>•</b> |  |  |

A) Establishing A New Image Type:

- To add a new image type, click **New Image Type**. User must enter at least the image type.
- To Save the screen information, click Save Image Type.

#### **B) Editing An Existing Image Type:**

- To edit an image type, click Edit, located next to the Image Type ID.
- To Save the edited image type, click Update Image Type.

| 🂔 Image Type           |                 |  |
|------------------------|-----------------|--|
| Image Type Information | Sent To Client  |  |
| Image Type Mnemonic    | Save Image Type |  |
|                        | Clear Fields    |  |
|                        |                 |  |

Laboratory Information System

# pathx FEE SCHEDULES & PRICING MANAGEMENT

22. By Selecting the **Fee Schedules** Button within the Maintenance Module, the **Fee Schedule** window, as seen below, will appear. The Fee Schedules toolset performs two primary functions: **A**) Viewing of Existing Fee Schedules, and **B**) Editing Exiting Fee Schedules

| 👎 FeeSchedule                                               |                       |           | _ 🗆 🔀 |
|-------------------------------------------------------------|-----------------------|-----------|-------|
| 🗸 Save Print                                                |                       |           |       |
|                                                             |                       |           |       |
|                                                             | Vendor:               |           |       |
| (• Master Fee                                               | Reliance              | <b>•</b>  |       |
| C Client Fee                                                | Client:               | ©ID ○Name |       |
|                                                             | 10 - Sample Client 10 | <b>•</b>  |       |
|                                                             | Requesting Physician: |           |       |
|                                                             | ALL                   | <b>•</b>  |       |
|                                                             |                       |           |       |
|                                                             |                       |           |       |
|                                                             |                       |           |       |
| CPT Code : 38220 (9 items)                                  |                       |           | Â     |
| € CPT Code : 38221 (9 items)                                |                       |           |       |
|                                                             |                       |           |       |
|                                                             |                       |           |       |
| CPT Code : 83892 (9 items)     CPT Code : 93994 (9 items)   |                       |           |       |
| CPT Code : 83834 (9 items)     CPT Code : 93900 (0 items)   |                       |           |       |
| CPT Code : 83838 (5 items)     E CPT Code : 82900 (9 items) |                       |           |       |
|                                                             |                       |           |       |
|                                                             |                       |           |       |
|                                                             |                       |           |       |

A) Viewing Existing Fee Schedules:

• The Fee Schedules Toolset allows users to view the master fee schedule for vendors or individual client fee schedules, both of which are detailed by individual CPT Code

#### Search Criteria:

- Searching can be completed for either vendors or clients by selecting the appropriate entity type.
- Click the Expand button for the individual CPT Code to view the fees charged

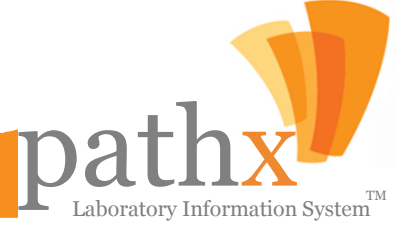

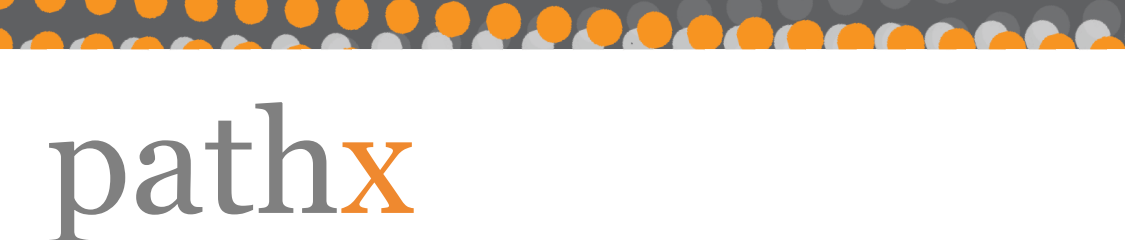

### FEE SCHEDULES & PRICING MANAGEMENT

| 👎 FeeSchedule                                    |                       |       |          | _ 🗆 🔀    |
|--------------------------------------------------|-----------------------|-------|----------|----------|
| 🗸 Save Print                                     |                       |       |          |          |
|                                                  | Vendor:               |       |          |          |
| Master Fee                                       | Reliance              |       | <b>•</b> |          |
| C Client Fee                                     | Client:               | OID O | Name     |          |
|                                                  | 10 - Sample Client 10 |       | *        |          |
|                                                  | Requesting Physician: |       |          |          |
|                                                  | ALL                   |       | -        |          |
|                                                  |                       |       |          |          |
| CPT Code 🛆                                       |                       |       |          |          |
| <ul> <li>■ CPT Code : 38220 (9 items)</li> </ul> |                       |       |          | ~        |
| ⊕ CPT Code : 38221 (9 items)                     |                       |       |          |          |
| CPT Code : 80500 (9 items)                       |                       |       |          | ≡        |
|                                                  |                       |       |          |          |
| EPT Code : 83892 (9 items)                       |                       |       |          |          |
|                                                  |                       |       |          |          |
|                                                  |                       |       |          |          |
|                                                  |                       |       |          |          |
|                                                  |                       |       |          |          |
|                                                  |                       |       |          | <b>v</b> |

**B) Editing Existing Fee Schedules:** 

- 1. Expand the CPT Code to view the fees charged
- 2. Update the Fee Amount, Bill By type, or Fee Source for the appropriate charge
- 3. Click the **Save** Button.
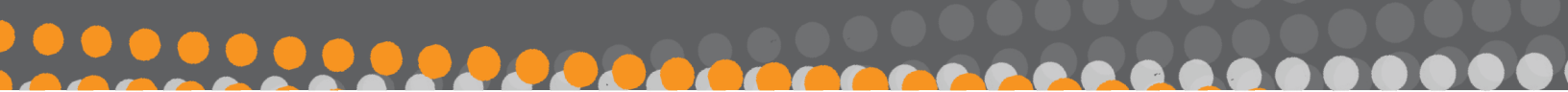

## DID YOU KNOW?

- A team of CPAs, Healthcare Attorneys and Healthcare IT professionals on the forefront of changes in industry regulations have developed and reviewed this LIS product in accordance to the latest HIPAA and HITECH regulations.
- PathX currently services:
  - Hospitals
  - Regional Medical Centers
  - Independent Laboratory Facilities
  - Ambulatory Surgical Centers
  - Long Term Acute Care Centers
  - Hospital-Based Physician Groups
  - Office-Based Physician Groups
- PathX's founders have laboratory and pathology experience dating back to 1976

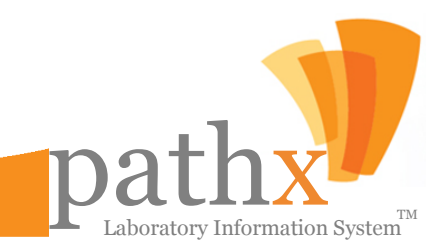

## UTILITIES

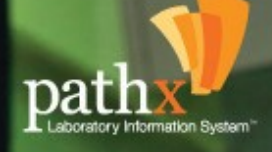

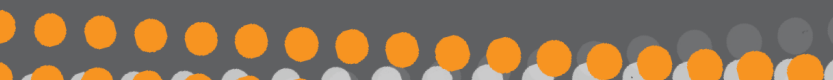

## CHAPTER 4: UTILITIES MODULE

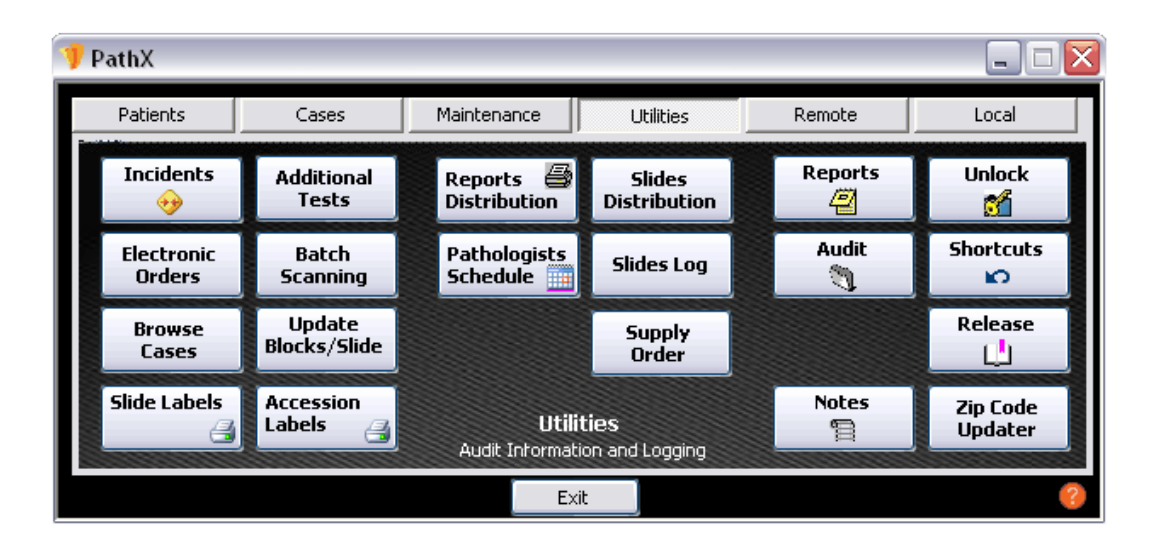

The **Utilities Module** allows authorized users to both view and edit various system parameters. The Utilities Module also serves as the primary module for accessing the various reporting functions of PathX. The Utilities Module provides twenty main functions, some of which, require user authorized access.

#### 1.Incidents

Allows the user to view and/or create an incident.

#### 2. Electronic Orders

This screen receives orders electronically from clients and allows the creation of cases upon receipt of specimens.

#### 3. Browse Cases

Allows the user to browse all cases, regardless of case status.

#### 4. Slide Labels

Allows the user to print slide labels.

#### 5. Additional Test

This screen displays all tests that have been ordered by status, client, pathologist, and vendor. It also displays reports or test orders lists both by detail and summary.

#### 6. Batch Scanning

Allows the user to scan a batch of documents from different accessions and automatically adds them to their respective accession.

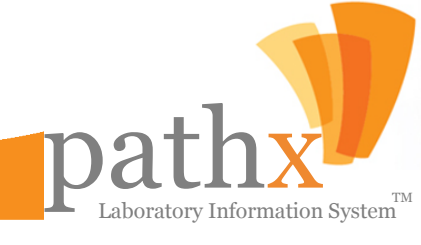

### pathx **CHAPTER 4: UTILITIES MODULE**

7. Update Blocks/Slide

per specimen.

This screen allows the user to

quickly update the specimen

#### 8. Accession Labels

Allows the user to select and print customized accession description, block, and slide count wheel labels.

9. Reports Distribution Allows the user to view, release, remove or place on hold any results ready for distribution.

#### **10. Pathologist Schedule**

Allows the user to create the pathologist schedule and determine how many specimens read per day.

#### **11. Slides Distribution** Allows the user to direct and document the location of slides.

#### 12. Slides Log Allows the user to view the slide distribution log chronologically.

#### 13. Coder Queue

Allows users to manage and set billing codes (ICD-9) for Closed Cases

#### 14. Supply Order

Screen where the user can order supplies and follow up on orders through the different statuses.

#### 15. Reports

Allows the user to run various reports available within PathX.

16. Audit Allows user to view complete audit log.

17. Notes Allows user to view various notes.

18. Unlock Allows user to unlock a case currently in use by another user.

**19. Shortcut** Displays all keyboard shortcuts available within PathX.

20. Release Allows user to view various notes.

21. Zip Code Updater Provides the ability to upload regularly received zip code updates.

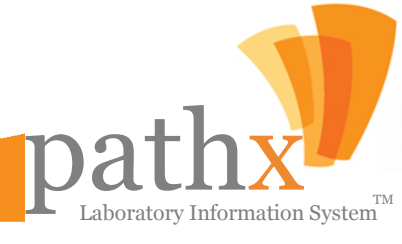

### pathx INCIDENT MANAGEMENT

00000000000

By Selecting the Incidents Button within the Utilities Module, the Browse Incidents window, as seen below, will appear. The Incidents toolset performs three primary functions: A) Searching Existing Incidents B) Adding New Incident s, and C) Editing Existing Incidents.

| 👎 Browse Incidents                                                                                 |                 |         |                     |              |             |              | _ 🗆 🔀 |
|----------------------------------------------------------------------------------------------------|-----------------|---------|---------------------|--------------|-------------|--------------|-------|
| Search Criteria                                                                                    | 🗄 📑 Create New  | 🗸 🗙 Del | lete 🛃 Print 🛕 Pr   | review 👻     |             |              |       |
| Accession:                                                                                         | Detail          | Status  | Accession<br>Number | Client<br>ID | Client Name | Patient Name |       |
| Sales Rep.:                                                                                        |                 |         |                     |              |             |              |       |
| All                                                                                                |                 |         |                     |              |             |              |       |
| Client:                                                                                            |                 |         |                     |              |             |              |       |
| All                                                                                                |                 |         |                     |              |             |              |       |
| Status:<br>All  Incident Type:<br>All  Filter by Creation Date<br>From: 1/30/2012  Thru: 2/ 6/2012 |                 |         |                     |              |             |              |       |
|                                                                                                    |                 |         |                     |              |             |              |       |
| Search                                                                                             | <               |         | Ш                   |              |             |              | >     |
|                                                                                                    | Incidents found | l: O    |                     |              |             |              | :     |

#### A) Searching For An Existing Incident

• Incidents can be located by accession number, sales representative, client ID or name, and/or incident status.

#### B) Establishing A New Incident:

- To add a new incident, enter either the accession number or client ID and select **Create New** located in the top toolbar.
- To Save the screen information, click Save.

#### C) Editing An Existing Image Type:

- To edit an incident, click View located next to the applicable accession or client ID and edit the Incident accordingly.
- To Save the edited Incident, select Save.

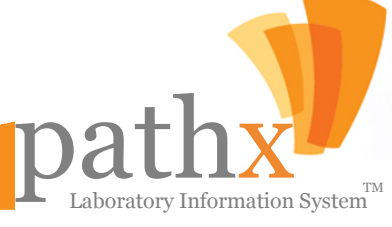

### pathx MANAGING ELECTRONIC ORDERS

By Selecting the Electronic Orders Button within the Utilities Module, the Orders window, as seen below, will appear. The Electronic Orders toolset displays orders received electronically from clients and performs two primary functions: A) Viewing Existing Orders, and B) Adding New Cases

| 😗 Orders                           |                                                         |                     |                                  |                                |                |          |                   |            |
|------------------------------------|---------------------------------------------------------|---------------------|----------------------------------|--------------------------------|----------------|----------|-------------------|------------|
| Search Criteria 🛛 📮 🗙              | 21 Orders found                                         |                     |                                  |                                |                |          |                   | <b>д X</b> |
| Basic Advanced                     |                                                         |                     |                                  |                                |                |          |                   |            |
| Status:                            |                                                         |                     |                                  |                                |                |          |                   | ₹          |
| Waiting for Specimen 🔹             | Drag a column h                                         | eader here          | e to group by that (             | column.                        |                |          |                   |            |
| Accession:                         | <mark>₽</mark> Create <sub>7</sub><br>Case <sup>7</sup> | Status 🕈            | Reference <sub>中</sub><br>Number | Collected <sub>中</sub><br>Date | Spec.<br>Count | Client + | Client Nam        | ne 🔷       |
|                                    | 🕨 📂 New Case                                            | A                   | 18                               | 09/29/2010                     | 1              | 111      | Sample Client 111 |            |
|                                    | New Case                                                | $\overline{\Delta}$ | 19                               | 09/29/2010                     | 1              | 111      | Sample Client 111 |            |
| <ul> <li>Collected Date</li> </ul> | New Case                                                | A                   | 45                               | 10/08/2010                     | 1              | 111      | Sample Client 111 | ≡          |
| Date: Last 12 Months               | New Case                                                | $\overline{\Delta}$ | 46                               | 10/08/2010                     | 1              | 111      | Sample Client 111 |            |
|                                    | New Case                                                | $\triangle$         | 47                               | 10/08/2010                     | 1              | 111      | Sample Client 111 |            |
|                                    | 📄 🧭 New Case                                            | $\triangle$         | 62                               | 10/12/2010                     | 1              | 111      | Sample Client 111 |            |
|                                    | 🥪 New Case                                              | A                   | 81                               | 10/13/2010                     | 1              | 111      | Sample Client 111 |            |
|                                    | 📄 📂 New Case                                            | $\triangle$         | 85                               | 10/13/2010                     | 1              | 111      | Sample Client 111 |            |
|                                    | 🥪 New Case                                              | A                   | 88                               | 10/22/2010                     | 1              | 111      | Sample Client 111 |            |
|                                    | New Case                                                | $\Delta$            | 94                               | 12/01/2010                     | 1              | 111      | Sample Client 111 |            |
|                                    | 🧊 New Case                                              | $\triangle$         | 96                               | 12/08/2010                     | 1              | 111      | Sample Client 111 |            |
| Search                             | 📂 New Case                                              | $\Delta$            |                                  | 02/04/2011                     | 1              | 511      | Sample Client 511 | ~          |
|                                    | <                                                       | 1                   | 111                              |                                |                |          |                   | >          |

#### A) Searching For An Existing Order:

• Orders can be located by accession number, client ID or name, and/or order status. The results may also be filtered by creation date.

#### B) Establishing A New Case:

- To add a new Case, click **New Case** located in the first column of the orders.
- To Save the screen information, click **Save**.

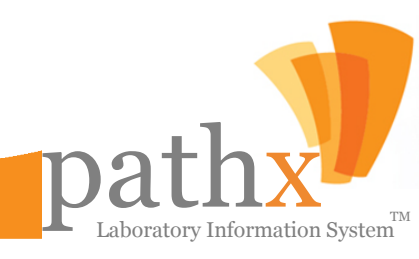

### pathx MANAGING CASES

**3.** By Selecting the **Browse Cases** Button within the Utilities Module, the **Browse Cases** window, as seen below, will appear. The Browse Cases toolset displays all cases within the PathX system and performs two primary functions: **A**) Searching Existing Cases, and **B**) Printing Existing Reports

| 🌵 Browse Cases           |        |           |         |                      |                   |                  |               | _ 🗆 🛛                   |
|--------------------------|--------|-----------|---------|----------------------|-------------------|------------------|---------------|-------------------------|
| Search Criteria          | 🕴 🛕 Pr | eview 🛃   | Print 🛃 | Print Gross 🛛 📑 Prin | it Labels   Send  | To Phys 🛛 👌 Sig  | gn Out        |                         |
| Accession:               |        | View      | Patient | Accession<br>Number  | Collected<br>Date | Received<br>Date | Reported Date | Case Status             |
| Status:                  | •      | View      | Patient | 1REL-11-01238        | 1/1/1900          | 1/1/1900         |               | Pending Clinical Data 📄 |
| Open 🗸                   |        | View      | Patient | 1REL-11-01160        | 1/1/2011          | 1/1/2011         |               | Pending SignOut         |
| Client:                  |        | View      | Patient | 1REL-11-01179        | 1/1/2011          | 1/1/2011         |               | Pending SignOut         |
| All                      |        | View      | Patient | 1REL-11-01236        | 1/1/2011          | 1/1/2011         |               | Pending SignOut         |
| Pathologist:             |        | View      | Patient | 1REL-11-00020A       | 2/10/2011         | 2/10/2011        |               | Pending Supplementa     |
| All                      |        | View      | Patient | 1REL-11-00021        | 2/11/2011         | 2/11/2011        |               | Pending Gross           |
| Report Type and Sub Type |        | View      | Patient | 1REL-11-00022        | 2/15/2011         | 2/15/2011        |               | Pending CPT Codes       |
|                          |        | View      | Patient | 1WPC-11-00002        | 2/23/2011         | 2/23/2011        |               | Pending Specimens       |
|                          |        | View      | Patient | 1REL-11-00026        | 2/24/2011         | 2/24/2011        |               | Pending Gross           |
| All                      |        | View      | Patient | 1REL-11-00027        | 2/28/2011         | 2/28/2011        |               | Pending Gross           |
|                          |        | View      | Patient | 1REL-11-00028        | 3/3/2011          | 3/3/2011         |               | Pending CPT Codes       |
| Chart # :                |        | View      | Patient | 1REL-11-00029        | 3/3/2011          | 3/3/2011         |               | Pending Gross           |
| Filter by Patient        |        | View      | Patient | 2REL-11-00008        | 3/3/2011          | 3/3/2011         |               | Pending Pathologist     |
| Filter by Last Year      |        | View      | Patient | 1REL-11-00030        | 3/14/2011         | 3/14/2011        |               | Pending CPT Codes       |
|                          |        | View      | Patient | 1REL-11-00031        | 3/21/2011         | 3/21/2011        |               | Pending Gross           |
| Advanced Options         |        | View      | Patient | 1REL-11-00032        | 3/21/2011         | 3/21/2011        |               | Pending Gross           |
| Search                   |        | View      | Patient | 1REL-11-00033        | 3/21/2011         | 3/21/2011        |               | Pending CPT Codes       |
| Scarch                   |        | View      | Patient | 1REL-11-00034        | 2/4/2011          | 3/22/2011        |               | Pending Gross           |
|                          |        | View      | Patient | 1REL-11-00035        | 3/22/2011         | 3/22/2011        |               | Pending Clinical Data   |
|                          |        | View      | Patient | 2REL-11-00009        | 9/14/2010         | 3/22/2011        |               | Pending CPT Codes       |
|                          |        | View      | Patient | 1PRO-11-00001A       | 4/3/2011          | 4/3/2011         |               | Pending CPT Codes       |
|                          |        | View      | Patient | 1PRO-11-00002A       | 4/4/2011          | 4/4/2011         |               | Pending CPT Codes       |
|                          |        | View      | Patient | 1REL-11-00036        | 4/10/2011         | 4/13/2011        |               | Ready for Pathologis    |
|                          |        | View      | Patient | 1WPC-11-00004A       | 4/25/2011         | 4/25/2011        |               | Ready for Pathologis    |
|                          |        | View      | Patient | 1WPC-11-00005        | 4/28/2011         | 4/28/2011        |               | Pending CPT Codes       |
|                          | Caces  | found: 22 | 0       |                      |                   |                  |               |                         |
|                          | cases  | rounu: ZZ | 0       |                      |                   |                  |               | .::                     |

#### A) Searching For An Existing Case

• Users can search Cases using an accession number, open or close status, client, pathologist, report type, sub type, or Chart number. The search function also allows for cases to be filtered by patient or date.

#### **B)** Printing Existing Reports:

• To print one or more Pathology Report(s) or Pathology Gross Report(s), highlight the applicable cases by clicking the left mouse button, followed by pressing the **Print** button or **Print Gross** Button

Laboratory Information System

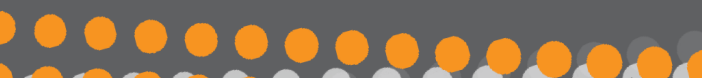

### pathx MANAGING SLIDE LABELS

4. By Selecting the Slide Labels Button within the Utilities Module, the Slide Labels window, as seen below, will appear. The Slide Labels toolset performs three primary functions: A) Printing Multiple Labels (Batch Printing) B) Printing Individual Labels, and C) Printing Blank Labels.

| 👎 Slide Labels     |              |              |   |
|--------------------|--------------|--------------|---|
| Batch Print Indivi | idual Print  | Blank Labels | - |
| Acc                | ession Range | 9            |   |
|                    | From:        | 1REL-11-     |   |
|                    | Thru:        | 1REL-11-     |   |
|                    |              |              |   |
|                    |              | e Print      |   |
|                    |              |              |   |
|                    |              |              |   |

#### A) Printing Batch Labels

• In order to print multiple labels, the **From:** and **Thru:** fields must be completed specifying the entire range of accession numbers, followed by selecting the **Print** button.

#### B) Printing An Individual Label:

• Select the **Individual Print** tab located at the top of the Slide Label screen, enter the desired accession number, and select the **Print** button.

#### C) Printing Blank Labels:

• Select the **Blank Labels** tab located at the top of the Slide Labels Screen, enter the accession number, specify the number of blank labels desired, and select the **Print** button.

Laboratory Information System

pathx

#### MANAGING LAB TESTS

5. By Selecting the Additional Tests Button within the Utilities Module, the Tests window, as seen below, will appear. The Additional Tests toolset performs three primary functions: A) Searching Existing Tests Ordered Within The System B) Recording Control Results For Selected Tests, and C) Canceling or Marking a Test Complete

| 👎 Tests               |    |                     |                     |                  |          |                 |               |          |                |          |                              |          | _ [    |     | 2  |
|-----------------------|----|---------------------|---------------------|------------------|----------|-----------------|---------------|----------|----------------|----------|------------------------------|----------|--------|-----|----|
| Search Criteria 🛛 📮 🗙 | 31 | 1 Tests fou         | und                 |                  |          |                 |               |          |                |          |                              |          |        | ф,  | Č, |
| Basic Advanced        |    | Duinh               | 🚽 🍠 UDD             | Commonte         |          | Control Docult  |               |          | 0              | <b>C</b> | seal                         |          | melat  |     |    |
| Accession:            |    | Print               | т 🏠 ткр             | comments         |          | Control Result  | •             | <b>*</b> | $\odot$        | Lai      | icei                         | <b>N</b> | npiece | - T | 7  |
| Status:               | Di | rag a colun         | nn header here to i | group by that co | lumn.    |                 |               |          |                |          |                              |          |        |     |    |
| Pending 🗸             | 2  | Status 🛛            | Accession 7         | Blocks#          | <b>P</b> | Test -⊳         | Slide<br>Cour | t -⊐     | Units<br>To Bi | +        | TAT<br>(Davs) <sup>-</sup> ₽ | Location | -10    | Co  |    |
| Client: OID OName     |    | Α                   | 1CON-10-00008       | 1D               | GMS      |                 | 1             | ٢        | 1              | ٢        | 485                          |          |        |     |    |
| All                   |    | $\overline{\Delta}$ | 1CON-10-00017       | 1A               | Cut T    | nru             | 6             | ۲        | 1              | ۲        | 483                          |          |        |     |    |
| Pathologist:          |    | Δ                   | 1CON-10-00024       | 1A               | ALK1     | - Anaplastic Ly | 2             | ٢        | 1              | ۲        | 480                          |          |        |     |    |
| All 🗸                 |    | $\Delta$            | 1CON-10-00024       | 1A               | CEA -    | Carcinoembryo   | 2             | ۲        | 1              | -        | 480                          |          |        |     |    |
| Vendor:               |    | Δ.                  | 1CON-10-00024       | 2A               | CEA -    | Carcinoembryo   | 2             | ۲        | 1              | -        | 480                          |          |        |     |    |
| All                   |    | <u>A</u>            | 1CON-10-00024       | 2A               | EGFR     | - Epidermal Gro | 2             | ۲        | 1              | -        | 480                          |          |        |     |    |
|                       |    | <u>A</u>            | 1CON-10-00041       | 1A               | HPY -    | Helicobacter Py | 2             | -        | 1              | -        | 476                          |          |        |     |    |
|                       |    | <u>A</u>            | 1CON-10-00056       |                  | Congo    | Red             | 1             | ۲        | 1              | ۲        | 344                          |          |        |     |    |
|                       |    | A                   | 1DCD-09-00002       | A                | ER       |                 | 2             | ۲        | 1              | -        | 538                          |          |        |     | _  |
| Search                | <  | A                   | 1DCD 00 00000       | ń                | DD .     |                 | 2             |          | 1              |          | 500                          | Deliance |        | >   |    |

#### A) Searching For Existing Tests Ordered:

• The Additional Tests Toolset allows for the user to view all of the tests that have been ordered by status, client, pathologist and vendor. The Tests Screen also allows for the user to obtain reports and/or test orders lists in detail or summary.

#### Search Criteria:

- Searching can be performed utilizing either the basic and advanced option.
- Basic Option allows the user the ability to search by Accession number, Status of Test (Pending, Completed, or Cancelled), Client ID or name, Pathologist, or Vendor.
- Advanced Option allows the user the ability to search by Report type, Test type or Date.

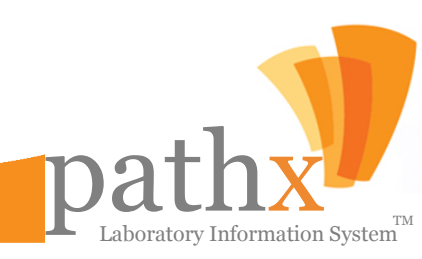

### pathx MANAGING LAB TESTS

| 🦻 Tests               |    |             |                   |                    |                       |               |         |                  |                        |            |          | - 0 🗙                          |
|-----------------------|----|-------------|-------------------|--------------------|-----------------------|---------------|---------|------------------|------------------------|------------|----------|--------------------------------|
| Search Criteria 🛛 📮 🗙 | 31 | 1 Tests for | und               |                    |                       |               |         |                  |                        |            |          | <b>4 X</b>                     |
| Basic Advanced        |    | Print       | 🔻 指 VRB           | Comments           | Control Result        | 5             | •       | $\otimes$        | Cancel                 |            | 🕢 Com    | <sup>iplete</sup> <del>–</del> |
| Status:               | DI | rag a colun | nn header here to | group by that colu | imn.                  |               |         |                  |                        |            |          |                                |
| Pending -             | P  | Status 🕈    | Accession 7       | Blocks# 9          | Test -⊨               | Slide<br>Cour | e<br>it | Units<br>To Bill | + TAT<br>(Day          | -<br>s) += | Location | + Co                           |
| Client: ©ID ©Name     |    | Α           | 1CON-10-00008     | 1D                 | GMS                   | 1             |         | 1                | 48                     | 5          |          |                                |
|                       |    | Ā           | 1CON-10-00017     | 1A                 | Cut Thru              | 6             |         | 1                | 48                     | 3          |          |                                |
| Pathologist:          |    | Ā           | 1CON-10-00024     | 1A                 | ALK1 - Anaplastic Ly  | 2             | \$      | 1                | 48                     | 0          |          |                                |
| All 👻                 |    | Ā           | 1CON-10-00024     | 1A                 | CEA - Carcinoembryo   | 2             | -       | 1                | <b>4</b> 8             | 0          |          |                                |
| Vandary               |    | Ā           | 1CON-10-00024     | 2A                 | CEA - Carcinoembryo   | 2             | -       | 1                | 48                     | 0          |          |                                |
|                       |    | Ā           | 1CON-10-00024     | 2A                 | EGFR - Epidermal Gro  | 2             | -       | 1                | 48                     | 0          |          |                                |
|                       |    | Ā           | 1CON-10-00041     | 1A                 | HPY - Helicobacter Py | 2             | -       | 1                | 47                     | 6          |          |                                |
|                       |    | $\Delta$    | 1CON-10-00056     |                    | Congo Red             | 1             | -       | 1                | 34                     | 4          |          |                                |
|                       |    | A           | 1DCD-09-00002     | A                  | ER                    | 2             | -       | 1                | \$ 53                  | 8          |          |                                |
| Search Search         | <  | A           | 1DCD 00 00000<br> | n                  | DD.                   | 2             |         | -                | <ul> <li>En</li> </ul> | <b>n</b>   | Poliopeo | >                              |

- B) Recording Control Results For Selected Tests:
- 1. Select the Test that is to be have the results recorded by highlighting the row of the test
- 2. Select the Control Results button,
- 3. Click the appropriate result, Positive or Negative

#### C) Canceling Or Marking A Test Complete:

- 1. Select the Test that is to be canceled or marked complete by highlighting the row of the test
- 2. Click the Cancel button, record the reason for canceling if appropriate, then click OK
- 3. Click the Complete button,

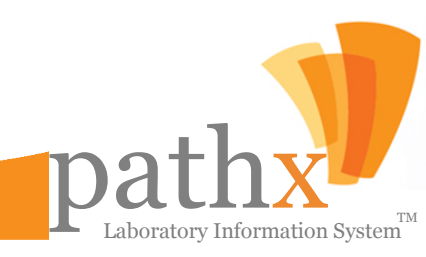

## performing batch scanning

6. By Selecting the Batch Scanning Button within the Utilities Module, the Document Batch Scanning window, as seen below, will appear. The Batch Scanning toolset performs one primary function: A) Scanning Multiple Documents From Different Accessions

| 👎 Document Batch Sc | anning         |                                                                                                   |
|---------------------|----------------|---------------------------------------------------------------------------------------------------|
| Page Size           | Start Scanning | Scanning Status         Total Pages Scanned         Pages Recognized         Pages Not Recognized |

The Document Batch Scanning Toolset allows the user to scan a batch of documents from different accessions and automatically assign the documents to their respective accession.

#### A) Scanning Multiple Documents:

- 1. Select the Page Size of the document(s) ready for scanning,
- 2. Press the **Start Scanning** button.

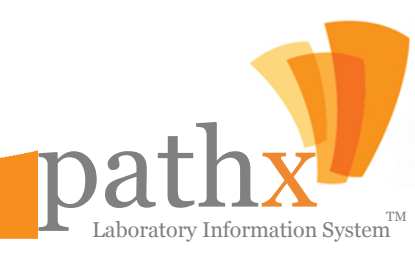

### pathx BLOCK & SLIDE MANAGEMENT

7. By Selecting the **Update Block/Slide** Button within the Utilities Module, the Cases Quick Update window, as seen below, will appear. The Update Block/Slide toolset performs two primary functions: **A**) Searching Existing Blocks/Slides, and **B**) Updating Block & Slide Count Values.

| 🦻 Cases Quick Update            |                                                                    |             |
|---------------------------------|--------------------------------------------------------------------|-------------|
| Search Criteria 🛛 📮 🗙           | 0 Records found                                                    | <b>д Х</b>  |
| Basic Advanced                  |                                                                    | Save 🕳      |
| Accession:<br>Client:  ID OName | Drag a column header here to group by that column.                 |             |
| All                             | Accession 7 Received Date 7 Spec# 7 Block 7 Slide Count 7 Client 7 | Client Name |
| Pathologist:                    |                                                                    |             |
| All                             |                                                                    |             |
| Received Date                   |                                                                    |             |
| Date: Today                     |                                                                    |             |
|                                 |                                                                    |             |
| Search Search                   |                                                                    | >           |

A) Searching For Existing Blocks/Slides:

• **The Update Block/Slide Toolset** allows users the ability to view cases by accession, client and pathologist. The Cases Quick Update Screen also allows for the user to obtain cases filtered by date range.

#### Search Criteria:

- Searching can be performed utilizing either the basic and advanced option.
- Basic Option allows the user the ability to search by Accession number, Client ID or name, or Pathologist.
- Advanced Option allows the user the ability to search by Report type

#### B) Updating Block/Slide Count Values:

- 1. Select the Case that is to be have the block/slide count values revised
- $\mbox{2. Select the appropriate count for the block(s) and/or slide(s). } \label{eq:slide}$
- 3. Click the Save button located in the top right corner of the screen

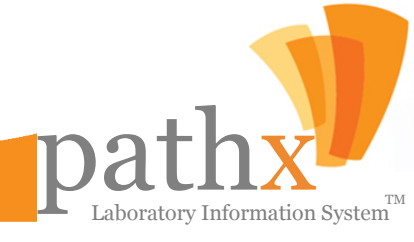

### pathx ACCESSION LABELING

**8.** By Selecting the **Accession Labels** Button within the Utilities Module, the **Accession Labels** window, as seen below, will appear. The Accession Labels toolset performs one primary function: **A)** Printing Customized Accession Wheel Labels.

| 👎 Accessio | n Labels                        |                    |                              |                               |                      |                   |                         |
|------------|---------------------------------|--------------------|------------------------------|-------------------------------|----------------------|-------------------|-------------------------|
| 🕴 🗹 Select | All 🗌 Unse                      | lect All           |                              |                               |                      |                   | 🛃 Print                 |
| Selected P | Accession <sub>P</sub><br>Wheel | Start<br>Accession | # Of<br>Cases Per ⊸<br>Wheel | # Of<br>Labels +¤<br>Per Case | # Of Req +<br>Labels | # Of FS<br>Labels | # Of<br>Ins ∔<br>Labels |
| Г          | 1###                            | 13                 | 0                            | 8                             | 1                    | 1                 | 2                       |
|            | 1AAA                            | 2                  | 0                            | 8                             | 1                    | 1                 | 2                       |
|            | 1AAD                            | 6                  | 0                            | 8                             | 1                    | 1                 | 2                       |
|            | 1APO                            | 2                  | 0                            | 8                             | 1                    | 1                 | 2                       |
|            | 1BAU                            | 2                  | 0                            | 8                             | 1                    | 1                 | 2                       |
|            | 1CON                            | 2                  | 0                            | 8                             | 1                    | 1                 | 2                       |
|            | 1DCD                            | 5                  | 0                            | 8                             | 1                    | 1                 | 2                       |
|            | 1DJG                            | 2                  | 0                            | 8                             | 1                    | 1                 | 2                       |
|            | 1END                            | 7                  | 0                            | 8                             | 1                    | 1                 | 2                       |
|            | 1FUP                            | 8                  | 0                            | 8                             | 1                    | 1                 | 2                       |
|            | 1HEH                            | 1                  | 0                            | 8                             | 1                    | 1                 | 2                       |
|            | 1MEM                            | 5                  | 0                            | 8                             | 1                    | 1                 | 2                       |
|            | 1MIP                            | 2                  | 0                            | 8                             | 1                    | 1                 | 2                       |
|            | 1PRB                            | 8                  | 0                            | 8                             | 1                    | 1                 | 2                       |
|            | 1PRH                            | 1                  | 0                            | 8                             | 1                    | 1                 | 2                       |
|            | 1PRO                            | 8                  | 0                            | 8                             | 1                    | 1                 | 2                       |

The Accession Labels Toolset allows the user to quickly select all accession wheels within the system through its **Select All** feature. The User may also quickly unselect all accession wheels selected by checking the **Unselect All** box.

#### A) Printing Customized Accession Wheel Labels:

1. Select the Accession Wheels desired for printing by checking the box located in the Selected column;

85

2. Press the **Print** Button located in the top right corner of the Accession Labels screen.

Laboratory Information System

### pathx DISTRIBUTION OF CLIENT REPORTS

**9.** By Selecting the **Reports Distribution** Button within the Utilities Module, the **Client Reports Distribution** window, as seen below, will appear. The Reports Distribution toolset performs four primary functions: **A**) Viewing The Distribution Method For Existing Reports, **B**) Placing Or Removing Holds **C**) Canceling The Delivery of a Report and, **D**) Releasing Reports Previously Placed on Hold.

| 👎 Client Reports Distribution    |        |           |           |        |                     |                   |              |                    |                   |                |   |
|----------------------------------|--------|-----------|-----------|--------|---------------------|-------------------|--------------|--------------------|-------------------|----------------|---|
| Search Criteria                  | 🤅 🗹 Se | elect All | 📃 Unsele  | ct All | Resend Reports      |                   |              |                    |                   |                |   |
| Delivery Type: All               |        | Select    | Туре      | Log    | Accession<br>Number | Delivery Date     | User<br>Name | Reported Date      | Collected<br>Date | Target<br>Type | ^ |
| View Reports                     | •      |           | ø         | View   | 1REL-09-00025       | 2/26/2010 4:32 PM | System       | 1/14/2010 9:49 AM  | 3/23/2009         | CLIENT         |   |
|                                  |        |           | <b>@</b>  | View   | 1REL-09-00025       | 2/26/2010 4:32 PM | System       | 1/14/2010 9:49 AM  | 3/23/2009         | CLIENT         |   |
| O In Process                     |        |           | <b>A</b>  | View   | 1REL-10-00002       | 2/26/2010 4:32 PM | System       | 1/14/2010 12:54 PM | 1/11/2010         | CLIENT         |   |
| Cancelled                        |        |           | 3         | View   | 1REL-10-00002       | 2/26/2010 4:32 PM | System       | 1/14/2010 12:54 PM | 1/11/2010         | CLIENT         |   |
| On Hold                          |        |           | <b>~</b>  | View   | 1REL-10-00002       | 2/26/2010 4:32 PM | System       | 1/14/2010 12:54 PM | 1/11/2010         | COPY CLIENT    |   |
| Client:       by ID      by Name |        |           | ø         | View   | 1REL-10-00108       | 2/26/2010 4:32 PM | System       | 1/14/2010 2:54 PM  | 1/12/2010         | CLIENT         |   |
| All                              |        |           | 3         | View   | 1REL-10-00108       | 2/26/2010 4:32 PM | System       | 1/14/2010 2:54 PM  | 1/12/2010         | CLIENT         |   |
| Report Types:                    |        |           | =1        | View   | 1REL-10-00108       | 2/26/2010 4:32 PM | System       | 1/14/2010 2:54 PM  | 1/12/2010         | CLIENT         |   |
| All                              |        |           | æ         | View   | 1REL-10-00108       | 2/26/2010 4:32 PM | System       | 1/14/2010 2:54 PM  | 1/12/2010         | CLIENT         |   |
| Filter by Reported Date          |        |           | <b>()</b> | View   | 1REL-10-00108       | 2/26/2010 4:32 PM | System       | 1/14/2010 2:54 PM  | 1/12/2010         | CLIENT         |   |
| From Date: 1/ 1/2010             |        |           | ø         | View   | 1REL-10-00002A      | 2/26/2010 4:32 PM | System       | 1/14/2010 3:54 PM  | 1/11/2010         | CLIENT         |   |
| Thru Date: 12/31/2010            |        |           | <b>e</b>  | View   | 1REL-10-00002A      | 2/26/2010 4:32 PM | System       | 1/14/2010 3:54 PM  | 1/11/2010         | CLIENT         |   |
|                                  |        |           | æ         | View   | 1REL-10-00002A      | 2/26/2010 4:59 PM | System       | 1/14/2010 3:54 PM  | 1/11/2010         | COPY CLIENT    |   |
| Accession No:                    |        |           | ø         | View   | 1REL-10-00110       | 2/26/2010 4:32 PM | System       | 1/15/2010 1:09 PM  | 1/12/2010         | CLIENT         |   |
|                                  |        |           |           | View   | 1REL-10-00110       | 2/26/2010 4:32 PM | System       | 1/15/2010 1:09 PM  | 1/12/2010         | CLIENT         |   |
| Search                           | <      |           |           |        |                     |                   |              |                    |                   |                | > |
| Scarti                           | Repor  | ts foun   | d: 260    |        |                     |                   |              |                    |                   |                |   |

#### A) Searching Distribution Routes For Current Reports:

- 1. Select the criteria for the searching of Report Distribution Routes, i.e. Delivery Type, Report Status, Client, Report Type or Accession Number
- 2. Define the date rage for filtering if appropriate
- 3. Click the Search button.

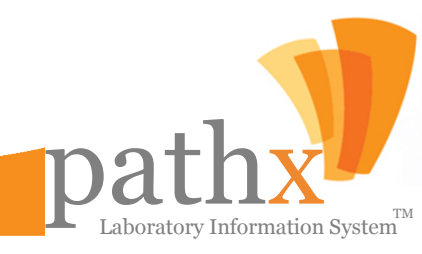

pathx DISTRIBUTION OF CLIENT REPORTS

| 🧡 Client Reports Distribution    |       |             |              |        |                     |                   |              |                    |                   |             |
|----------------------------------|-------|-------------|--------------|--------|---------------------|-------------------|--------------|--------------------|-------------------|-------------|
| Search Criteria                  | 🤅 🗹 S | elect All 🛛 | 📃 Unsele     | ct All | Resend Reports      | ;                 |              |                    |                   |             |
| Delivery Type: All               |       | Select      | Туре         | Log    | Accession<br>Number | Delivery Date     | User<br>Name | Reported Date      | Collected<br>Date | Target A    |
| View Reports                     | •     |             | ø            | View   | 1REL-09-00025       | 2/26/2010 4:32 PM | System       | 1/14/2010 9:49 AM  | 3/23/2009         | CLIENT      |
|                                  |       |             | <b>a (</b>   | View   | 1REL-09-00025       | 2/26/2010 4:32 PM | System       | 1/14/2010 9:49 AM  | 3/23/2009         | CLIENT      |
| O In Process                     |       |             | <b>e 1</b>   | View   | 1REL-10-00002       | 2/26/2010 4:32 PM | System       | 1/14/2010 12:54 PM | 1/11/2010         | CLIENT      |
| Cancelled                        |       |             | ø            | View   | 1REL-10-00002       | 2/26/2010 4:32 PM | System       | 1/14/2010 12:54 PM | 1/11/2010         | CLIENT      |
| O On Hold                        |       |             | æ            | View   | 1REL-10-00002       | 2/26/2010 4:32 PM | System       | 1/14/2010 12:54 PM | 1/11/2010         | COPY CLIENT |
| Client:       by ID      by Name |       |             | ø            | View   | 1REL-10-00108       | 2/26/2010 4:32 PM | System       | 1/14/2010 2:54 PM  | 1/12/2010         | CLIENT      |
| All                              |       |             | 3            | View   | 1REL-10-00108       | 2/26/2010 4:32 PM | System       | 1/14/2010 2:54 PM  | 1/12/2010         | CLIENT      |
| Report Types:                    |       |             | =*           | View   | 1REL-10-00108       | 2/26/2010 4:32 PM | System       | 1/14/2010 2:54 PM  | 1/12/2010         | CLIENT      |
| All                              |       |             | æ            | View   | 1REL-10-00108       | 2/26/2010 4:32 PM | System       | 1/14/2010 2:54 PM  | 1/12/2010         | CLIENT      |
| Filter by Reported Date          |       |             | <b>()</b>    | View   | 1REL-10-00108       | 2/26/2010 4:32 PM | System       | 1/14/2010 2:54 PM  | 1/12/2010         | CLIENT      |
| From Date: 1/ 1/2010             |       |             | ø            | View   | 1REL-10-00002A      | 2/26/2010 4:32 PM | System       | 1/14/2010 3:54 PM  | 1/11/2010         | CLIENT      |
| Thru Date: 12/31/2010            |       |             | <b>a a a</b> | View   | 1REL-10-00002A      | 2/26/2010 4:32 PM | System       | 1/14/2010 3:54 PM  | 1/11/2010         | CLIENT      |
|                                  |       |             | <i>a</i>     | View   | 1REL-10-00002A      | 2/26/2010 4:59 PM | System       | 1/14/2010 3:54 PM  | 1/11/2010         | COPY CLIENT |
| Accession No:                    |       |             | ø            | View   | 1REL-10-00110       | 2/26/2010 4:32 PM | System       | 1/15/2010 1:09 PM  | 1/12/2010         | CLIENT      |
|                                  |       |             | 3            | View   | 1REL-10-00110       | 2/26/2010 4:32 PM | System       | 1/15/2010 1:09 PM  | 1/12/2010         |             |
| Search                           | <     |             |              |        |                     |                   |              |                    |                   |             |
| Jeach                            | Repor | ts found    | : 260        |        |                     |                   |              |                    |                   | .::         |

#### B) Placing Or Removing A Hold From An Existing Report:

- 1. Select the Report for which the hold is to be placed or removed from by checking the box located in the Select Column
- 2. Click the Hold Reports button located in the top right corner of the screen
- 3. Click the Un Hold Reports Button located at the top center of the screen.

#### C) Canceling The Delivery of a Report:

- 1. Select the Report for which the deliver is to be canceled by checking the box located in the Select Column
- 2. Click the **Remove Reports** button located in the top right corner of the screen

#### **D) Resending Reports Previously Delivered**

- 1. Select the Report for which the delivery is to be resent by checking the box located in the Select Column
- 2. Click the Resend Reports button located in the top center of the screen

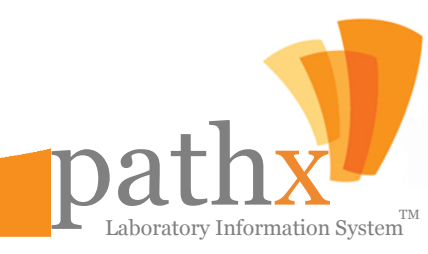

### pathx MANAGING PATHOLOGIST SCHEDULES

**10.** By Selecting the **Pathologist Schedule** Button within the Utilities Module, the **Pathologist Schedule** window, as seen below, will appear. The Pathologist Schedule toolset performs two primary functions: **A**) Viewing the Schedules of Existing Key Personnel, and **B**) Recording and/or Updating the Schedules of Key Personnel.

| 🡎 Pathologist Schedule                                                                                                    |       |                |             |         |           |          |        | _ 🗆 🔀      |
|----------------------------------------------------------------------------------------------------|-------|----------------|-------------|---------|-----------|----------|--------|------------|
| Calendar 🛛 🕂 🗙                                                                                                    | Mo    | nthly Schedule |             |         |           |          |        | <b>д X</b> |
| November 2011                                                                                                    |       | Add Batch      | Add to Sche | edule 🥪 | Print 🔻   |          |        | -          |
| 30         31         1         2         3         4         5           6         7         8         9         10         11         12           13         14         15         16         17         18         19           20         21         22         23         24         25         26 | •     | e 🕘 Nov        | ember , 201 | 1       |           |          |        |            |
| 27 28 29 30 1 2 3                                                                                                    |       | Sunday         | Monday      | Tuesday | Wednesday | Thursday | Friday | Saturday 🔺 |
| 4 5 6 7 8 9 10                                                                                                    |       | 30             | 31          | 1       | 2         | 3        | 4      | 5          |
|                                                                                                    | 10/30 |                |             |         |           |          |        |            |
|                                                                                                    |       | 6              | 7           | 8       | 9         | 10       | 11     | 12         |
|                                                                                                    | 11/6  |                |             |         |           |          |        |            |
|                                                                                                    |       | 13             | 14          | 15      | 16        | 17       | 18     | 19         |
|                                                                                                    | 11/13 |                |             |         |           |          |        | 111        |
|                                                                                                    |       | 20             | 21          | 22      | 23        | 24       | 25     | 26         |
|                                                                                                    | 11/20 |                |             |         |           |          |        |            |
|                                                                                                    |       | 27             | 28          | 29      | 30        | 1        | 2      | 3          |
|                                                                                                    | 11/27 |                |             |         |           |          |        | Ţ          |

#### A) Viewing Existing Schedules:

- 1. Upon accessing the Pathologist Schedule Toolset, the calendar showing the current month will be available for viewing and will detail of the activities scheduled.
- 2. To view an historical or future month, press the left or right arrows located next to the month in the Calendar or Monthly Schedule sections.

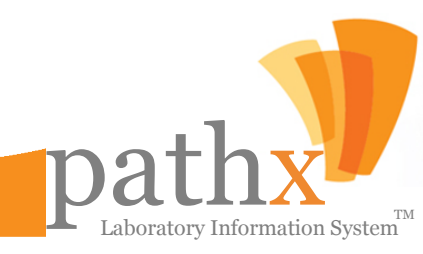

### pathx MANAGING PATHOLOGIST SCHEDULES

| Batch<br>Note:<br>Pleas<br>amour | e, leave the <b>Number of Sp</b><br>at of specimens for the pathol | <b>bec</b> i<br>logi | <b>imens per Day</b> emp<br>ist. | ty if | there is not r | naximun |
|----------------------------------|--------------------------------------------------------------------|----------------------|----------------------------------|-------|----------------|---------|
| Ħ                                | Pathologist Name                                                   | Δ                    | Location -                       | △ #   | f Specimens x  | Day     |
|                                  | , Administrator                                                    |                      | Testing Location                 | 50    |                | -       |
|                                  | User, New                                                          |                      | Unknown                          | 45    |                | -       |
| * 0                              | Click here to add a new pathologis                                 | st                   |                                  |       |                | *       |
|                                  |                                                                    |                      |                                  |       |                |         |
|                                  |                                                                    |                      |                                  |       |                |         |
|                                  |                                                                    |                      |                                  |       |                |         |

| 🄰 Ac | ddition to Schedule |                 |     |          |
|------|---------------------|-----------------|-----|----------|
| _ In | dividual            |                 |     |          |
| -    | Pathologist:        |                 |     |          |
|      |                     |                 |     |          |
|      | 1                   |                 |     |          |
|      | Work Informatio     | n               |     |          |
|      | Working:            | 🖲 On 💿 Off      |     |          |
|      | At Location:        |                 |     | <b>•</b> |
|      | Quota of Speci      | imens:          |     |          |
|      | 🔘 Not Takin         | ig Specimens    |     |          |
|      | Maximum             | # of Specimens: | 1 🛟 |          |
|      | 🔘 No Maxim          | ıum             |     |          |
|      | Comments:           |                 |     |          |
|      | connents            |                 |     |          |
|      |                     |                 |     |          |
|      |                     |                 |     |          |
|      |                     |                 |     | Save     |

#### B) Adding A Batch of Events To The Schedule:

- Select the date for which the events are to be scheduled. Note: the date for the events will be highlighted Yellow
- 2. Press the Add to Batch button
- Select the Pathologist from the drop down menu.
- 4. Select the Location from the drop down menu.
- 5. Define the Quota of Specimens
- 6. Press Add All

### B) Adding A New Single Event To The Schedule:

- Select the date for which the event is to be scheduled. Note: the date for the event will be highlighted Yellow
- 2. Press the Add to Schedule button
- Select the Pathologist from the drop down menu.
- Select the Location from the drop down menu.
- 5. Define the Quota of Specimens
- 6. Add additional commentary if needed
- 7. Press Save

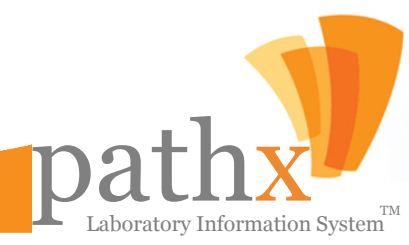

## pathx

#### MANAGING SLIDE DISTRIBUTION & LOCATIONS

**11.** By Selecting the **Slide Distribution** Button within the Utilities Module, the **Slides Distribution** window, as seen below, will appear. The Slide Distribution toolset performs two primary functions: **A**) Viewing the Location of Existing Slides, and **B**) Recording and/or Updating the Location of Existing Slides and, **C**) Recording and/or Updating Case Data.

| 🧡 Slides Distribution |                                                             | _ 🗆 🗙      |
|-----------------------|-------------------------------------------------------------|------------|
| Search Criteria 🛛 📮 🗙 | O Records found                                             | <b>4 х</b> |
| Basic Advanced        | Update Cases Forward Slides Print 🔻                         | -          |
| Client:  ID           | Drag a column header here to group by that column.          |            |
|                       | Accession A 7 Received A 7 Case Status + Client + Client Na | me         |
| Unassigned            |                                                             |            |
| Pathologist:          |                                                             |            |
| All V                 |                                                             |            |
| Date: Date Range 🔻    |                                                             |            |
| From: 11/04/2011 -    |                                                             |            |
| Thru: 11/04/2011 -    |                                                             |            |
|                       |                                                             |            |
|                       |                                                             |            |
|                       |                                                             |            |
| Search                |                                                             | >          |

A) Searching For Existing Slide Locations:

• The Slide Distribution Toolset allows users the ability to view the current or last recorded location of slides.

#### Search Criteria:

- Searching can be performed utilizing either the basic and advanced option.
- Basic Option allows the user the ability to search by Accession number, Client ID or name, Slide Location or Pathologist.
- Advanced Option allows the user the ability to search by Report type

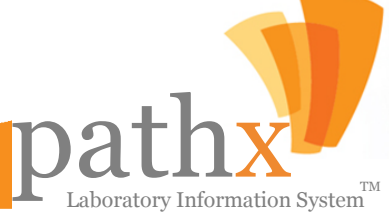

### pathx MANAGING SLIDE DISTRIBUTION & LOCATIONS

| 🧡 Slides Distribution |                           |                            |                   |             |
|-----------------------|---------------------------|----------------------------|-------------------|-------------|
| Search Criteria 🛛 📮 🗙 | O Records found           |                            |                   | <b>д X</b>  |
| Basic Advanced        | Update Cases              | Forward Slides             | Print 🔻           |             |
| Accession:            | ·<br>Drag a column boader | boro to group by that colu | 1202              | <b>_</b>    |
| Client: OID Name      | Diag a columniader        | nere to group by tractoria |                   |             |
| All                   | 🛃 Accession 🛆 🕂           | Received <u>⊿</u>          | Status → Client + | Client Name |
| Slides Location:      |                           |                            |                   |             |
| Unassigned 👻          |                           |                            |                   |             |
| Pathologist:          |                           |                            |                   |             |
| All 👻                 |                           |                            |                   |             |
| Date                  |                           |                            |                   |             |
| Date: Date Range 👻    |                           |                            |                   |             |
| From: 11/04/2011 -    |                           |                            |                   |             |
| Thru: 11/04/2011 -    |                           |                            |                   |             |
|                       |                           |                            |                   |             |
|                       |                           |                            |                   |             |
|                       |                           |                            |                   |             |
|                       |                           |                            |                   |             |
| Search Search         |                           |                            |                   |             |
|                       |                           |                            |                   |             |

#### B) Recording and/or Updating the Location of Existing Slides:

- 1. Select the Case that is to be have the slide location revised
- 2. Click the Forward Slides Button,
- 3. Select the current location, and add addition comments if deemed necessary
- 4. Click the Save Button.

#### C) Recording and/or Updating Case Data:

- 1. Select the Case that is to be have the case data revised
- 2. Click the Update Cases Button,
- 3. Select the current diagnosis location and/or pathologist
- 4. Click the Save Button.

### pathx SLIDE LOG MANAGEMENT

**12.** By Selecting the **Slide Log** Button within the Utilities Module, the **Slides Distribution Log** window, as seen below, will appear. The Slide Log toolset performs one primary function: **A**) Viewing Existing Slides Logged Within The System.

| 👎 Stides Distribution Log            |       |               |          |                 |       |             |   |                  |   |         |   |     |   |          | _ 0 >      | R |
|--------------------------------------|-------|---------------|----------|-----------------|-------|-------------|---|------------------|---|---------|---|-----|---|----------|------------|---|
| Search Criteria 🛛 📮 🗙                | 0 Rec | ords found    |          |                 |       |             |   |                  |   |         |   |     |   |          | <b>д</b> , | × |
| Basic Advanced                       | 1     | Dwink         |          |                 |       |             |   |                  |   |         |   |     |   |          |            |   |
| Accession:                           |       | Print         |          |                 |       |             |   |                  |   |         |   |     |   |          | •          | - |
| Client: <ul> <li>ID OName</li> </ul> | Drag  | j a column he | eader    | here to group b | y tha | t column.   |   |                  |   |         |   |     |   |          |            |   |
| All                                  | Ħ     | Accession     | <b>P</b> | Sent Date       | Ą     | Slides From | + | Location<br>Name | + | Sent To | + | Qty | + | Comments | -10        |   |
| Slides Location:                     |       |               |          |                 |       |             |   |                  |   |         |   |     |   |          | I          |   |
| All                                  |       |               |          |                 |       |             |   |                  |   |         |   |     |   |          |            |   |
| 🔹 Sent Date                          |       |               |          |                 |       |             |   |                  |   |         |   |     |   |          |            |   |
| Date: Today 👻                        |       |               |          |                 |       |             |   |                  |   |         |   |     |   |          |            |   |
|                                      |       |               |          |                 |       |             |   |                  |   |         |   |     |   |          |            |   |
|                                      |       |               |          |                 |       |             |   |                  |   |         |   |     |   |          |            |   |
|                                      |       |               |          |                 |       |             |   |                  |   |         |   |     |   |          |            |   |
| Search                               | <     |               |          |                 |       |             | 1 | Ш                |   |         |   |     |   |          |            | > |

- A) Searching Slides Logged Within The System:
- 1. Select the criteria for the searching of slides, i.e. Accession Number, Client, Slide Location
- 2. Define the date rage for the slides
- 3. In the event the user desires to search by Report Type, click on the Advanced tab and select the report
- 4. Click the Search button.

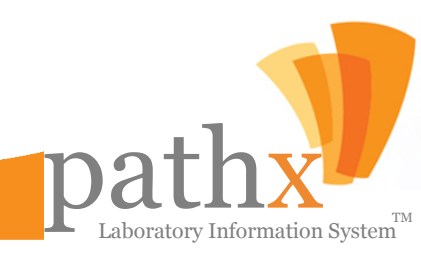

### pathx CASE CODING

**13.** By Selecting the **Coder Queue** Button within the Utilities Module, the **Coder Queue** window, as seen below, will appear. The Coder Queue toolset performs two primary functions: **A)** Accessing Codes Associated with Existing Cases **B)** Assign/Remove Coding, or C) Hold or Mark Cases Completed

| 👎 Coder Queue         |       |               |             |             |                 |                 |                  | _ 🗆 🖂       |
|-----------------------|-------|---------------|-------------|-------------|-----------------|-----------------|------------------|-------------|
| Search Criteria 🛛 🗛 🕽 | (   9 | 5 Cases found | d           |             |                 |                 |                  | <b>4 х</b>  |
| Basic Advanced        |       | Remov         | /e 🔬        | Hold        |                 |                 | $\bigcirc$       | Complete 륮  |
| Status:               |       | Drag a column | ) header he | re to group | by that column. |                 |                  |             |
| Pending -             | E     | 🗧 Preview 🛛   | View 9      | View 7      | Accession 7     | Reported Date 👳 | Collected Date 👳 | Patho       |
| Client: OID OName     |       |               | р СРТ       | 📝 ICD9      | 1REL-11-00045   | 05/25/2011      | 05/24/2011       | SAMPLE, PA  |
|                       |       | PDF           | CPT         | /ICD9       | 1REL-11-00051   | 06/21/2011      | 06/20/2011       | SAMPLE, PA  |
| Pathologist:          |       | PDF           | р СРТ       | / ICD9      | 1REL-11-00052   | 06/21/2011      | 06/20/2011       | SAMPLE, PA  |
|                       |       | PDF           | CPT         | /ICD9       | 1REL-11-00055   | 06/21/2011      | 06/20/2011       | SAMPLE, PA  |
|                       |       | PDF           | р СРТ       | / ICD9      | 1REL-11-00054   | 06/21/2011      | 06/20/2011       | SAMPLE, PA  |
|                       |       | PDF           | CPT         | /ICD9       | 1WPC-11-00014   | 06/21/2011      | 06/21/2011       | SAMPLE, PA' |
|                       |       | PDF           | CPT         | / ICD9      | 1REL-11-00065   | 06/21/2011      | 06/21/2011       | SAMPLE, PA  |
| <b>A</b> -            |       | PDF           | CPT         | / ICD9      | 1REL-11-00064   | 06/21/2011      | 06/21/2011       | SAMPLE, PA  |
| Search Search         |       | (             |             |             |                 |                 |                  | >           |

The **Coder Queue Toolset** allows for the assignment of ICD-9 and CPT Codes to cases which are closed. When enabled, cases that have been signed out are placed in the Coder Queue. PathX has been designed to list the Pending Cases upon opening the Coder Queue Toolset.

#### A) Searching Cases To Review Coding:

• Users have the ability to filter existing cases via the Search Criteria Engine located on the left side of the Coder Queue Toolset

#### Search Criteria:

- Searching can be performed utilizing either the basic and advanced option.
- Basic Option allows the user the ability to search by Accession number, Case Status, Client ID or name, or Pathologist.
- Advanced Option allows the user the ability to search by Report Type and/or Date.

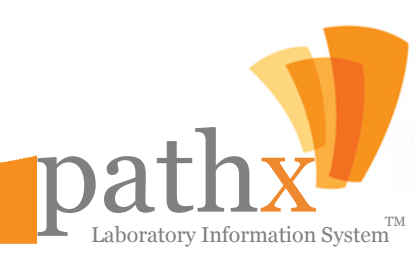

### pathx CASE CODING

.........

| 🦁 Coder Queue         |                   |                                   |                 |                 |                  | _ 🗆 🔀      |
|-----------------------|-------------------|-----------------------------------|-----------------|-----------------|------------------|------------|
| Search Criteria 🛛 📮 🗙 | 95 Cases found    |                                   |                 |                 |                  | <b>4 Х</b> |
| Basic Advanced        | Remove            | A Hold                            |                 |                 | $\bigcirc$       | Complete 륮 |
| Status:               | Drag a column hea | der here to group                 | by that column. |                 |                  |            |
| Pending               | 🚰 Preview 🕂 🛛 Vie | ew <del>4</del> View <del>4</del> | Accession 9     | Reported Date 👳 | Collected Date 👳 | Patho 合    |
|                       | PDF 🔗 🔿           | ICD9                              | 1REL-11-00045   | 05/25/2011      | 05/24/2011       | SAMPLE, PA |
| AII                   | D PDF             | PT / ICD9                         | 1REL-11-00051   | 06/21/2011      | 06/20/2011       | SAMPLE, PA |
| Pathologist:          |                   | CPT / ICD9                        | 1REL-11-00052   | 06/21/2011      | 06/20/2011       | SAMPLE, PA |
|                       |                   | CPT                               | 1REL-11-00055   | 06/21/2011      | 06/20/2011       | SAMPLE, PA |
|                       | PDF 🕞 🤆           | ICD9                              | 1REL-11-00054   | 06/21/2011      | 06/20/2011       | SAMPLE, PA |
|                       |                   | ICD9                              | 1WPC-11-00014   | 06/21/2011      | 06/21/2011       | SAMPLE, PA |
|                       | D PDF             | ICD9                              | 1REL-11-00065   | 06/21/2011      | 06/21/2011       | SAMPLE, PA |
|                       | PDF 📄 🗘           | ICD9                              | 1REL-11-00064   | 06/21/2011      | 06/21/2011       | SAMPLE, PA |
| Search Search         | <                 |                                   |                 |                 |                  | >          |

**Note:** Multiple cases can be selected by holding the CTRL key (to individually select cases) or the Shift key (to select a consecutive group of cases).

#### B) Applying Coding To A Case:

- After locating the case, press the button associated with the coding needing to be assigned, CPT or ICD9.
- Select the applicable coding for the case
- Press the **Save** Button.

#### C) Placing A Case on Hold, Marking A Case Complete, Or Removing A Case:

- In the event a case needs to be held for various reasons, a Hold can be placed by highlighting the applicable case and pressing the **Hold** Button. For those cases were a Hold is placed, PathX requires an explanation be documented.
- If the codes recorded within a case are correct, users can mark the case complete by highlighting the applicable case and pressing the **Complete** Button. Cases will not be made available for billing until marked complete. After the case is marked complete, the status will update to **Sent to Billing**.
- For cases were no Coding is required, users can remove the case from the queue by highlighting the applicable case and pressing the **Remove** Button.

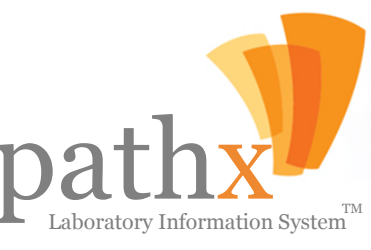

## pathx

#### MANAGING LAB SUPPLY ORDERS

14. By Selecting the **Supply Order** Button within the Utilities Module, the **Browse Supply Orders** window, as seen below, will appear. The Supply Order toolset performs two primary functions: **A**) Tracking Laboratory Supplies Ordered and Recorded Within The System, and **B**) Editing Existing Supply Orders, and, **C**) Recording New Supply Requests

| 🡎 Browse Supply Orders   |   |        |         |                       |                   |                         |                     | _ 🗆 🔀     |
|--------------------------|---|--------|---------|-----------------------|-------------------|-------------------------|---------------------|-----------|
| New Supply Request Order | F | Print  |         |                       |                   |                         |                     |           |
| Search Criteria          |   |        | Req. ID | Client                | Requested<br>Date | Expected Date $\square$ | Delivered Date      | Status 🔺  |
|                          |   | Edit   | 50      | 13-Sample Client 13   | 05/04/2009        |                         |                     | Cancelled |
| Status                   |   | Edit   | 54      | 63-Sample Client 63   | 05/15/2009        |                         |                     | Cancelled |
|                          |   | Edit   | 65      | 111-Sample Client 111 | 03/25/2010        |                         |                     | Cancelled |
| Urder Urigination        |   | Edit   | 73      | 10-Sample Client 10   | 01/19/2011        |                         |                     | Cancelled |
|                          |   | Edit   | 74      | 10-Sample Client 10   | 01/19/2011        |                         | 01/19/2011 03:46 PM | Shipped   |
|                          |   | Edit   | 75      | 10-Sample Client 10   | 01/19/2011        |                         | 01/19/2011 03:51 PM | Shipped   |
|                          |   | Edit   | 78      | 10-Sample Client 10   | 01/19/2011        |                         | 01/19/2011 05:35 PM | Shipped   |
|                          |   | Edit   | 46      | 20-Sample Client 20   | 05/04/2009        | 05/04/2009 10:17 AM     | 05/04/2009 12:00 AM | Shipped   |
|                          | • | Edit   | 47      | 18-Sample Client 18   | 05/04/2009        | 05/04/2009 11:13 AM     | 05/04/2009 12:38 PM | Shipped   |
| Requested Date           |   | Edit   | 48      | 21-Sample Client 21   | 05/04/2009        | 05/04/2009 12:39 PM     | 05/04/2009 01:14 PM | Shipped   |
| ● Fixed Date             |   | Edit   | 49      | 26-Sample Client 26   | 05/04/2009        | 05/04/2009 01:17 PM     | 05/04/2009 03:06 PM | Shipped   |
| O Specific year / month  |   | Edit   | 45      | 10-Sample Client 10   | 05/03/2009        | 05/05/2009 07:17 PM     | 05/04/2009 12:00 AM | Shipped   |
|                          |   | Edit   | 51      | 10-Sample Client 10   | 05/15/2009        | 05/15/2009 11:31 AM     |                     | Pending   |
|                          |   | Edit   | 52      | 10-Sample Client 10   | 05/15/2009        | 05/15/2009 11:36 AM     |                     | Pending   |
|                          |   | Edit   | 53      | 10-Sample Client 10   | 05/15/2009        | 05/15/2009 11:39 AM     |                     | Pending   |
|                          |   | Edit   | 55      | 10-Sample Client 10   | 05/20/2009        | 05/20/2009 02:45 PM     |                     | Pending   |
|                          |   | Edit   | 56      | 85-Sample Client 85   | 06/15/2009        | 06/15/2009 05:48 PM     |                     | Pending   |
|                          |   | Edit   | 57      | 410-Sample Client 410 | 06/16/2009        | 06/16/2009 09:18 AM     |                     | Pending   |
|                          |   | Edit   | 58      | 490-Sample Client 490 | 06/16/2009        | 06/16/2009 09:46 AM     |                     | Pending   |
|                          |   | Edit   | 59      | 10-Sample Client 10   | 06/18/2009        | 06/18/2009 11:57 AM     |                     | Pending   |
|                          |   | Edit   | 60      | 10-Sample Client 10   | 06/18/2009        | 06/18/2009 12:08 PM     |                     | Pending   |
| Search                   |   | Edit   | 61      | 13-Sample Client 13   | 07/17/2009        | 07/17/2009 03:48 PM     | 07/17/2009 04:27 PM | Shipped   |
|                          | 1 | E.J.S. | ca l    | 21 Samela Client 21   | 07/17/2000        | 07/17/2000 05-15 DM     |                     | Banding V |

#### A) Searching Supplies Ordered Within The System:

- 1. Select the criteria for the searching of supply orders, i.e. Order Status, Order Origination, Client or User
- 2. Define the date rage for the supply orders
- 3. Click the Search button.

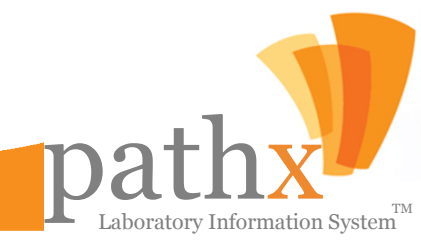

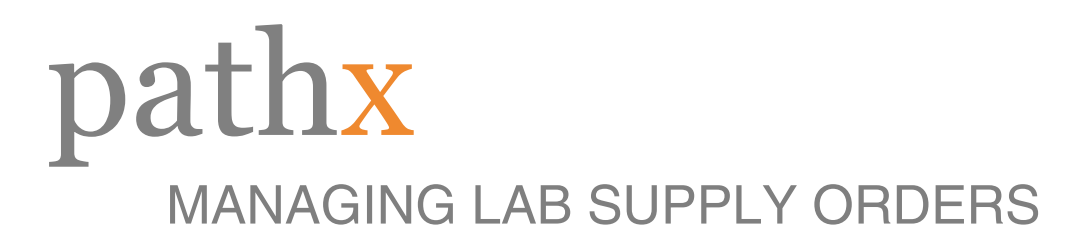

| 🦻 Browse Supply Orders   |    |       |         |                       |                   |                         |                     | _ 🗆 🔀     |
|--------------------------|----|-------|---------|-----------------------|-------------------|-------------------------|---------------------|-----------|
| New Supply Request Order | F  | Print |         |                       |                   |                         |                     |           |
| Search Criteria          |    |       | Req. ID | Client                | Requested<br>Date | Expected Date $\square$ | Delivered Date      | Status 🔺  |
|                          |    | Edit  | 50      | 13-Sample Client 13   | 05/04/2009        |                         |                     | Cancelled |
| Status                   |    | Edit  | 54      | 63-Sample Client 63   | 05/15/2009        |                         |                     | Cancelled |
|                          |    | Edit  | 65      | 111-Sample Client 111 | 03/25/2010        |                         |                     | Cancelled |
| Urder Urigination        |    | Edit  | 73      | 10-Sample Client 10   | 01/19/2011        |                         |                     | Cancelled |
|                          |    | Edit  | 74      | 10-Sample Client 10   | 01/19/2011        |                         | 01/19/2011 03:46 PM | Shipped   |
|                          |    | Edit  | 75      | 10-Sample Client 10   | 01/19/2011        |                         | 01/19/2011 03:51 PM | Shipped   |
|                          |    | Edit  | 78      | 10-Sample Client 10   | 01/19/2011        |                         | 01/19/2011 05:35 PM | Shipped   |
|                          |    | Edit  | 46      | 20-Sample Client 20   | 05/04/2009        | 05/04/2009 10:17 AM     | 05/04/2009 12:00 AM | Shipped   |
|                          | Þ  | Edit  | 47      | 18-Sample Client 18   | 05/04/2009        | 05/04/2009 11:13 AM     | 05/04/2009 12:38 PM | Shipped   |
| Requested Date           |    | Edit  | 48      | 21-Sample Client 21   | 05/04/2009        | 05/04/2009 12:39 PM     | 05/04/2009 01:14 PM | Shipped   |
| ● Fixed Date             |    | Edit  | 49      | 26-Sample Client 26   | 05/04/2009        | 05/04/2009 01:17 PM     | 05/04/2009 03:06 PM | Shipped   |
| Specific year / month    |    | Edit  | 45      | 10-Sample Client 10   | 05/03/2009        | 05/05/2009 07:17 PM     | 05/04/2009 12:00 AM | Shipped   |
|                          |    | Edit  | 51      | 10-Sample Client 10   | 05/15/2009        | 05/15/2009 11:31 AM     |                     | Pending   |
| _/_/                     |    | Edit  | 52      | 10-Sample Client 10   | 05/15/2009        | 05/15/2009 11:36 AM     |                     | Pending   |
|                          |    | Edit  | 53      | 10-Sample Client 10   | 05/15/2009        | 05/15/2009 11:39 AM     |                     | Pending   |
|                          |    | Edit  | 55      | 10-Sample Client 10   | 05/20/2009        | 05/20/2009 02:45 PM     |                     | Pending   |
|                          |    | Edit  | 56      | 85-Sample Client 85   | 06/15/2009        | 06/15/2009 05:48 PM     |                     | Pending   |
|                          |    | Edit  | 57      | 410-Sample Client 410 | 06/16/2009        | 06/16/2009 09:18 AM     |                     | Pending   |
|                          |    | Edit  | 58      | 490-Sample Client 490 | 06/16/2009        | 06/16/2009 09:46 AM     |                     | Pending   |
|                          |    | Edit  | 59      | 10-Sample Client 10   | 06/18/2009        | 06/18/2009 11:57 AM     |                     | Pending   |
|                          |    | Edit  | 60      | 10-Sample Client 10   | 06/18/2009        | 06/18/2009 12:08 PM     |                     | Pending   |
| Search                   |    | Edit  | 61      | 13-Sample Client 13   | 07/17/2009        | 07/17/2009 03:48 PM     | 07/17/2009 04:27 PM | Shipped   |
|                          | 1. | E J.  | 62      | 21 Samela Client 21   | 07/17/2000        | 07/17/2000 05-15 DM     |                     | Ponding V |

#### **B) Editing Existing Orders:**

- 1. Locate the Supply Order by completing the necessary search
- 2. Select the Edit button located to the left of the Requisition ID. Number of the order
- 3. Perform the necessary edits to the order
- 4. Click OK

#### C) Adding A New Supply Order:

- 1. On the Browse Supply Orders Home Screen, Select the New Supply Request Order button.
- 2. Select the Client for which the Order will pertain to
- 3. Select the Supplies to be ordered by checking the bock next to the applicable item.
- 4. Select the quantity of the supply to be ordered.
- 5. Click Save New Order

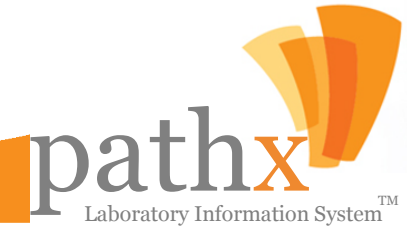

### pathx REPORTING — CANNED REPORTS

**15.** By Selecting the **Reports** Button within the **Utilities Module**, the **Browse Reports** window, as seen below, will appear. The Reports toolset performs one primary function: **A)** Viewing Various Operational Metrics (Running Reports).

| 💔 Browse Reports |                                                         |
|------------------|---------------------------------------------------------|
| Select Report    | Report Title:                                           |
| Select Report    | Report Title:   Description:     Run Report     Preview |
|                  |                                                         |

The Reports Toolset allows the user to quickly run reports by Client ID or Name for a specified time period. Depending upon the type of report selected, the user may have the option to obtain sub reports.

#### A) Viewing Various Operational Metrics (Running Reports):

- 1. Select the Report type from the left hand column.
- 2. Designate the Run Report criteria, i.e. Date Range, Month, Year, Client ID, Client Name, Pathologist, Sub-Type
- 3. Select Preview

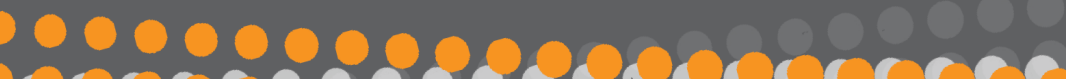

### pathx REPORTING — CANNED REPORTS

#### i. Billing

Account Billing Detailed—Cytology, Account Billing Detailed—Surgical, Account Billing Summary—Cytology, Account Billing Summary—Surgical, Billing Exception Report, Daily Global Billing Report, Patient Exception Report

#### ii. Client Services

Accession Log Report, Accession Log Summary Report, Breast Cases By Client Summary Report, Client Address Report, Closed Cases By Client Report, Closed Cases By Report Type Report, Correctly Entered Cases Report, Frozen Sections Report, List of All Active Clients, List of All Active Clients—Detailed, Missing Accessions, Pathologist Assignment Exception Report, Received Cases by Pathologist and Client Report.

#### iii. Daily

Error Log Daily Report, Open Cases Daily Report, Open Cases Follow-up Report, Positive Case Report, Transcription Daily Report

#### iv. End of Month

Corrected Reports Report, Frozen Sections Report—Detailed, Frozen Sections Report Summary, Total Number of Units by CPT, Total Number of Units by CPT and Modifier, Total Specimens by Specimen Type—Detailed, Total Specimens by Specimen Type—Summary, Transcription Statistics Weekly Report, Turn Around Time Report— Detailed, Turn Around Time Summary Report

#### v. Lab

Cases By Location Report—Detailed, Cases By Location Report—Summary, Lab Productivity Report, Open STAT Cases Report, Test Control Reactivity Report

#### Vi. Marketing

Incidents By Client Errors Report, Incidents By Other Errors Report, Marketing Report, Marketing Summary Report, MTD Summary ABM Report, MTD Summary Report, Sum of Units by Pathologist Report

#### Vii. Slides Distribution

Slides Distribution Reconciliation Report

### pathx REPORTING — CANNED REPORTS

#### 1. Standard Cases

Sub reports: Miscellaneous, Breast Pathology, Dermatology, Gastroenterology, Hematopathology, GYN-Histology, Uro-Histology, Prostate, Oral Pathology, FNA Cytology, and Non-GYN Cytology.

#### 2. Slide Prep Only Cases

Sub reports: Miscellaneous, Breast Pathology, Dermatology, Gastroenterology, Hematopathology, GYN-Histology, Uro-Histology, Prostate, Oral Pathology, FNA Cytology, and Non-GYN Cytology.

#### 3. Consultation

Sub reports: Miscellaneous, Breast Pathology, Dermatology, Gastroenterology, Hematopathology, GYN-Histology, Uro-Histology, Prostate, Oral Pathology, FNA Cytology, and Non-GYN Cytology.

#### 4. Read Only

Sub reports: Miscellaneous, Breast Pathology, Dermatology, Gastroenterology, Hematopathology, GYN-Histology, Uro-Histology, Prostate, Oral Pathology, FNA Cytology, and Non-GYN Cytology.

#### 5. Gross Only

Sub reports: Miscellaneous, Breast Pathology, Dermatology, Gastroenterology, Hematopathology, GYN-Histology, Uro-Histology, Prostate, Oral Pathology, FNA Cytology, and Non-GYN Cytology.

#### 6. Other

Problem and Pass Through.

#### 7. Special Test Only

Sub reports: Breast Pathology, Dermatology, FNA Cytology, Gastroenterology, GYN-Histology, Hematopathology, Miscellaneous, Non-GYN Cytology, Oral Pathology, Prostate, and Uro-Histology.

#### 8. Stain Only

Sub reports: Breast Pathology, Dermatology, FNA Cytology, Gastroenterology, GYN Histology, Hematopathology, Miscellaneous, Non-GYN Cytology, Oral Pathology, Prostate, and Uro-Histology.

pathx ACCESSING SYSTEM LOGS

**16.** By Selecting the **Audit** Button within the Utilities Module, the **Browse Audit Log** window, as seen below, will appear. The Browse Audit Log toolset performs one primary function: **A)** Viewing Tasks, Activities and Events Logged and Recorded Within The PathX System.

| 🥊 Browse Audit Log      |       |               |                    |           |                |                     |          | 3 |
|-------------------------|-------|---------------|--------------------|-----------|----------------|---------------------|----------|---|
| Search Criteria         | 1 🛕 F | review        |                    |           |                |                     |          |   |
| Accession:              |       | Event<br>Type | Event Date         | User Name | Event Name     | Accession<br>Number | Sp<br>Ni |   |
|                         | •     | INSERT        | 5/25/2011 12:26 PM | Ale, M    | Add Test Order | 1REL-11-00045       | 3        |   |
| Event Type:             |       | INSERT        | 5/25/2011 12:26 PM | Ale, M    | Add Test Order | 1REL-11-00045       | 3        |   |
| Add Test Order 👻        |       | INSERT        | 5/25/2011 12:26 PM | Ale, M    | Add Test Order | 1REL-11-00045       | 2        |   |
| User:                   |       | INSERT        | 5/25/2011 12:26 PM | Ale, M    | Add Test Order | 1REL-11-00045       | 2        |   |
| All                     |       | INSERT        | 5/25/2011 12:26 PM | Ale, M    | Add Test Order | 1REL-11-00045       | 1        |   |
| Client: O by ID by Name |       | INSERT        | 5/25/2011 12:26 PM | Ale, M    | Add Test Order | 1REL-11-00045       | 1        |   |
| All -                   |       | INSERT        | 5/25/2011 11:51 AM | Ale, M    | Add Test Order | 1REL-11-00044       | 3        |   |
|                         |       | INSERT        | 5/25/2011 11:51 AM | Ale, M    | Add Test Order | 1REL-11-00044       | 3        |   |
| Filter by Patient       |       | INSERT        | 5/25/2011 11:51 AM | Ale, M    | Add Test Order | 1REL-11-00044       | 2        |   |
|                         |       | INSERT        | 5/25/2011 11:51 AM | Ale, M    | Add Test Order | 1REL-11-00044       | 2        |   |
|                         |       | INSERT        | 5/25/2011 11:51 AM | . Ale, M  | Add Test Order | 1REL-11-00044       | 1        |   |
|                         |       | INSERT        | 5/25/2011 11:51 AM | Ale, M    | Add Test Order | 1REL-11-00044       | 1        |   |
|                         |       | INSERT        | 5/25/2011 9:40 AM  | Ale, M    | Add Test Order | 1REL-11-00043       | 1        |   |
| Filter by Event Date    |       | INSERT        | 5/25/2011 9:40 AM  | Ale, M    | Add Test Order | 1REL-11-00043       | 1        |   |
|                         |       | INSERT        | 5/17/2011 5:57 PM  | Ale, M    | Add Test Order | 1REL-11-00042       | 0        |   |
| From: 1/ 1/2011 -       |       | INSERT        | 5/17/2011 5:57 PM  | Ale, M    | Add Test Order | 1REL-11-00042       | 0        |   |
| Thru: 6/ 1/2011 🔻       |       | INSERT        | 5/17/2011 4:45 PM  | Ale, M    | Add Test Order | 1REL-11-00042       | 0        | Ŧ |
| Caard                   | •     |               |                    |           |                |                     | *        |   |
| Bearch                  | Reco  | rds found:    | 408                |           |                |                     |          | : |

The Audit Toolset allows users to the ability to view all actions completed within the PathX LIS system. Users have the ability to search the logs recorded within the system by Accession Number, Event Type, User or Client.

#### A) Searching System Logs

- 1. Select the criteria for which you desire to see log activity, i.e. Accession, Event Type, User or Client
- 2. Define the date rage for the data logs
- 3. If you prefer results to by filtered by event date or by patient, check the corresponding box
- 4. Click the **Search** button.

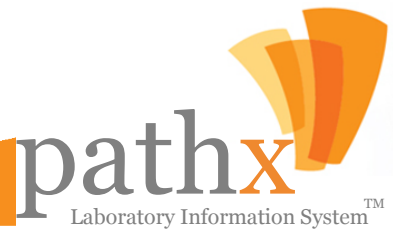

### pathx MANAGING NOTES

**17.** By Selecting the **Notes** Button within the Utilities Module, the **Notes** window, as seen below, will appear. The Notes toolset performs one primary functions: **A)** Viewing Existing Notes Within The System,

| 👎 Notes         |                        |           |              | _ |  |
|-----------------|------------------------|-----------|--------------|---|--|
| Report          |                        |           |              |   |  |
| Client:         | ⊚ ID ⊘ Name            | Filter by | Date         |   |  |
| All             | <b>•</b>               | Date:     | Date Range   | - |  |
| Accession:      |                        | From:     | 01/08/2012 👻 | • |  |
| Notes Type: All | → Preview              | Thru:     | 02/07/2012 🔻 | Ī |  |
| Notes History   |                        |           |              |   |  |
| Created Date    | User Name Type of Note | Note Text |              |   |  |
|                 |                        |           |              |   |  |
|                 |                        |           |              |   |  |
|                 |                        |           |              |   |  |
|                 |                        |           |              |   |  |

The Notes Toolset allows users the ability to quickly view all notes within the system. The user can search a specified time period by Client ID, Client Name or Accession number and for a specified Notes Type.

#### A) Viewing Existing Notes Within The System:

- 1. Enter the Client ID, Client Name or Accession Number.
- 2. Enter the Filter by Date criteria, i.e. Date Range, Month, Year, Client ID, Client Name, Pathologist, Sub-Type
- 3. Select Preview

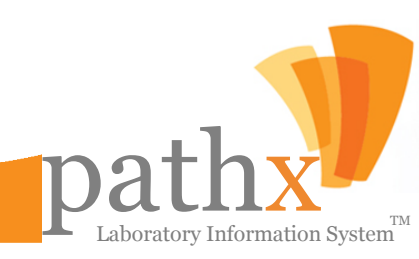

### pathx UNLOCKING CASES

**18.** By Selecting the **Unlock** Button within the Utilities Module, the **Unlock Cases** window, as seen below, will appear. This Unlock Cases toolset has one primary function: **A)** Unlocking Cases That Have Been Locked By Another User

|                   |              |             |             |         | /Search | x | Benview |  |
|-------------------|--------------|-------------|-------------|---------|---------|---|---------|--|
|                   |              |             |             |         | (Jearch |   | Preview |  |
| ect locked Case R | alou         |             |             |         |         |   |         |  |
| Accession         | dtmCollected | dtmReceived | dtmReported | LockUse |         |   |         |  |
| 2DCF-07-33333     | 6/14/2007    | 6/14/2007   | (null)      | 120     |         |   |         |  |
| 1REL-07-44466     | 7/2/2007     | 7/2/2007    | (null)      | 66      |         |   |         |  |
| 1REL-07-44514     | 11/18/2007   | 11/18/2007  | (null)      | 66      |         |   |         |  |
| 1REL-08-00015     | 4/21/2008    | 4/22/2008   | (null)      | 120     |         |   |         |  |
| 1REL-08-00024P    | 5/19/2008    | 5/19/2008   | (null)      | 212     |         |   |         |  |
| 1REL-08-00037     | 6/27/2008    | 6/27/2008   | (null)      | 120     |         |   |         |  |
| 1REL-08-00042     | 7/1/2008     | 7/1/2008    | (null)      | 120     |         |   |         |  |
| 1REL-08-00052     | 10/6/2008    | 10/6/2008   | (null)      | 120     |         |   |         |  |
| 2DCC-08-00003     | 10/6/2008    | 10/6/2008   | (null)      | 130     |         |   |         |  |
| 1REL-08-00065     | 10/14/2008   | 10/14/2008  | 10/15/2008  | 212     |         |   |         |  |
| 1REL-08-00079     | 10/29/2008   | 10/29/2008  | (null)      | 66      |         |   |         |  |
| 1REL-09-00007     | 1/26/2009    | 1/27/2009   | (null)      | 66      |         |   |         |  |
| 1REL-09-63636     | 3/25/2009    | 3/25/2009   | (null)      | 120     |         |   |         |  |
| 2REL-09-00004     | 3/31/2009    | 3/31/2009   | (null)      | 130     |         |   |         |  |
| 2REL-09-00005     | 4/13/2009    | 4/13/2009   | (null)      | 66      |         |   |         |  |
| 1REL-09-00005     | 5/15/2009    | 5/15/2009   | 11/3/2009   | 120     |         |   |         |  |
| 1REL-09-63643     | 5/26/2009    | 5/26/2009   | (null)      | 120     |         |   |         |  |
| 2REL-09-00010     | 6/4/2009     | 6/4/2009    | (null)      | 66      |         |   |         |  |
| 1REL-09-12347     | 6/5/2009     | 6/5/2009    | (null)      | 66      |         |   |         |  |
| 1REL-09-63656     | 6/25/2009    | 7/16/2009   | (null)      | 120     |         |   |         |  |
| 2REL-09-00031     | 9/5/2009     | 10/5/2009   | (null)      | 130     |         |   |         |  |
| 1REL-09-66682     | 12/4/2009    | 12/4/2009   | (null)      | 66      |         |   |         |  |
| 1REL-10-00689     | 3/5/2010     | 3/5/2010    | (null)      | 120     |         |   |         |  |
| 1WPC-10-00109     | 3/15/2010    | 3/23/2010   | (null)      | 130     |         |   |         |  |
| 1CON-10-00018     | 3/31/2010    | 4/1/2010    | (null)      | 134     |         |   |         |  |
| 1CON-10-00020     | 3/31/2010    | 4/2/2010    | (null)      | 66      |         |   |         |  |
| 1CON-10-00021     | 3/31/2010    | 4/2/2010    | (null)      | 66      |         |   |         |  |
| 1CON-10-00022     | 3/31/2010    | 4/2/2010    | (null)      | 66      |         |   |         |  |
| 1REL-10-00712     | 3/30/2010    | 4/2/2010    | (null)      | 134     |         |   |         |  |
| 1CON-10-00035     | 3/30/2010    | 4/7/2010    | (null)      | 131     |         |   |         |  |
| 1REL-10-07597     | 5/24/2010    | 5/25/2010   | (null)      | 120     |         |   |         |  |
| 1REL-10-12364     | 8/17/2010    | 8/23/2010   | (null)      | 130     |         |   |         |  |
| 1REL-10-18748     | 8/20/2010    | 8/24/2010   | (null)      | 130     |         |   |         |  |
| 1REL-10-18751     | 8/20/2010    | 8/24/2010   | (null)      | 130     |         |   |         |  |
| 1REL-10-18754     | 8/20/2010    | 8/24/2010   | (null)      | 130     |         |   |         |  |

The Unlock Cases Toolset allows users to unlock cases that are currently being used by another user.

#### A) Unlocking Cases Within The System:

- 1. Highlight the row of the case you wish to unlock.
- 2. Double click the highlighted cases to unlock.

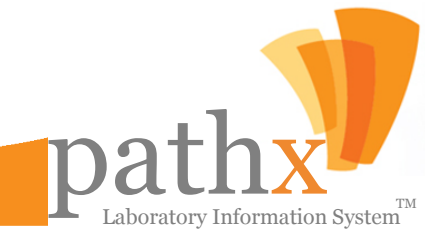

### pathx MANAGING KEYBOARD SHORTCUTS

**19.** By Selecting the **Shortcut** Button within the Utilities Module, the **Keyboard Shortcut Keys Reference Document** will appear. Keyboard shortcuts allow users to save valuable time by quickly selecting options relevant to the task at hand. Each of the Keyboard Shortcuts are listed below:

#### **Patients Module**

Alt N—Opens the Patient Toolset Alt E—View Patients Alt X—Exit

#### **Cases Module**

Alt N—New Case Alt O—Show Open Cases Alt C—Show Closed Cases Alt Q—Quick Search Alt X—Exit

#### **Utilities Module**

Alt I—Incidents Alt O—Electronic Orders Alt T—Additional Tests Alt A—Audit Alt A—Audit Alt N—Notes Alt U—Unlock Cases Alt S—Keyboard Shortcuts Alt R—Release

#### Specimens Toolset F1—Specimen 1 F2—Specimen 2 F3—Specimen 3, etc. Alt E—Specimen Description Alt G—Gross Description Alt M—Microscopic Description Alt D—Diagnosis Alt B—Blocks Alt B—Blocks Alt W—Edit in PathX Word Alt F—Return From PathX Word Alt S—Save Alt U—Update (Existing Case) Alt C—Close

Maintenance Module Alt U—User Alt L—Location Alt G—Gross Location Alt O—Owners Alt P—Referring Alt Q—Requesting Alt P—Pathologist Instruction Alt I—Insurance Alt C—Client Alt C—Client Alt S— Specimen Type Alt S—Specimen Sub Type Alt D—Summary Diagnosis Alt N—Incident Type Alt R—Correction Reasons Type

Alt M—Image Type

#### **Cases Toolset**

Alt N—Opens Notes Toolset Alt O—Charge Code Entry Alt E—Create / View Specimens Alt D—Patient Demographics Alt L—Clinical History Alt P—Add Referring/Requesting Physician Alt F—Print Preview Alt T—Case Status Alt S—Save Alt U—Update (Existing Case) Alt C—Close

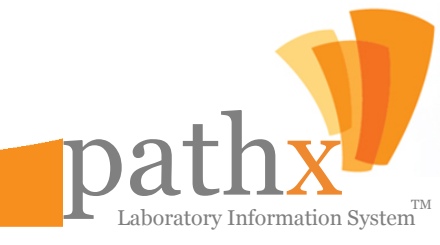

## pathx

#### VIEWING SYSTEM UPDATES & RELEASES

**20.** By Selecting the **Release** Button within the Utilities Module, MS Internet Explorer will open, detailing all of the latest releases of the PathX LIS Software and the enhancements which were made. The Release Toolset serves only one primary function: **A)** Viewing programming and development changes which have been made to the software.

<?xml version="1.0" encoding="utf-8" ?>

- <Manifest>

- <Version Number="5.0.2" PublishedOn="">

<Update Type="New" Title="Test Reports" Description="Add 'DUAL Her2 by ISH' test screen and new test report." />

<Update Type="Change" Title="Billing Service" Description="Modified billing rules for IHC
(Immunos and cpt code 88342) to bill per Specimen instead of per Block for Reliance lab only." />

<Update Type="Change" Title="HL7 Results Messages" Description="Modified logic of the HL7 Builder to include the Facility Name as part of the OBR and OBX segments" /> </Version>

- <Version Number="5.0.1" PublishedOn="1-8-2012 7:05 PM">

<Update Type="New" Title="Coder Queue Screen" Description="Created new screen to allow to the users to review charges and mark reports as 'Completed' for billing interface." />

<Update Type="Change" Title="Cases Screen" Description="Modified to auto populate the Patient Account Number from the electronic files into the field 'Requisition #' during accessioning." />

<Update Type="Change" Title="Specimens Screen" Description="Added support for Specimen Letters instead of numbers, based on the client preference." />

<Update Type="Change" Title="Pathology Reports" Description="Modified to be able to print Specimen Lettering over numbering, based on the client preference." />

<Update Type="Change" Title="Pathology Reports" Description="Added setting 'Type of Account' at the client level to be able to print the Patient Account Number in the Pathology Reports, rather than always the Client Account Number." />

<Update Type="Change" Title="Pathology Reports" Description="Added setting 'Detail Keep Together' at the company level to avoid printing nothing on the first page for reports longer than one page." /

</Version>

- <Version Number="5.0.0" PublishedOn="11-6-2011 11:15 PM">

<Update Type="New" Title="Gross Locations Screen" Description="New screen created to add and update gross locations information." />

<Update Type="Change" Title="Main Screen" Description="Created new presentation window, pathx logo and changed colors from the Main screen." />

<Update Type="Change" Title="Gross Locations" Description="Modified logic to be able to have many

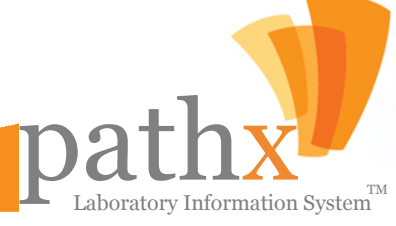

### pathx zip code management

**21.** By Selecting the **Zip Code Updater** Button within the Utilities Module, the **Zip Code Updater** window, as seen below, will appear. The Zip Code Updater toolset performs one primary function: **A)** Updating Regularly Received Zip Code Updates

| 💔 ZipCodeUpdater       |                    |            |
|------------------------|--------------------|------------|
| Get Source File Browse | DEV                | SQLTPA01-P |
| ZipCode USPS CITY      | USPS STATE DB CITY | DB STATE   |
| Progress<br>0 %        |                    | Update DB  |
|                        |                    |            |

The Zip Code Updater Toolset allows users to the ability to quickly load files containing zip codes which need to be updated, revised or newly entered into the PathX system.

#### A) Updating Regularly Received Zip Code Updates:

- 1. Select the Browse button to locate the file containing the listing of zip codes.
- 2. Locate the file containing the list of zip codes.
- 3. Select Open

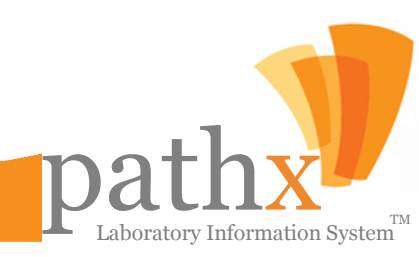

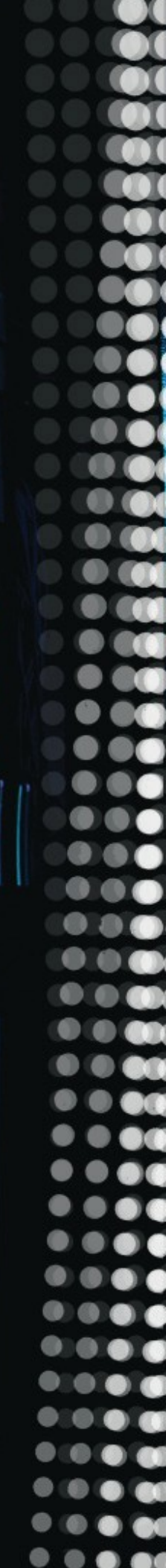

Ó

:

1

# Patheren PATHOLOGIST MODULE

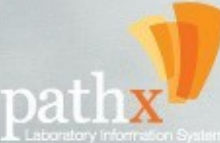

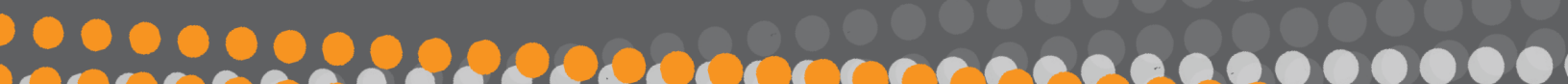

### pathx CHAPTER 5: REMOTE PATHOLOGIST MODULE

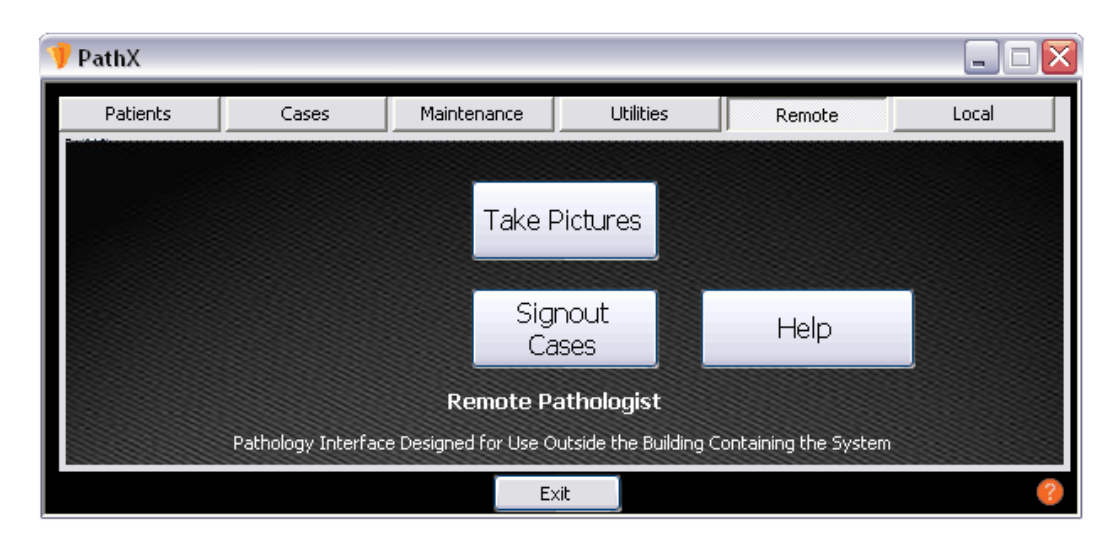

The Remote Module within PathX has been designed to offer a Pathologist the ability to quickly access the primary tasks associated with the completion of Pathology and Pathology Gross Reports. The module serves as the primary application for assigning digital imagery, editing currently open reports, and signing out completed cases.

#### 1. Take Pictures

A fast and efficient way to take pictures, eliminating any wait time between cases.

#### 2. Edit Test Reports Allows users the ability to enter assay results for Breast Prognostic and SISH tests.

#### 3. Sign Out Cases

Displays currently open cases at a glance. Allows for quick viewing of all report data prior to case sign-out in one window.

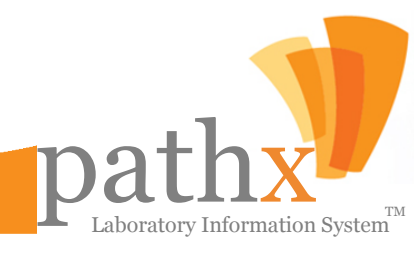

### pathx MANAGING DIGITAL IMAGERY

By Selecting the Take Pictures Button within the Remote Pathologist Module, the Case Images window, as seen below, will appear. This screen has two primary functions:
 A) Assigning Digital Images to Cases B) Printing, Deleting and Enlarging Pictures

| 👎 Case Images 📃 🗖 🔀                                                                                                    |                |  |  |  |  |  |  |  |
|----------------------------------------------------------------------------------------------------|----------------|--|--|--|--|--|--|--|
| A Help                                                                                                    |                |  |  |  |  |  |  |  |
| <ol> <li>Steps         <ol> <li>Select the Accession number from the Dropdown below.</li> <li>Take your picture.</li> <li>Click the "Capture Image" button to add the picture you have taken to the case.</li> <li>Enter the specimen number for the picture you just added (Use the up/down arrows to change the specimen number)</li> <li>Optionally you can enter comments for the picture.</li> <li>If you like to add more pictures to the case repeat Steps 2 to 5, otherwise go to Step 7. (If more than one picture has been added then you must select which picture is going to appear in the final report, in order to accomplish this click the "Push Pin button" next to the picture you like in the final pathology report)</li> <li>Click the "Save" button.</li> </ol> </li> </ol> |                |  |  |  |  |  |  |  |
| 8 Case Information                                                                                                    |                |  |  |  |  |  |  |  |
| Accession: View All Cases                                                                                                    | Order Tests 👳  |  |  |  |  |  |  |  |
| Client:                                                                                                    | Clinical Data: |  |  |  |  |  |  |  |
| Patient:                                                                                                    |                |  |  |  |  |  |  |  |
| DOB: Sex:                                                                                                    |                |  |  |  |  |  |  |  |
| Images: O Found                                                                                                    |                |  |  |  |  |  |  |  |
|                                                                                                    |                |  |  |  |  |  |  |  |

PathX has the ability to add multiple pictures per case, and users may also associate the specimen's case number to the picture. The following instructions will help navigate through the **Cases Images Screen**; the instructions can also located by selecting **Help**.

- A) Assigning Digital Images to Cases:
- 1) Select the Accession number from the Dropdown.
- 2) Take picture.
- 3) Select **Capture Image** to add the picture to the case.
- 4) Enter the specimen number for the added picture (Use the up/down arrows to change the specimen number).
- 5) If desired, the user may also add comments to be included with the picture.
- 6) If the user has more pictures to add to the case, repeat Steps 2 through 5; otherwise proceed.
- If more than one picture is added, the user must select which picture is to appear in the final report by selecting **Push Pin** located next to the desired picture in the final pathology report.
- 8) Select **Save** and wait for the "Images Saved Successfully" notification.

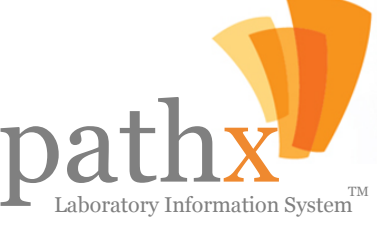
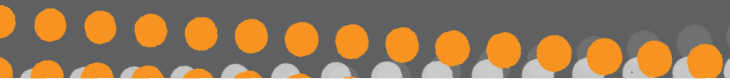

### pathx MANAGING DIGITAL IMAGERY

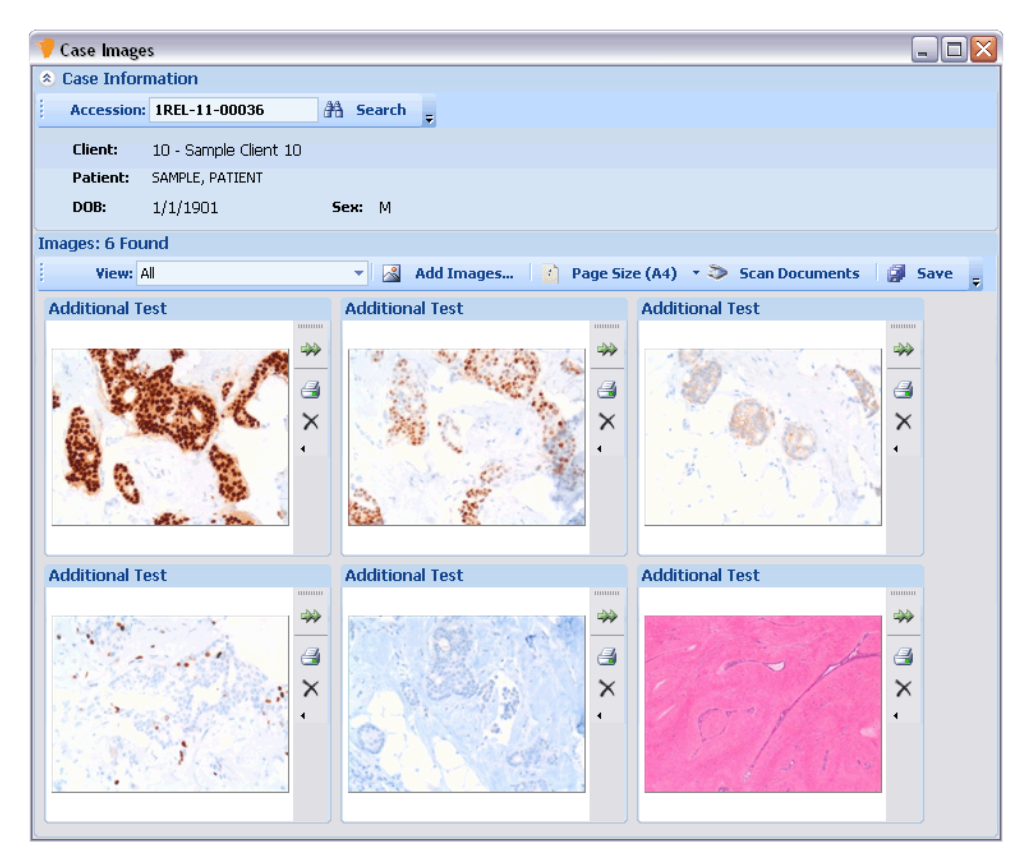

The user may view all images added to the case by selecting **Manage Images** found within the **Tools** menu of the **Case Screen**. Additional pictures such as Requisition, Gross Image, Patient Driver's License, Patient Insurance Card or Patient Medical History can also be attached to the case.

### **Attaching Selected Image to Report:**

A user may select a picture to attach to the final pathology report utilizing the toolbar icons located on the right-hand side of the pictures. The user also has the ability to change the specimen number after the picture is added by selecting the icon to view/hide the image details.

### B) Assigning Digital Images to Cases:

The user has the ability to delete pictures from reports and/or print pictures. This functionality is also located within the toolbar located to the right of the picture. To enlarge the image, simply click anywhere on the picture.

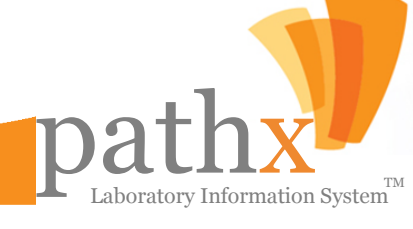

## pathx EDITING CASES

2. If an error has been detected prior to sign-out in a Specimen Description, Gross Description, Microscopic Description, or Diagnosis, the user has two options to complete the editing process depending on the user's preference: A) Editing Within the Specimen Screen (Seen Below) or B) Editing within the PathX Word Component

| 💔 Specimens            |                                           |                    |                   |                                                  |                           |                    | X |
|------------------------|-------------------------------------------|--------------------|-------------------|--------------------------------------------------|---------------------------|--------------------|---|
| 💈 Auto-                | Corrects 🛛 🔂 Add Specimen 🛛 👔             | Delete Specimen    | CPT               |                                                  |                           | Save               | _ |
| Case Informa           | tion                                      | ~                  |                   |                                                  |                           |                    | - |
| Accession:<br>Patient: | 1REL-10-19081<br>SAMPLE, PATIENT (M, 109) |                    | Req.Ph<br>Client: | iysician: DR. EUGENE A WARD,<br>Sample Client 10 | , M.D. (Pho               | one: 813-972-1654) |   |
| Clinical Data:         | NEW CASE FOR TESTING                      |                    |                   |                                                  |                           |                    |   |
| Specimen 1             | Organ: Description:                       |                    | Procedure:        | CPT:                                             |                           | Images - 4         | × |
|                        | Skin - DESCR SPEC 1                       |                    | Shave             | ▼ 88305                                          | - 2                       | images: o Found    |   |
|                        | Gross Description                         |                    |                   |                                                  |                           |                    |   |
|                        | 1                                         |                    |                   |                                                  |                           |                    |   |
|                        | Microscopic Description 🔽 Use             | e as Image Caption |                   |                                                  | •                         |                    |   |
|                        |                                           |                    |                   |                                                  | 4<br>4<br>0               |                    |   |
|                        | Diagnosis                                 |                    | Positive          | Lab Work 🗸 🕂 🗙                                   |                           |                    |   |
|                        |                                           |                    | -                 | Add AFS                                          |                           |                    |   |
|                        |                                           |                    |                   |                                                  | 63                        | Frozen Section     | Ŀ |
|                        |                                           |                    |                   |                                                  |                           | Slides: 0          |   |
|                        |                                           |                    |                   | -                                                | Frozen Section Additional | 1                  |   |
|                        |                                           |                    |                   |                                                  | Ō                         | Slides: 0          |   |
|                        | HIDEKS                                    |                    |                   |                                                  | Ŧ                         | Permanent          | i |
|                        | Cut: 1 :                                  |                    | H&E               | Slides: 2 📜                                      |                           | Slides: 0          | J |
| Physician Co           | mments                                    |                    |                   |                                                  |                           |                    |   |
| 1                      |                                           |                    |                   |                                                  |                           |                    | ▲ |

Method 1: Edit within the system.

• Within the Specimens Window as seen above, a user can modify the Specimen Description, Gross Description, Microscopic Description, and the Diagnosis. Once the revision has been completed, select Save.

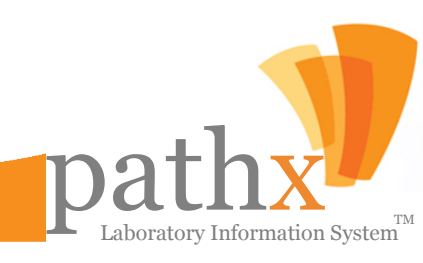

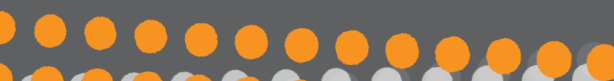

# pathx EDITING CASES

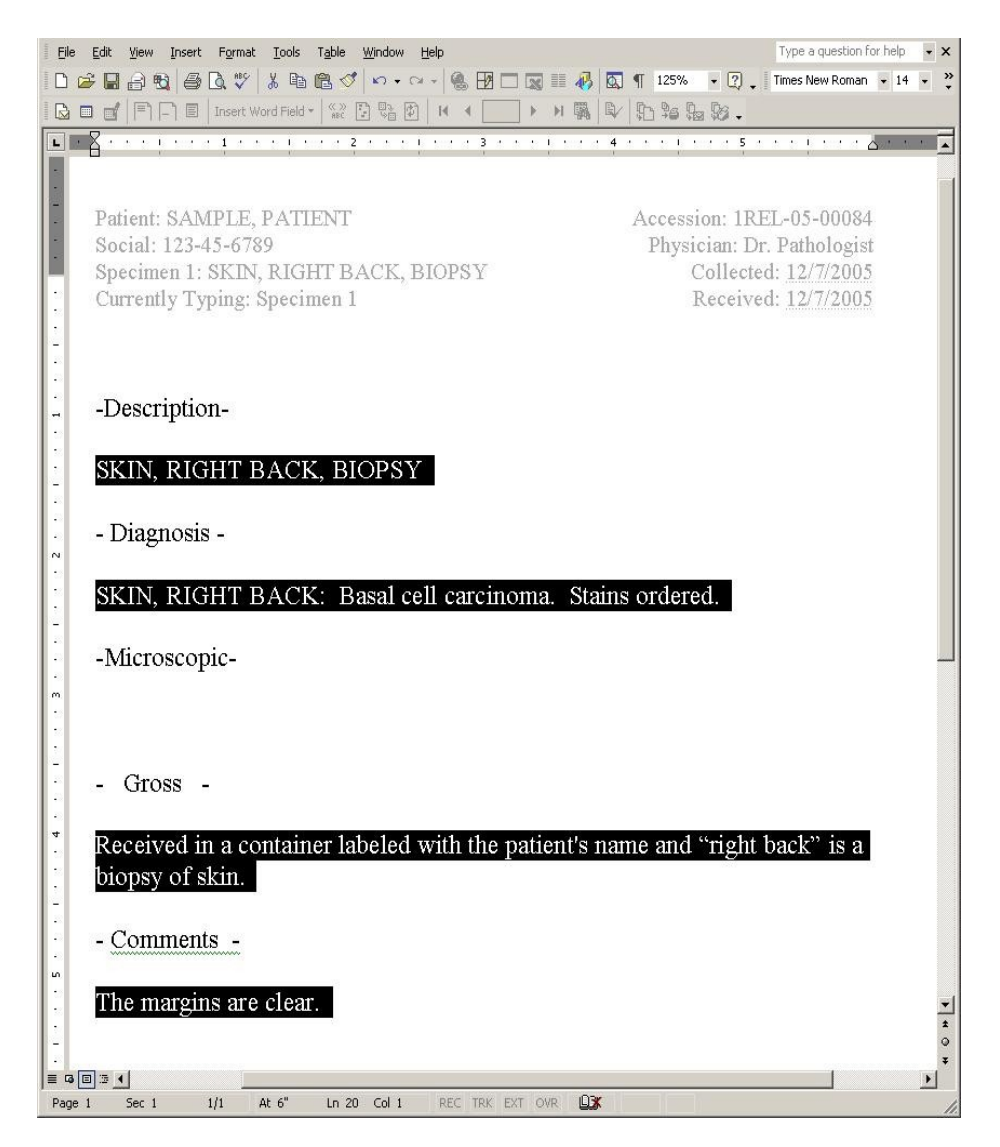

Method 2: Edit within the PathX Word Component

• While the LIS is operating, Click Ctrl+F to enter Word from PathX. (Clicking Ctrl+W returns the user to PathX).

• For security purposes, PathX has been designed to restrict the editing of text, only allowing the user who has dictated the text the ability to change the text. Within the picture above, the highlighted text is the only text which can be edited.

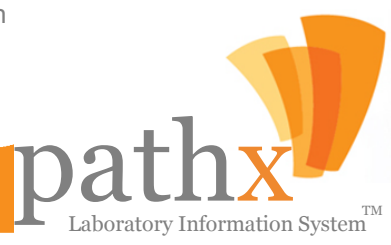

# pathx signing out cases

By Selecting the Sign Out Cases Button within the Remote Pathologist Module, the Pathologist Queue window, as seen below, will appear. This screen serves two primary functions: A) Editing Existing Cases B) Signing-Out Pending Cases

| 🦻 Pathologist Queue (15 Cases found) |                                   |                                                                                           |                 |                             |                  |                                                      |              |            |                                                                         |                | _ 🗆 🛛          |          |
|--------------------------------------|-----------------------------------|-------------------------------------------------------------------------------------------|-----------------|-----------------------------|------------------|------------------------------------------------------|--------------|------------|-------------------------------------------------------------------------|----------------|----------------|----------|
| Vie                                  | w: All                            | Open Case                                                                                 | 5               | • СРТ                       |                  |                                                      |              |            |                                                                         |                | 1              | Sign Out |
| E Dia                                | 4 n                               | View #                                                                                    | Accession #     | Patient Name +              | Clie             | ont Name                                             |              | Snec       | # + Received D                                                          | ate 🕁          | Report SubType |          |
| F                                    | dit                               | Case                                                                                      | 1DIA-07-12345   | J. DARI ENE                 | Sample Client 21 | 8                                                    | · -          | 2          | 05/21/20                                                                | D7 Miscellaneo | us             |          |
| F                                    | dit                               | Case                                                                                      | 1REL-08-00001   | 1. DARLENE                  | Sample Client 10 | -                                                    |              | 2          | 01/02/20                                                                | D8 Gvn Histolo | av             |          |
| E                                    | dit                               | Case                                                                                      | 1REL-08-00015   | J. DARLENE Sample Client 10 |                  |                                                      |              | 1          | 04/22/20                                                                | 08 Dermatolog  | IV             |          |
| E                                    | dit                               | Case                                                                                      | 1REL-08-00024P  | J, DARLENE                  | Sample Client 10 |                                                      |              | 8 05/19/20 |                                                                         | 08 Prostate    |                | ~        |
|                                      | 883                               | 88305 X 2<br>Test Lab, LLC<br>5747 Hoover Blvd.<br>TAMPA, FL 33634<br>Phone: 888-747-957( |                 |                             | rd.<br>34<br>576 | Patient Name J, DARLENE Sex Age (DOB) Account Number |              |            | NE 21 X3<br>Accession Number<br>1DIA-07-12345<br>Chart Number Collected |                |                |          |
|                                      |                                   |                                                                                           |                 | Fax: 813-490-72             | 268              | F                                                    | 42 (9/17/196 | 54)        | 218                                                                     | 123            | 05-10-2007     | - II     |
|                                      | Sample Client 218<br>123 Acme Rd. |                                                                                           | Client 218      | (727) 581-8767              |                  | Requesting Physician                                 |              |            |                                                                         | Received       |                |          |
|                                      |                                   |                                                                                           | ne Rd.          |                             |                  | UNKNOWN UNKNOWN, UNKNOWN                             |              |            |                                                                         |                | 05-21-2007     |          |
|                                      |                                   | LARGO, FL 33770                                                                           |                 |                             |                  | Referring Physician                                  |              |            |                                                                         | Reported       |                |          |
|                                      |                                   | linical D<br>BDOMI                                                                        | ata<br>NAL PAIN | ODT                         |                  |                                                      |              |            |                                                                         |                | ·              |          |
|                                      | COMMENTS                          |                                                                                           |                 |                             |                  |                                                      |              |            |                                                                         |                |                |          |

### A) Editing Existing Cases

 In the event the pathologist desires to edit a case pending sign-out, by selecting the Case button located immediately to the left of the accession number. The diagnosis can also be edited by selecting the Edit button for the applicable accession.

### **B) Signing-Out Pending Cases**

- 1. Click on the View drop down list "My Open Cases."
- 2. Select case to sign out.
- 3. Review the report displayed at the bottom of the screen for accuracy.
- 4. Select **Sign Out**, located at the top-right of the screen.

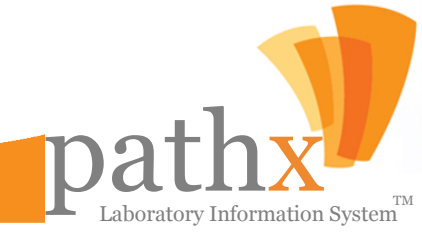

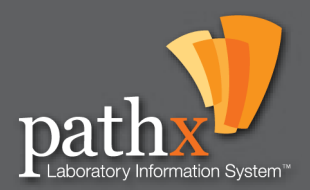

ANATOMIC LABORATORY INFORMATION SYSTEM

5755 Hoover Blvd. Tampa, FL 33634 1.866.944.0404 pathxlis.com